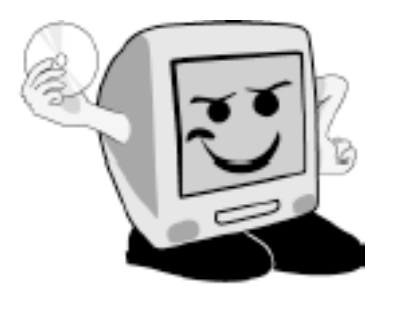

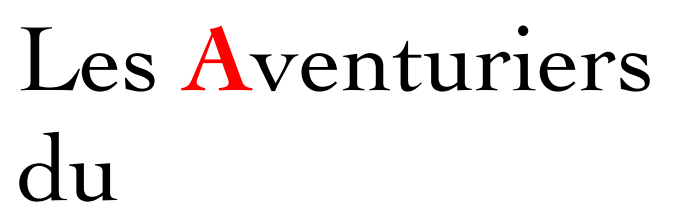

Bout du Monde

*La revue des clubs Microcam* Rampe de Lancement numéro 62 – 31/12/2011

Microsoft© Office et les services Internet.

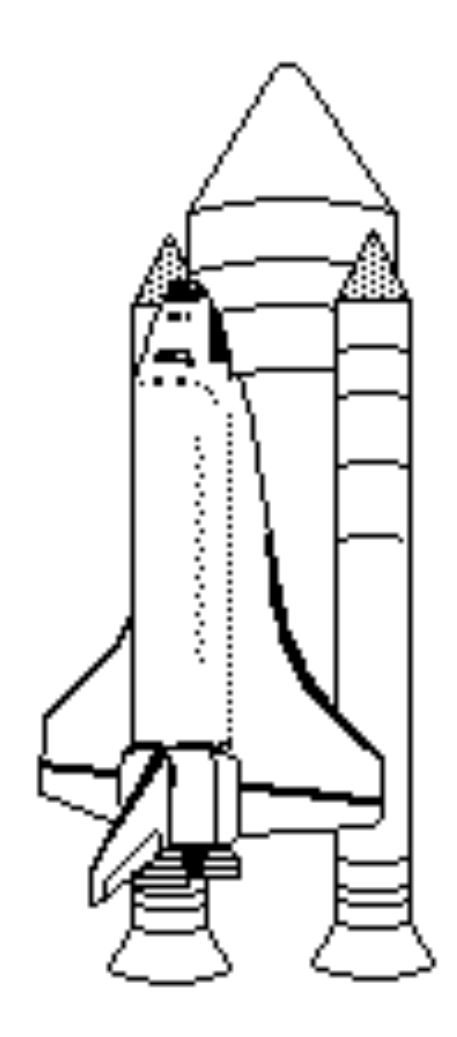

SkyDrive et Web Applications. Office 2010 et Office 2011.

### Les ABM

### Les Aventuriers du Bout du Monde

Le journal des clubs Microcam Clubs de micro-informatique du Crédit Agricole, Association loi 1901. © Copyright *Les ABM* Dépôt légal 641 Rennes ISSN 0295-938

### Microcam06 111, Avenue E. Déchame B.P. 250 06708 Saint-Laurent-du-Var cedex mél:microcam06@microcam06.org www.microcam06.org

### Microcam

4 rue Louis Braille CS 64017 Saint-Jacques-de-la-Lande 35040 Rennes cedex mél: association@microcam35.org www.microcam35.org

### Directeur de la publication :

Yves-Roger Cornil

### Numéro réalisé par :

Yves Roger Cornil, aidé de\_Microsoft Word 2010 et 2011, Firefox, Safari, Parallels Desktop, Ambrosia SnapzPro X, Graphic Converter, etc.

*La plupart des logiciels cités sont des marques déposées de leurs éditeurs respectifs.* 

Dossiers sur Internet: http://web.mac.com/ycornil/ *Cette Rampe de Lancement est consacrée au SkyDrive de fin 2011 et aux Web Applications pour les versions d'Office 2011 et Office 2010.* 

Bonne lecture

yves.cornil@free.fr

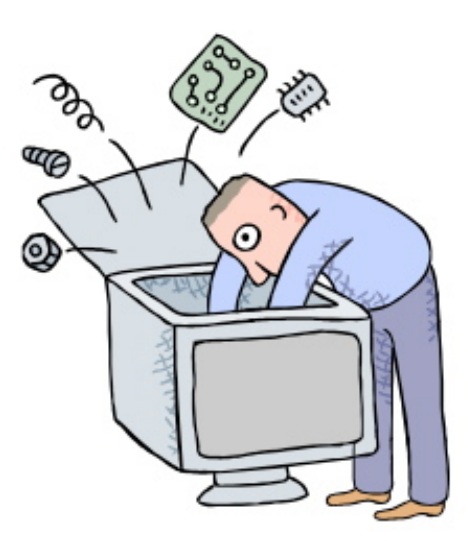

# Le SkyDrive et les services Internet de Microsoft Office pour Windows et Office:mac<sup>2011</sup>

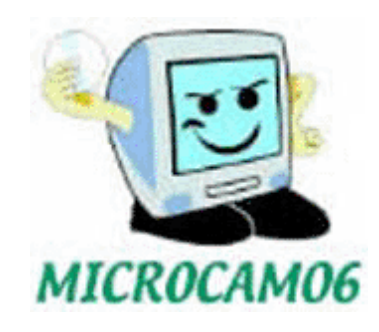

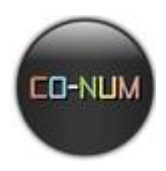

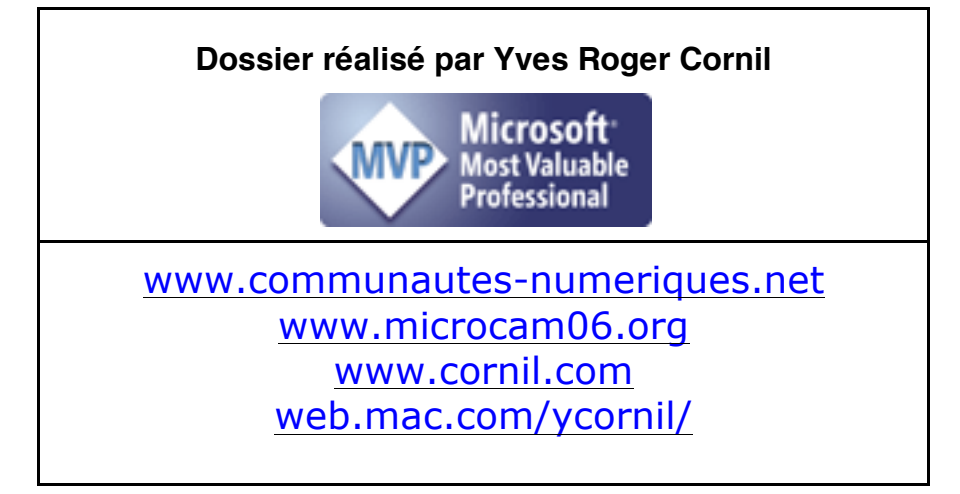

# Table des matières

| Windows Live SkyDrive<br>Fonctionnalités de Windows Live SkyDrive.<br>Adresse Internet du service SkyDrive.<br>Créer un dossier sur le SkyDrive.<br>Déplacer un dossier.<br>Connexion à un espace SkyDrive.<br>Ajouter un fichier dans un dossier.                                                                          | 8<br>8<br>13<br>14<br>16<br>16    |
|----------------------------------------------------------------------------------------------------|-----------------------------------|
| Stocker des photos dans le SkyDrive.                                                                                                    | <b>19</b>                         |
| Ajouter des fichiers photos dans un dossier sous Mac OS X.                                                                                                    | 19                                |
| Affichage des photos contenues dans un dossier.                                                                                                    | 21                                |
| Créer un dossier photos.                                                                                                    | 22                                |
| Afficher des photos d'un dossier.                                                                                                    | 24                                |
| Afficher tous les dossiers photos.                                                                                                    | 25                                |
| Partager des photos dans le SkyDrive.                                                                                                    | 26                                |
| Modifier les permissions.                                                                                                    | 31                                |
| Modifier le type de dossier.                                                                                                    | 33                                |
| Partager un dossier avec certains contacts.                                                                                                    | 34                                |
| Obtenir un lien pour partager un dossier.                                                                                                    | 36                                |
| Supprimer des partages.                                                                                                    | 37                                |
| Le SkyDrive et les Web applications sous Windows 7<br>Connexion au SkyDrive.<br>Afficher un document Office dans le navigateur.<br>Lancer une application Office 2010 depuis le SkyDrive sous Windows 7.<br>Modifier un document Office depuis le navigateur sous Windows 7.<br>Enregistrer un document depuis Office 2010. | <b>38</b><br>38<br>39<br>42<br>44 |
| <b>Télécharger un document depuis le SkyDrive sous Mac OS X et sous Windows 7.</b>                                                                                                    | <b>47</b>                         |
| Télécharger un document sous Mac OS X.                                                                                                    | 47                                |
| Le SkyDrive de Communautés Numériques.                                                                                                    | 48                                |
| Télécharger sous Windows 7.                                                                                                    | 50                                |
| Word 2011 et le SkyDrive sous Mac OS X.                                                                                                    | <b>53</b>                         |
| Enregistrer un document Word 2011 dans votre SkyDrive.                                                                                                    | 53                                |
| Quitter sans sauvegarder.                                                                                                    | 54                                |
| Word 2011 et les Web applications sous Mac OS X.                                                                                                    | <b>55</b>                         |
| Afficher un document Microsoft© Word dans le navigateur.                                                                                                    | 55                                |
| Modifier un document Word dans le navigateur.                                                                                                    | 55                                |
| Lancer Word 2011 depuis le SkyDrive sous Mac OS X.                                                                                                    | 57                                |
| <b>Excel 2011 et SkyDrive.</b>                                                                                                    | <b>61</b>                         |
| Enregistrer un classeur Excel dans votre SkyDrive.                                                                                                    | 61                                |
| Quitter Excel.                                                                                                    | 63                                |
| <b>Excel 2011 et les Web applications.</b>                                                                                                    | <b>64</b>                         |
| Modifier la feuille Excel dans le navigateur.                                                                                                    | 65                                |
| Ouvrir dans Excel depuis le navigateur.                                                                                                    | 66                                |
| <b>PowerPoint 2011 et SkyDrive.</b>                                                                                                    | <b>68</b>                         |
| Enregistrer dans votre SkyDrive.                                                                                                    | 68                                |
| Ouverture d'une présentation depuis le SkyDrive.                                                                                                    | 69                                |

| Quitter sans sauvegarder.                       | 69 |
|-------------------------------------------------|----|
| PowerPoint 2011 et les Web applications.        | 70 |
| Afficher la présentation dans votre navigateur. | 71 |
| Démarrer le diaporama.                          | 73 |
| Fermer la présentation dans le navigateur.      | 74 |
| Ouvrir la présentation dans PowerPoint.         | 75 |
| SkyDrive sous IOS.                              | 76 |
| SkyDrive sur mobiles.                           | 76 |
|                                                 |    |

# Windows Live SkyDrive

Fonctionnalités de Windows Live SkyDrive.

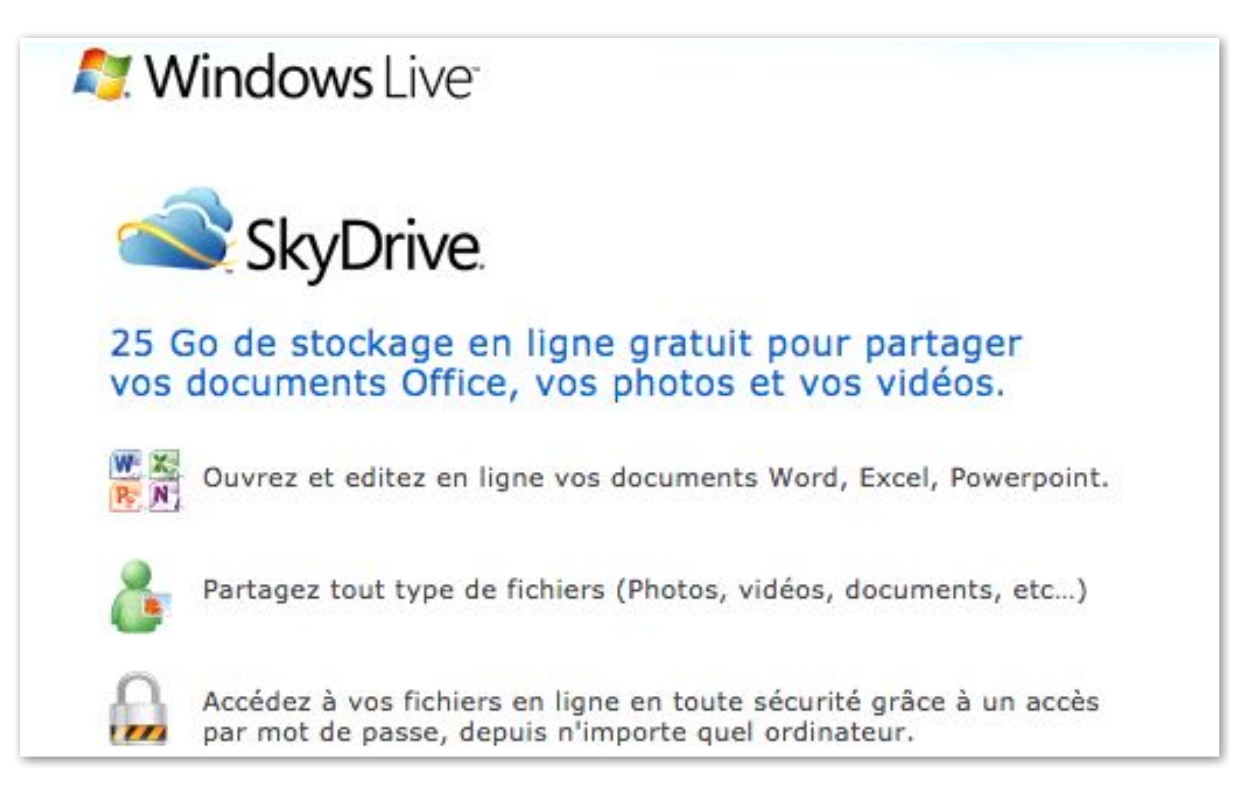

Windows Live SkyDrive vous permet de stocker et partager vos documents dans un espace disque virtuel sur Internet, sur Mac et sur PC; depuis fin 2011 vous pouvez afficher le contenu de votre espace SkyDrive sur un appareil IOS (iPhone, iPod touch, iPad) ou sur un smartphone Windows Phone.

## Adresse Internet du service SkyDrive.

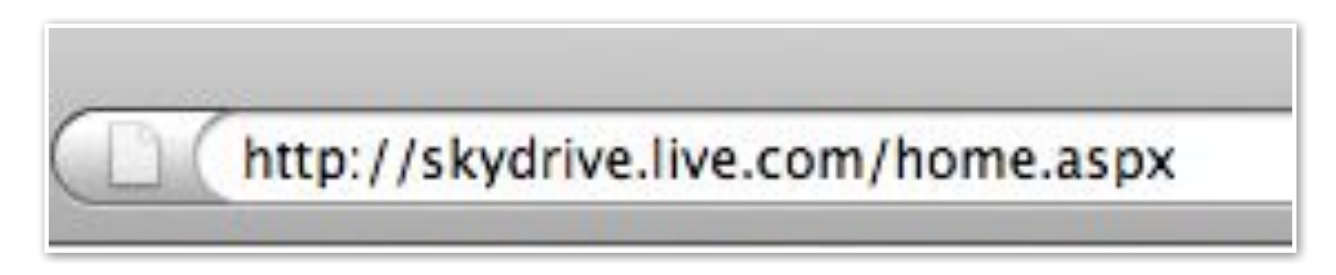

L'adresse pour accéder au service SkyDrive est http://skydrive.live.com.

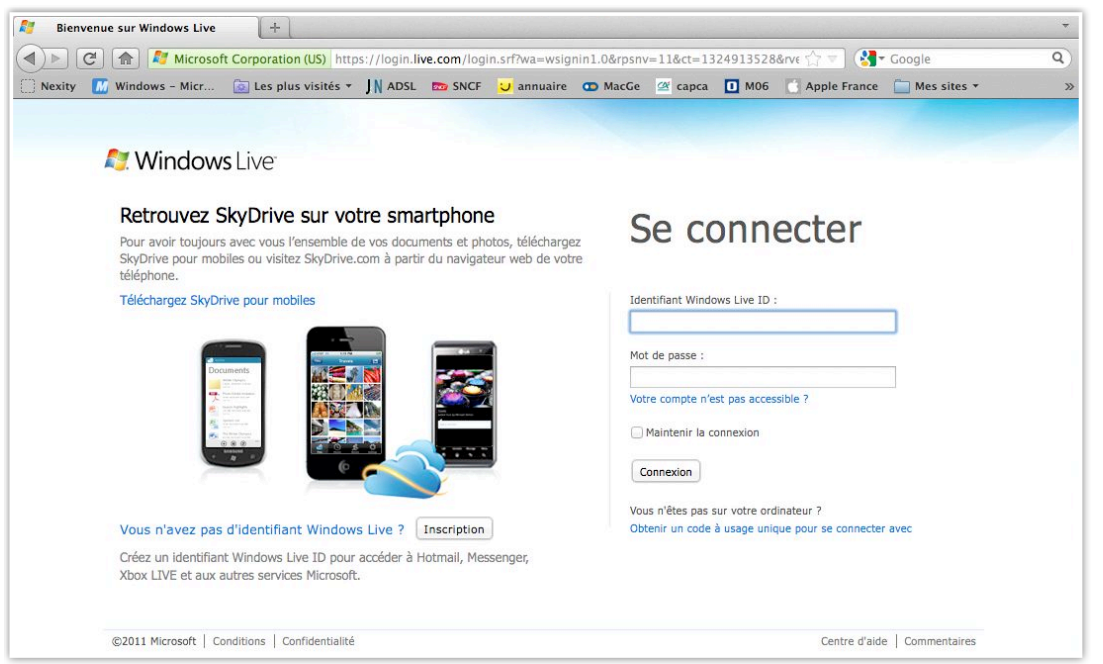

Pour utiliser le service SkyDrive vous devez vous inscrire avec un identifiant Windows Live ID.

Cliquez sur le bouton **Inscription**.

| 💦 Windows Live™                    |                                                                                           |                                                         |                           | Se connecte |
|------------------------------------|-------------------------------------------------------------------------------------------|---------------------------------------------------------|---------------------------|-------------|
| Créez votre identifiar             | nt Windows Liv                                                                            | e ID                                                    |                           |             |
| Il vous donne accès à tous les ser | vices Windows Live et a                                                                   | à tous les sites d                                      | où le symbole 🞝 apparaît. |             |
| Toutes les informations demandee   | es sont requises.                                                                         |                                                         |                           |             |
| 0                                  | Vous utilisez déjà Ho<br>Xbox LIVE ? Connect                                              | tmail, Messen<br>tez-vous maint                         | ger ou<br>enant           |             |
| Identifiant Windows Live ID :      | a                                                                                         | hotmail.fr                                              | \$                        |             |
|                                    | Vérifier la disponibilit                                                                  | á)                                                      |                           |             |
|                                    | Utiliser votre propre ad                                                                  | resse de messa                                          | gerie                     |             |
| Créez un mot de passe :            |                                                                                           |                                                         |                           |             |
|                                    | Six caractères minimur<br>utiliser des minuscules                                         | n. Vous pouvez<br>ou des majuscu                        | iles.                     |             |
| Retapez le mot de passe :          |                                                                                           |                                                         |                           |             |
| Adresse de messagerie de           |                                                                                           |                                                         |                           |             |
| secours :                          |                                                                                           | 12 87.5                                                 |                           |             |
|                                    | Choisir une question de<br>redéfinir le mot de pas                                        | e <u>sécurité pour</u>                                  |                           |             |
| Prénom :                           |                                                                                           |                                                         |                           |             |
| Nom :                              |                                                                                           |                                                         |                           |             |
| Pave/région -                      | France                                                                                    |                                                         |                           |             |
| Code postal :                      | Trance                                                                                    |                                                         |                           |             |
| code postar .                      |                                                                                           |                                                         |                           |             |
| Sexe :                             | Masculin O Feminin                                                                        |                                                         |                           |             |
| Alliee de Haissance .              | Exemple : 1990                                                                            |                                                         |                           |             |
|                                    | Entrez les caractères q                                                                   | ue vous voyez                                           |                           |             |
|                                    | Houreau Triener aug                                                                       | io   ride                                               |                           |             |
|                                    | Nadown                                                                                    | and                                                     |                           |             |
|                                    | - 201                                                                                     |                                                         |                           |             |
|                                    |                                                                                           |                                                         |                           |             |
|                                    | M'envoyer des offre<br>des invitations à par<br>Windows Live, Bing<br>vous décabonner à l | s promotionnelle<br>ticiper à des en<br>et MSN. (Vous p | es et<br>quêtes<br>pouvez |             |
|                                    |                                                                                           |                                                         |                           |             |
| ) 🕑 📇 🖾 🎦 🏹 🏹 🔅                    |                                                                                           |                                                         |                           |             |

Vous pouvez utiliser comme identifiant une adresse Hotmail, Messenger ou Xbox Live; vous pouvez aussi utiliser une autre adresse personnelle (ou une adresse de votre association).

La procédure sera identique, quel que soit le système d'exploitation, Windows ou Mac OS X (ici c'est sous Mac OS X).

| Créez votre identifian                                                  | t Windows Live                                      | e ID                                     |
|-------------------------------------------------------------------------|-----------------------------------------------------|------------------------------------------|
| Il vous donne accès à tous les serv<br>Toutes les informations demandée | vices Windows Live et à<br>ls sont requises.        | tous les sites où le symbole 🍣 apparaît  |
| 0                                                                       | Vous utilisez déjà Hotr<br>Xbox LIVE ? Connect      | nail, Messenger ou<br>ez-vous maintenant |
| Identifiant Windows Live ID :                                           | @                                                   | hotmail.fr                               |
|                                                                         | Vérifier la disponibilité                           | )                                        |
|                                                                         | Utiliser votre propre adr                           | esse de messagerie                       |
| Créez un mot de passe :                                                 |                                                     |                                          |
|                                                                         | Six caractères minimum<br>utiliser des minuscules c | . Vous pouvez<br>ou des majuscules.      |
| Petanez le mot de nasse :                                               |                                                     |                                          |

Ici je vais utiliser une de mes adresses personnelles.

|                                                      | Apres votre inscription, vous nous     enverrons un message comportant un lien    |                                |
|------------------------------------------------------|-----------------------------------------------------------------------------------|--------------------------------|
|                                                      | pour vérifier cet identifiant.                                                    |                                |
| Utiliser votre propre adresse de                     | yves.cornil@microcam06.org                                                        |                                |
| messagene .                                          | Obtenir une adresse de messagerie                                                 |                                |
|                                                      | Windows Live                                                                      |                                |
| Créez un mot de passe :                              | ••••••                                                                            |                                |
|                                                      | Six caractères minimum. Vous pouvez<br>utiliser des minuscules ou des majuscules. |                                |
| Retapez le mot de passe :                            | •••••                                                                             |                                |
| Prénom :                                             | Yves                                                                              |                                |
| Nom :                                                | Cornil                                                                            |                                |
| Pays/région :                                        | France                                                                            |                                |
| Code postal :                                        | 83600                                                                             |                                |
| Sexe :                                               | Masculin      Féminin                                                             |                                |
| Année de naissance :                                 | 1942                                                                              |                                |
|                                                      | Entrez les caractères que vous voyez                                              |                                |
|                                                      | Nouveau   Fichier audio   Alde                                                    |                                |
|                                                      | Nadown and                                                                        |                                |
|                                                      | nadownand                                                                         |                                |
|                                                      | M'envoyer des offres promotionnelles et                                           |                                |
|                                                      | des invitations à participer à des enquêtes                                       |                                |
|                                                      | vous désabonner à tout moment.)                                                   |                                |
| En cliquant sur <b>J'accepte</b> , vous a Microsoft. | cceptez les conditions de l'accord de service et e                                | de la déclaration de confident |
|                                                      |                                                                                   |                                |

Entrez les informations demandées dont l'adresse de messagerie et le mot de passe que vous attribuerez à cet identifiant, appelé Windows Live ID.

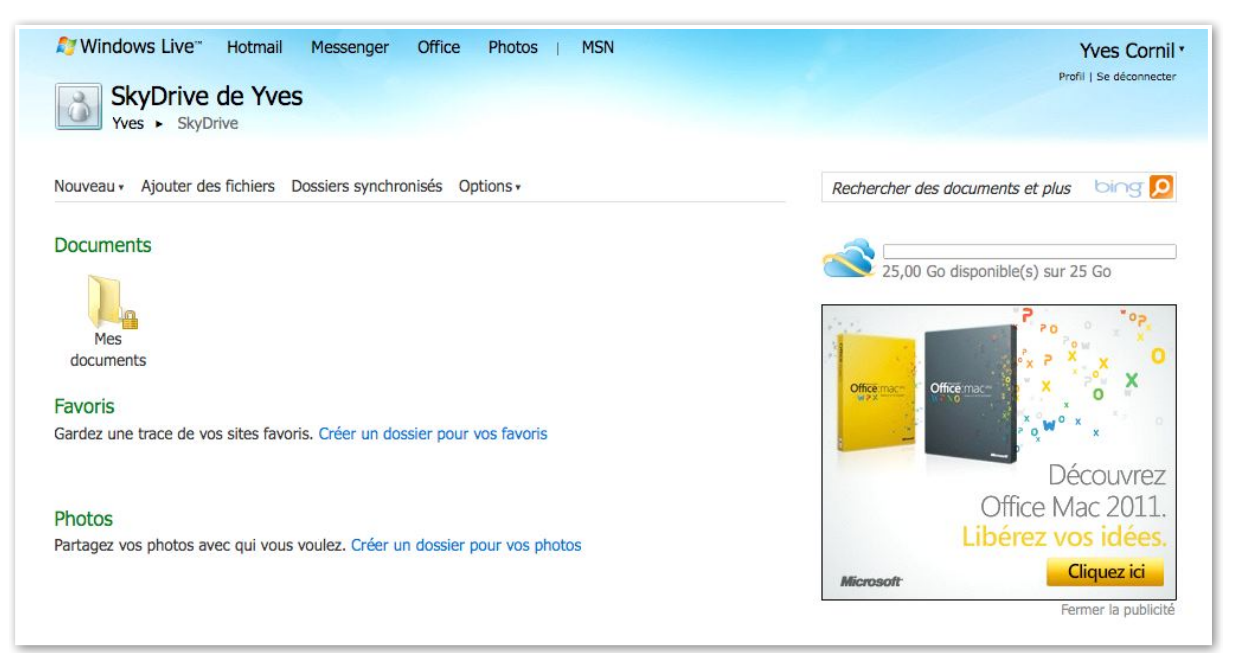

L'espace SkyDrive de Yves a été créé avec des dossiers **Mes documents**, **Favoris** et **Photos**.

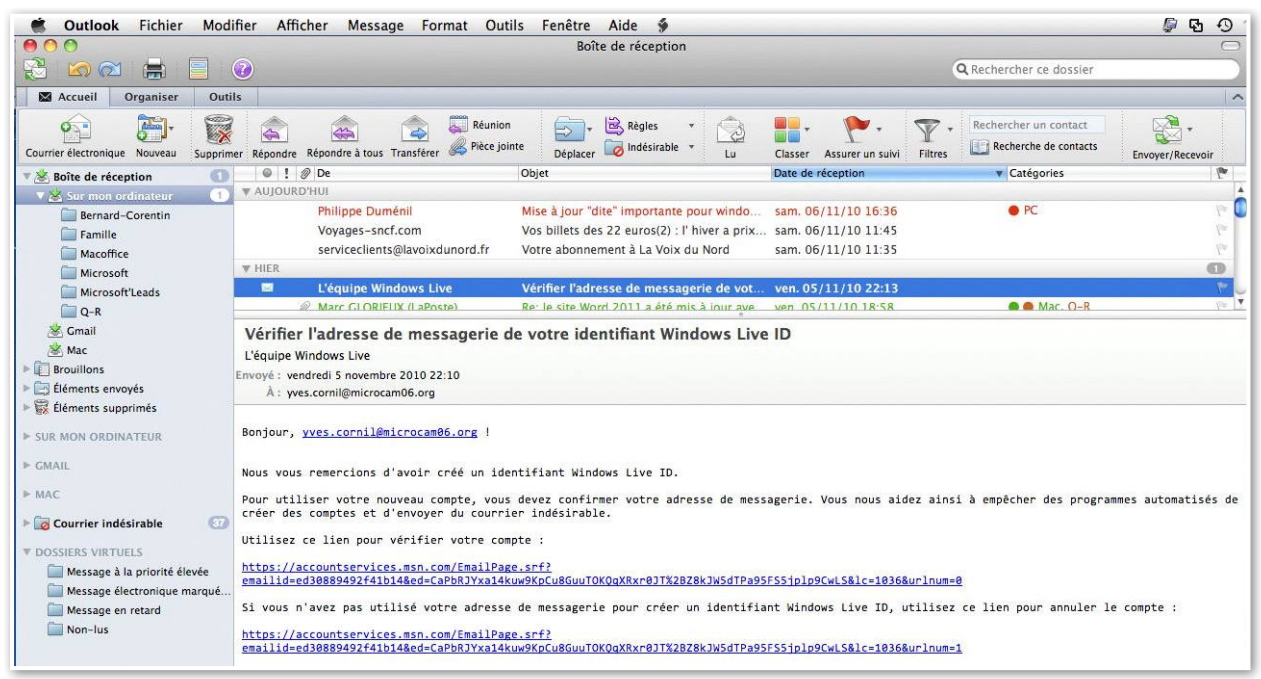

Pour utiliser pleinement le service SkyDrive il vous faudra confirmer l'adresse de messagerie que vous avez utilisé comme Windows Live ID.

Copiez le lien reçu dans votre logiciel de messagerie (ici Outlook 2011) et collez-le dans votre navigateur Internet.

SkyDrive fonctionne avec la majorité des navigateurs dont Firefox, Safari, sur Mac et sur PC et Internet Explorer 9 sous Windows 7.

*Je n'ai pas utilisé SkyDrive sous d'autres navigateurs, ni sous d'autres versions de Windows.* 

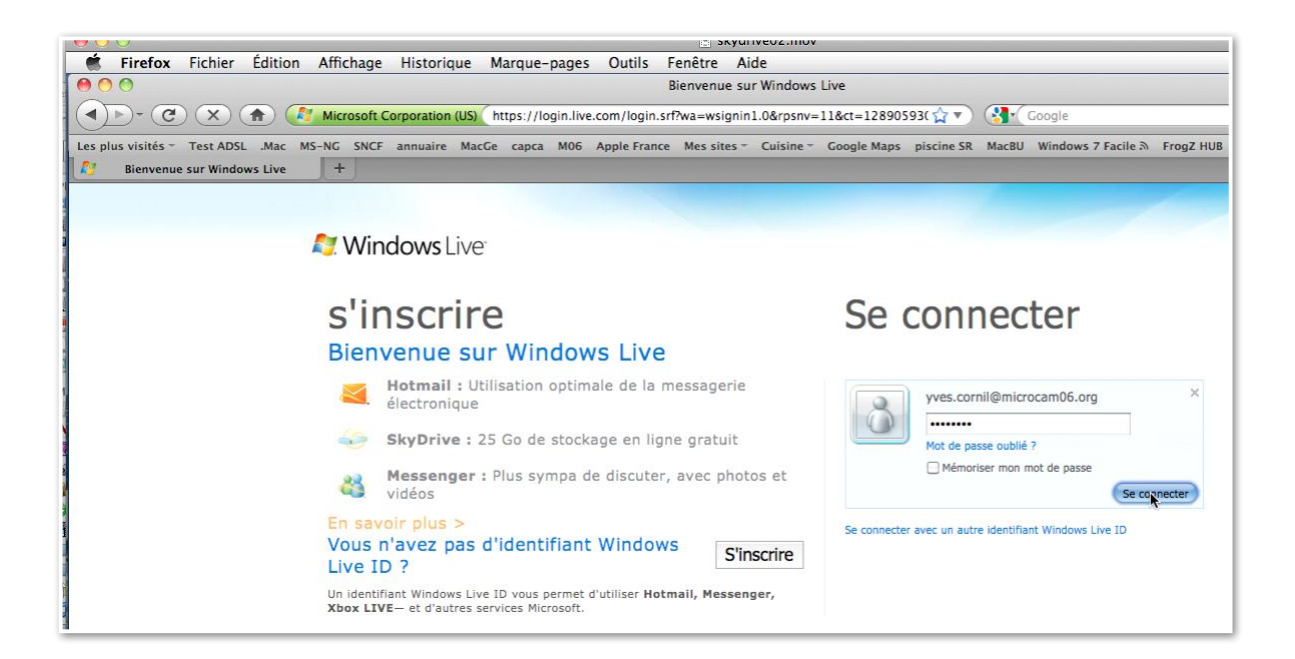

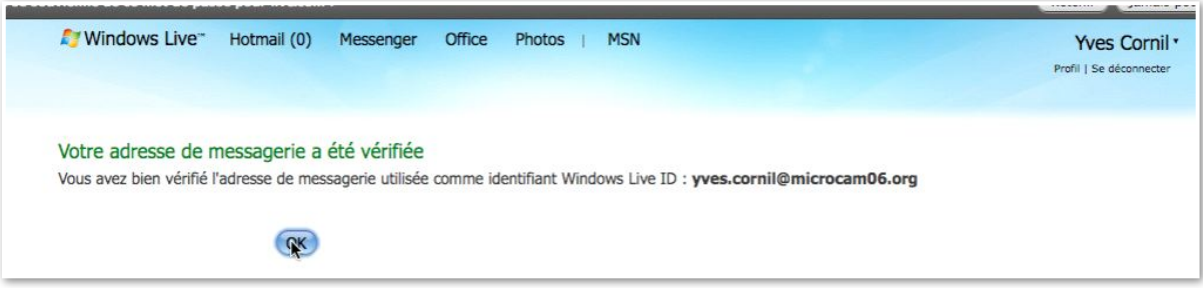

L'adresse de messagerie a été vérifiée.

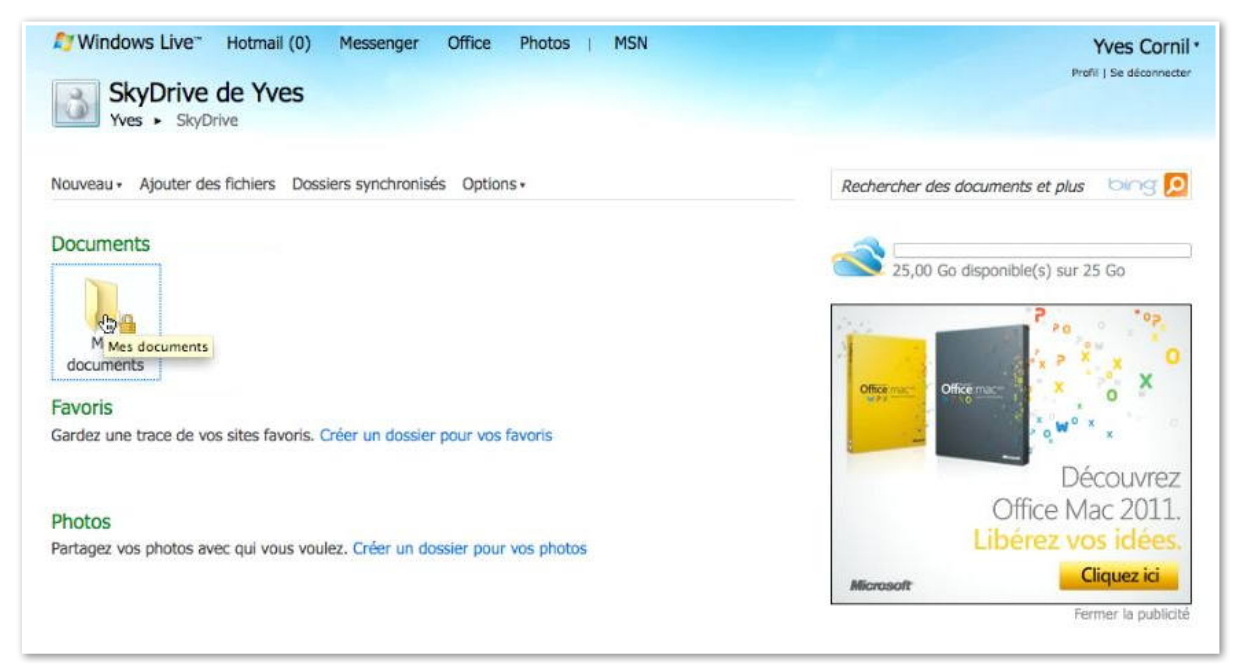

Et voici mon nouvel espace SkyDrive créé sous mon identifiant Windows Live ID.

## **Créer un dossier sur le SkyDrive.**

| 🔮 🛛 Fichiers – Sky         | Drive +                                  |                                    |                               |                         |                          | -                            |
|----------------------------|------------------------------------------|------------------------------------|-------------------------------|-------------------------|--------------------------|------------------------------|
| <> C 🔒 <                   | live.com https://skydrive.live.com/?cid= | 99B6680D9C79BD33                   |                               | 습                       | 🔻 😽 Google               | Q                            |
| Nexity 🚺 Window            | s - Micr 🔯 Les plus visités 🔹 J 🛚 ADSL   | . 📷 SNCF 🙂 annuair                 | re 🧰 MacGe 🚾 cap              | ca 🔲 M06 🚺 App          | le France  🗎 Mes sites 🕶 | 3                            |
| 灯 Windows Live*            | Hotmail (0) Messenger (0) Stockage Sky   | Drive   MSN                        |                               |                         | Vves-N Profil   S        | 16 Cornil *<br>e déconnecter |
| SkyDrive                   | Créer : 👜 🖄 📔 🕅 Ajouter des fic          | niers <u>Nouveau dossier</u> Affic | her les dossiers synchronisés |                         |                          |                              |
| Fichiers                   | Fichiers                                 |                                    |                               | Rechercher des do       | cuments et alus biogr    |                              |
| Documents                  | SkyDrive de Yves-M6 Cornil               |                                    |                               |                         |                          |                              |
| Photos                     | Nom •                                    | Date de modification               | Dernière modification         | Partagé avec            | Taille                   |                              |
| Documents récents          | 🕞 📗 Nouveau dossier                      |                                    |                               | Moi uniquement          |                          |                              |
| Documents partagés         | Documents                                | 08/11/2010                         | Yves-M6 Cornil                | Personnes ayant le lien | 6 443 Ko                 |                              |
|                            | 📄 退 Microcam06                           | 07/11/2010                         | Yves-M6 Cornil                | Personnes ayant le lien | 0 Ko                     |                              |
| 24.9 Go libre(s) sur 25 Go | Ordinateurs-M6                           | 08/11/2010                         | Yves-M6 Cornil                | Tout le monde (public)  | 6 124 Ko                 |                              |
|                            | 🕞 📔 Photos Lille                         | 07/11/2010                         | Yves-M6 Cornil                | Tout le monde (public)  | 59 333 Ko                |                              |
|                            | 🕞 退 public                               | 07/11/2010                         | Yves-M6 Cornil                | Tout le monde (public)  | 0 Ko                     |                              |
|                            | 🕞 📑 St Tropez                            | 07/11/2010                         | Yves-M6 Cornil                | Tout le monde (public)  | 24 337 Ko                |                              |

Ici je reprends mon espace SkyDrive que j'avais créé il y a quelques mois.

Pour créer un nouveau dossier sur votre SkyDrive, cliquez sur le lien **Nouveau Dossier**. SkyDrive créé un dossier nommé Nouveau dossier; vous pouvez le renommer tout de suite ou le renommer plus tard.

| SkyDrive                   | Créer : 🗐 🗿 📳 🛯 Ajouter des fichiers | Nouveau dossier A    | Afficher les dossiers synchronisés |
|----------------------------|--------------------------------------|----------------------|------------------------------------|
| Fichiers                   | Fichiers                             |                      | Rechercher des documents et l      |
| Documents                  | SkyDrive de Yves-M6 Cornil           |                      |                                    |
| Photos                     | Nom •                                | Date de modification | Dernière modification              |
| Documents récents          | Documents                            | 08/11/2010           | Yves-M6 Cornil                     |
| Documents partagés         | 📄 🕕 Microcam06                       | 07/11/2010           | Yves-M6 Cornil                     |
|                            | Nouveau dession                      | Il y a un instant    | Yves-M6 Cornil                     |
| 24,9 Go libre(s) sur 25 Go | Ordinate     Ordinate                | 08/11/2010           | Yves-M6 Cornil                     |
|                            | 🕞 🍃 Photos L Renommer 🚛              | 07/11/2010           | Yves-M6 Cornil                     |
|                            | Dublic Supprimer Renormer            | 07/11/2010           | Yves-M6 Cornil                     |
|                            | St Trope: Incorporer                 | 07/11/2010           | Yves-M6 Cornil                     |
|                            | Partager                             |                      |                                    |

| 灯 Windows Live™            | Hotmail (0) Messenger (0) Stockage SkyDri | ve   MSN             |                                   |
|----------------------------|-------------------------------------------|----------------------|-----------------------------------|
| SkyDrive                   | Créer : 🖷 🖉 🖳 🖉 Ajouter des fichier       | s Nouveau dossier A  | fficher les dossiers synchronisés |
| Fichiers                   | Fichiers                                  |                      | Rechercher des documents et plus  |
| Documents<br>Photos        | SkyDrive de Yves-M6 Cornil                |                      | - II - II                         |
|                            | Nom -                                     | Date de modification | Dernière modification             |
| Documents récents          | Documents                                 | 08/11/2010           | Yves-M6 Cornil                    |
| Documents partagés         | 🕞 🚺 Microcam06                            | 07/11/2010           | Yves-M6 Cornil                    |
|                            | 🕑 📙 00-yvesarm6                           | Il y a un instant    | Yves-M6 Cornil                    |
| 24,9 Go libre(s) sur 25 Go | 🕞 🖹 Ordinateurs-M6                        | 08/11/2010           | Yves-M6 Cornil                    |
|                            | 🕞 📄 Photos Lille                          | 07/11/2010           | Yves-M6 Cornil                    |
|                            | 🕞 👪 public                                | 07/11/2010           | Yves-M6 Cornil                    |
|                            | 🕞 🖹 St Tropez                             | 07/11/2010           | Yves-M6 Cornil                    |

| SkyDrive                  | Créer : 🗐 🗿 関 🛛 Ajouter des fichiers | Nouveau dossier      | Afficher les dossiers synchronisés |                         |                                          |
|---------------------------|--------------------------------------|----------------------|------------------------------------|-------------------------|------------------------------------------|
| Fichiers                  | Fichiers                             |                      | Rechercher des documents et plus   | bing 🖸 👪 🖽              | ],                                       |
| Documents                 | SkyDrive de Yves-M6 Cornil           |                      |                                    |                         |                                          |
| Photos                    | 🖸 Nom -                              | Date de modification | Dernière modification              | Partagé avec            |                                          |
| Documents récents         | Documents                            | 08/11/2010           | Yves-M6 Cornil                     | Personnes ayant le lien |                                          |
| Documents partagés        | 🗇 🏭 Microcam06                       | 07/11/2010           | Yves-M6 Cornil                     | Personnes ayant le lien | 00-yvesarm6                              |
|                           | Ø 🏭 00-yvesarm6                      | Il y a 7 minutes     | Yves-M6 Cornil                     | Moi uniquement          | Aiouter une description                  |
| 4,9 Go libre(s) sur 25 Go | 🕞 🖹 Ordinateurs-M6                   | 08/11/2010           | Yves-M6 Cornil                     | Tout le monde (public)  | Ouvrir                                   |
|                           | 📄 👔 Photos Lille                     | 07/11/2010           | Yves-M6 Cornil                     | Tout le monde (public)  | Déplacer                                 |
|                           | 🔲 🗓 public                           | 07/11/2010           | Yves-M6 Cornil                     | Tout le monde (public)  | Renommer                                 |
|                           | 🗔 🕌 St Tropez                        | 07/11/2010           | Yves-M6 Cornil                     | Tout le monde (public)  | Incorporer                               |
|                           |                                      |                      |                                    |                         | Partage                                  |
|                           |                                      |                      |                                    |                         | Partager<br>Ce dossier n'est pas partagé |

Pour m'y retrouver ultérieurement dans mes différents accès à mes SkyDrive, je vais créer un dossier explicite 00-yvesatm6; ce dossier n'est pas partagé (mais il sera possible de modifier ultérieurement les permissions de partage.

## Déplacer un dossier.

| 灯 Windows Live**                        | Hotmail (1) Messenger (0) Stockage SkyDri                                | ve   MSN             |                          | Yves-M6 Cornil *     Profil   Se déconnecter                                                                              |
|-----------------------------------------|--------------------------------------------------------------------------|----------------------|--------------------------|----------------------------------------------------------------------------------------------------|
| SkyDrive                                | Créer : 🗐 🗿 関 🛛 Ajouter des fichier                                      | s Nouveau dossier    |                          |                                                                                                    |
| Fichiers<br>Documents                   | Microcam06<br>SkyDrive de Yves-M6 Cornil  Microcam06                     | Rechercher des docun | nents et plus bing 🔎 🕷 🗄 | •                                                                                                    |
| Photos                                  | Nom •                                                                    | Date de modification | Dernière modification    |                                                                                                    |
| Documents récents<br>Documents partagés | Coverier      Organiser vos photos      Télécharger                      | Ⅱ y a 9 minutes      | Yves-M6 Cornil           | Futuroscope                                                                                                    |
| !4,9 Go libre(s) sur 25 Go              | Commander des tirages<br>Déplacer<br>Renommer<br>Supprimer<br>Incorporer |                      |                          | Ajouter une description<br>Ouvrir<br>Organiser vos photos<br>Télécharger<br>Commander des tirages<br>Déplacer<br>Renommer |

*Vous pouvez déplacer un dossier d'un dossier à un autre. Sélectionnez le dossier à déplacer, un clic droit et déplacer.* 

| SkyDrive                                                              | Créer : 🖤 🖄 💾                          | Ajouter des fichiers Nouveau dossier                                                                                                    |
|-----------------------------------------------------------------------|----------------------------------------|----------------------------------------------------------------------------------------------------|
| Fichiers<br>Documents<br>Photos                                       | Microcam06<br>SkyDrive de Yves-M6 Corr | L'élément sélectionné sera déplacé dans :                                                                                                    |
| Documents récents<br>Documents partagés<br>24,9 Go libre(s) sur 25 Go | E Puturoscope                          | <ul> <li>00-yvesarm6</li> <li>Documents</li> <li>Microcam06</li> <li>Ordinateurs-M6</li> <li>Photos Lille</li> <li>public</li> <li>St Tropez</li> </ul> |
|                                                                       |                                        | Le dossier sélectionné est partagé avec : Moi uniquement                                                                                                |

Sélectionnez le dossier récepteur.

| 💱 Windows Live**                        | Hotmail (1) Messenger (0) Stockage SkyDriv | e   MSN                      |                      |
|-----------------------------------------|--------------------------------------------|------------------------------|----------------------|
| SkyDrive                                | Créer : 🗐 🗿 📳 🛯 Ajouter des fichiers       | Nouveau dossier Afficher les | dossiers synchronisé |
| ichiers                                 | Fichiers                                   |                              | Reche                |
| locuments                               | SkyDrive de Yves-M6 Cornil                 |                              |                      |
| hotos                                   | □ Nom -                                    | Date de modification De      | rnière modification  |
| ocuments récents                        | 🕞 退 00-yvesarm6                            | Il y a 23 heures Yv          | es-M6 Cornil         |
| ocuments partagés                       | Documents                                  | Il y a 18 heures Yv          | es-M6 Cornil         |
|                                         | 🕞 📙 Futuroscope                            | Il y a un instant Yv         | es-M6 Cornil         |
| 4,9 Go libre(s) sur 25 Go               | 🕞 👪 Microcam06                             | Il y a un instant Yv         | es-M6 Cornil         |
| ,,,,,,,,,,,,,,,,,,,,,,,,,,,,,,,,,,,,,,, | 🕞 📄 Ordinateurs-M6                         | 08/11/2010 Yv                | es-M6 Cornil         |
|                                         | 🕞 📄 Photos Lille                           | 07/11/2010 Yv                | es-M6 Cornil         |
|                                         | 🕞 📗 public                                 | 07/11/2010 Yv                | es-M6 Cornil         |
|                                         | 🕞 🍃 St Tropez                              | 07/11/2010 Yv                | es-M6 Cornil         |

*Le dossier Futuroscope a été déplacé du dossier Microcam06 au niveau de la racine du SkyDrive.* 

## Connexion à un espace SkyDrive.

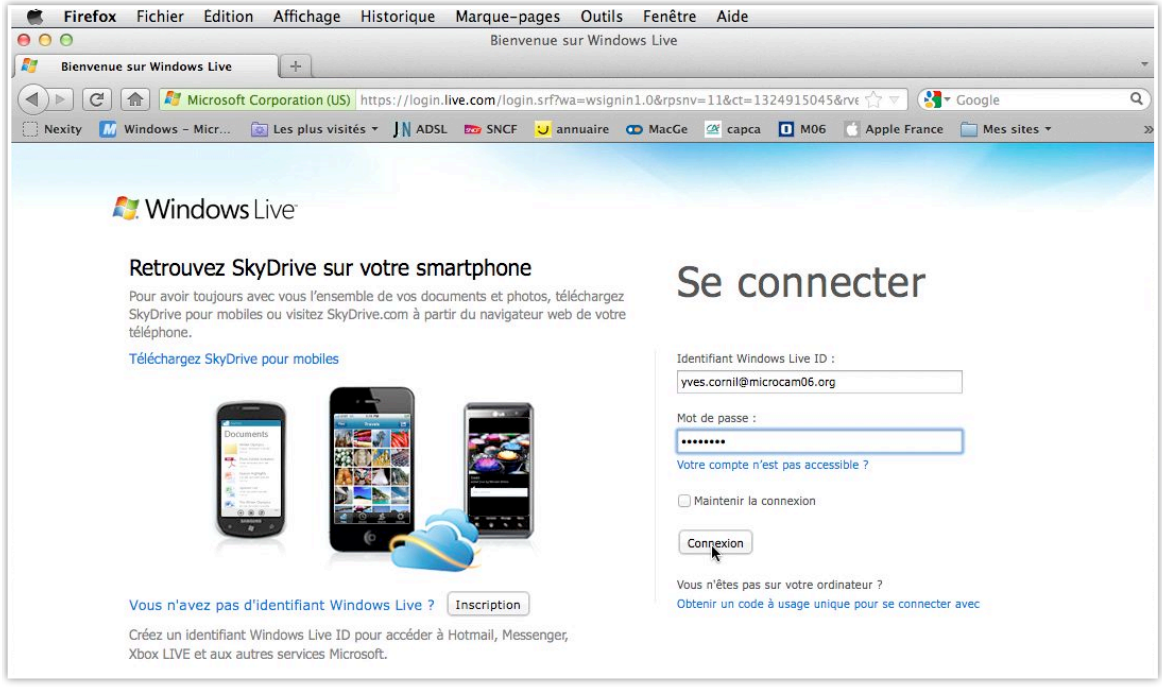

Connexion au service SkyDrive (ici sous Mac OS X).

**NB**: Que ce soit sur Mac ou sur PC, la procédure de connexion est pratiquement la même.

*Je m'identifie avec le Windows Live-ID correspondant à un espace de stockage SkyDrive (j'en ai plusieurs).* 

Donnez le Windows Live ID et le mot de passe associé.

## Ajouter un fichier dans un dossier.

| 灯 Windows Live"           | Hotmail (1) Messenger (0) Stockage     | SkyDrive   MSN                    |                               |                         | Yves-M6 Corr     Profil   Se déconnec |
|---------------------------|----------------------------------------|-----------------------------------|-------------------------------|-------------------------|---------------------------------------|
| SkyDrive                  | Créer : 🗐 🗿 🖭 🕅 Ajouter de             | s fichiers Nouveau dossier Affici | her les dossiers synchronisés |                         |                                       |
| Fichiers<br>Documents     | Fichiers<br>SkyDrive de Yves-M6 Cornil |                                   |                               | Rechercher des da       | cuments et plus bing 🔎 🔡              |
| Photos                    | Nom -                                  | Date de modification              | Dernière modification         | Partagé avec            | Taille                                |
| Documents récents         | 🕞 📗 00-yvesarm6                        | Il y a 26 minutes                 | Yves-M6 Cornil                | Moi uniquement          | 0 Ko                                  |
| Documents partagés        | Documents                              | Il y a 2 minutes                  | Yves-M6 Cornil                | Personnes ayant le lien | 6 131 Ko                              |
|                           | Microci Documents                      | 07/11/2010                        | Yves-M6 Cornil                | Personnes ayant le lien | 0 Ko                                  |
| 4.9 Go libre(s) sur 25 Go | 🕞 📄 Ordinateurs-M6                     | 08/11/2010                        | Yves-M6 Cornil                | Tout le monde (public)  | 6 124 Ko                              |
|                           | 🕞 🎉 Photos Lille                       | 07/11/2010                        | Yves-M6 Cornil                | Tout le monde (public)  | 59 333 Ko                             |
|                           | 📄 退 public                             | 07/11/2010                        | Yves-M6 Cornil                | Tout le monde (public)  | 0 Ko                                  |
|                           | 🕞 🖹 St Tropez                          | 07/11/2010                        | Yves-M6 Cornil                | Tout le monde (public)  | 24 337 Ko                             |

| 灯 Windows Live"    | Hotmail (1) Messenger (0) Stockag       | e SkyDrive   MSN             |                                |
|--------------------|-----------------------------------------|------------------------------|--------------------------------|
| SkyDrive           | Créer : 🗐 🗿 🖳 Ajouter (                 | des fichiers Nouveau dossier |                                |
| Fichiers           | Documents                               | - W                          | Rechercher des documents et pl |
| Documents          | SkyDrive de Yves-M6 Cornil    Documents |                              |                                |
| Photos             | 🔲 Nom -                                 | Date de modification         | Dernière modification          |
| Documents récents  | DSCN0670                                | 07/11/2010                   | Yves-M6 Cornil                 |
| Documents partagés | DSCN0671                                | 07/11/2010                   | Yves-M6 Cornil                 |

|                  | <br>- MacHD             | •          |                      |        |
|------------------|-------------------------|------------|----------------------|--------|
|                  |                         | • <u> </u> |                      |        |
| HP-conum         | Dossier partagé         |            |                      |        |
|                  | Nom                     |            | Date de modification | Taille |
| divers           | fichier-indexation.docx |            | 11 mars 2011 17:36   | 101 K  |
| HP-Cornil.free   | Fichiers Mesh iMac YRC  |            | 12 nov. 2010 11:53   |        |
| HP-Cornil.com    | firefox4mac.jpg         |            | 23 mars 2011 09:33   | 871 K  |
|                  | firefox4pc.jpg          |            | 23 mars 2011 09:22   | 927 K  |
| НР-Мб            | fonds                   |            | 19 nov. 2010 13:45   | -      |
| 🔆 Films          | giveaway.jpg            |            | 15 avr. 2011 14:56   | 553 K  |
| PTACÉS           | i6.tiff                 |            | 21 juil. 2011 19:23  | 1,8 M  |
| Freebou Conver   | iconerugged.JPG         |            | 24 sept. 2010 16:33  | 2,2 M  |
| - Freebox Server | Image1.jpg              |            | 9 août 2011 22:10    | 760 H  |
| PAREILS          | Image1pcmacbook.jpg     |            | 10 août 2011 15:35   | 189 K  |
| 🗟 iMacHD         | Image2.jpg              |            | 9 août 2011 22:12    | 698 K  |
| POOTCAMP         | Image2pcmacbook.jpg     |            | 10 août 2011 15:34   | 228 K  |
| BOUTCAMP         | Image3.jpg              |            | 9 août 2011 22:15    | 673 k  |
| MyBook1T01       | <br>Image5.jpg          |            | 8 août 2011 22:03    | 757 K  |
| MyBook1T02       | <br>m lmaas ina         |            | P and+ 2011 22:02    | 200 0  |

Pour ajouter un fichier (ou des fichiers), sélectionnez un dossier (Documents), cliquez sur **Ajouter des fichiers**, sélectionnez des documents sur votre ordinateur.

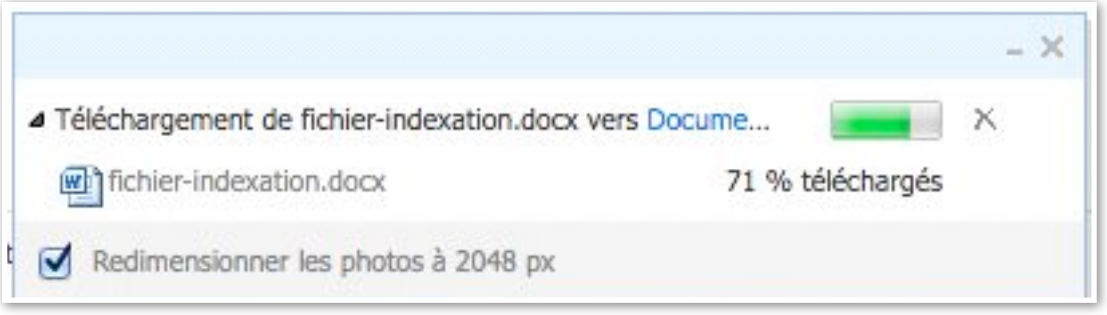

Sélectionnez le fichier dans votre ordinateur (Mac ou PC) et cliquez sur **ouvrir**.

| Kirefox Fichi              | er Edition Affichage Historique          | Marque-pages Ou                                                                                                  | itils Fenêtre Aide             |                         |                                                                                                    |
|----------------------------|------------------------------------------|----------------------------------------------------------------------------------------------------|--------------------------------|-------------------------|----------------------------------------------------------------------------------------------------|
| 00                         |                                          | Documents -                                                                                                    | SkyDrive                       |                         |                                                                                                    |
| Documents - Sl             | kyDrive +                                | and the second second second second second second second second second second second second second second second |                                |                         |                                                                                                    |
| < ) d 🔒 🧧                  | Iive.com https://skydrive.live.com/#cid= | 9986680D9C79BD33&id                                                                                              | =9986680D9C79BD33!1            | 104 습 🗟 (               | Soogle C                                                                                            |
| 🗌 Nexity 🚺 Window          | vs – Micr 🔯 Les plus visités 👻 🛛 🕅 ADSI  | . 📼 SNCF 😈 annuai                                                                                                | re 🗰 MacGe 🖉 cap               | ca 🚺 M06 🚺 Apple Fra    | ince 📋 Mes sites 🕶                                                                                  |
| 🍠 Windows Live"            | Hotmail (1) Messenger (0) Stockage Sky   | Drive   MSN                                                                                                    |                                |                         | Yves-M6 Cornil *     Profil   Se déconnecter                                                        |
| SkyDrive                   | Créer : 🗐 🗿 📳 🗐 Ajouter des fic          | hiers Nouveau dossier                                                                                            |                                |                         |                                                                                                    |
| Fichiers                   | Documents                                | R                                                                                                    | echercher des documents et plu | us biog 👩 👯 📟           | >1                                                                                                  |
| Documents                  | SkyDrive de Yves-M6 Cornil               |                                                                                                    |                                |                         | - Annon Concern                                                                                     |
| Photos                     | □ Nom •                                  | Date de modification                                                                                             | Dernière modification          | Partagé avec            |                                                                                                    |
| Documents récents          | DSCN0670                                 | 07/11/2010                                                                                                    | Yves-M6 Cornil                 | Personnes ayant le lien | A CONTRACTOR OF THE OWNER                                                                           |
| Documents partagés         | DSCN0671                                 | 07/11/2010                                                                                                    | Yves-M6 Cornil                 | Personnes ayant le lien | Documents                                                                                           |
|                            | fichier-indexation                       | Il y a un instant                                                                                                | Yves-M6 Cornil                 | Personnes ayant le lien | Ainuter une description                                                                             |
| 24,9 Go libre(s) sur 25 Go | FORMULAIRE REFERENCEMENT                 | 07/11/2010                                                                                                    | Yves-M6 Cornil                 | Personnes ayant le lien | Ajouter une description                                                                             |
|                            | pp2011essai1                             | 07/11/2010                                                                                                    | Yves-M6 Cornil                 | Personnes ayant le lien | Télécharger le dossier                                                                              |
|                            | recap-publications                       | 07/11/2010                                                                                                    | Yves-M6 Cornil                 | Personnes ayant le lien | Commander des tirages                                                                               |
|                            | ventes                                   | 08/11/2010                                                                                                    | Yves-M6 Cornil                 | Personnes ayant le lien | Supprimer le dossier<br>Incorporer                                                                  |
|                            |                                          |                                                                                                    |                                |                         | Partage                                                                                             |
|                            |                                          |                                                                                                    |                                |                         | Partager le dossier<br>Ves Comil X<br>Modification post +<br>Ves@comil.com X<br>Modification post + |
|                            |                                          |                                                                                                    |                                |                         | ▷ Informations                                                                                      |
|                            |                                          |                                                                                                    |                                |                         | <ul> <li>Commentaires (0)</li> </ul>                                                                |
|                            |                                          | •                                                                                                    |                                |                         | Ajouter un commentaire                                                                              |

Le fichier est téléchargé dans le SkyDrive dans le dossier Documents.

# Stocker des photos dans le SkyDrive.

# Ajouter des fichiers photos dans un dossier sous Mac OS X.

| 灯 Windows Live™     | Hotmail (1) Messenger (0) Stockage SkyDr | ive   MSN            |                       |                         |        |       |
|---------------------|------------------------------------------|----------------------|-----------------------|-------------------------|--------|-------|
| SkyDrive            | Créer : 🗐 🗿 🗐 🛛 Ajouter des fichie       | rs Nouveau dossier   |                       |                         |        |       |
| Fichiers            | Documents                                |                      |                       |                         |        |       |
| Documents<br>Photos | SkyDrive de Yves-M6 Cornil > Documents   |                      |                       |                         |        |       |
|                     |                                          | Date de modification | Dernière modification | Partagé avec            | Taille |       |
| Documents récents   | fichier-indexation                       | Il y a 23 heures     | Yves-M6 Cornil        | Personnes ayant le lien |        | 50 Ko |
| Documents partagés  |                                          | 07/11/2010           | Yves-M6 Cornil        | Personnes ayant le lien |        | 15 Ko |

| 000                      | Envoi du fi                         | chier |                      |        |
|--------------------------|-------------------------------------|-------|----------------------|--------|
|                          | 🔻 🖳 iMacHD                          | ÷ Q   |                      |        |
| FAVORIS                  | Dossier partagé                     |       |                      |        |
| Tous mes fichiers        | Nom                                 |       | Date de modification | Taille |
| A Calculum               | Fichiers Mesh iMac YRC              |       | 12 nov. 2010 11:53   |        |
| May Calculatte           | firefox4mac.jpg                     |       | 23 mars 2011 09:33   | 871 Ko |
| Applications             | firefox4pc.jpg                      |       | 23 mars 2011 09:22   | 927 Ko |
| Bureau                   | 🔻 🚞 fonds                           |       | 19 nov. 2010 13:45   |        |
| Images                   | IMGP0333 JPG                        |       | 27 mars 2010 09:52   | 2 Mo   |
| A                        | IMGP0355.JPG                        |       | 27 mars 2010 10:04   | 2 Mo   |
| 11 yvescornil            | IMGP0368.JPG                        |       | 27 mars 2010 10:15   | 2,1 Mo |
| C Téléchargements        | IMGP0375.JPG                        |       | 27 mars 2010 10:20   | 2,1 Mo |
| Vidéos                   | IMGP0396.JPG                        |       | 27 mars 2010 11:30   | 2,1 Mo |
| Div Maulas               | IMGP0405.JPG                        |       | 27 mars 2010 11:34   | 2,1 Mo |
| Divx Movies              | IMGP0419.JPG                        |       | 27 mars 2010 12:35   | 2,1 Mo |
| TV                       | IMGP0420.JPG                        |       | 27 mars 2010 12:36   | 2,1 Mo |
| Documents                | giveaway.jpg                        |       | 15 avr. 2011 14:56   | 553 Ko |
| livres et documentations | i6.tiff                             |       | 21 juil. 2011 19:23  | 1.8 Mo |
| in rampe60               | <ul> <li>iconerunged IPC</li> </ul> |       | 24 cont 2010 16-22   | 2.2 Mo |

4 Téléchargement de 3 éléments vers Documents

Redimensionner les photos à 2048 px

IMGP0333.JPG

IMGP0355.JPG

IMGP0368.JPG

Dans version SkyDrive de fin 2011, il n'y a plus de transfert spécifique des photos dans le SkyDrive.

*Ici je vais ajouter 3 photos dans le dossier Documents depuis le dossier fonds du Mac.* 

Sélectionnez les photos et cliquez sur le bouton **Ouvrir**.

- X

X

1 % téléchargés X

1 % téléchargés X

0 % téléchargés X

Vous pouvez cocher la case redimensionner les photos à 2048 pixels. Quand le transfert est commencé vous pouvez changer d'avis et décocher la case 2048.

Si vous changez la redimension des photos.

| Voulez-vous appliquer | r ce paramètre à to | utes les photos que vous | téléchargez ? |
|-----------------------|---------------------|--------------------------|---------------|
|                       |                     |                          |               |
|                       |                     |                          |               |
|                       |                     |                          |               |
|                       |                     | Annuler                  | ОК            |

|                       | S live.com https://skydrive.live.com/?lc=                                                                                                    | 1036#cid=9986680D9C79                | BD33&id=9986680D9C    | 798D33!104                |                                                                                                    | 습·                                  | 7 Google         | and a federate           |
|-----------------------|----------------------------------------------------------------------------------------------------|--------------------------------------|-----------------------|---------------------------|----------------------------------------------------------------------------------------------------|-------------------------------------|------------------|--------------------------|
| Windows Live"         | Hotmail (1) Messenger (0) Stockage Si                                                                                                    | st to sNCF O annuan<br>kyDrive   MSN | e 🖸 MacGe 🔄 cap       | ca 🛄 M06 🔄 App            | ile France 🔛 Mes sites                                                                                                    | <ul> <li>Google Maps Mac</li> </ul> | SU 🥞 FrogZ HUB 🕨 | Yves-M6 C                |
| Drive                 | Créer: 🔊 🔊 🖲 🕷 Alouter des                                                                                                    | fichiers Nouveau dossier             |                       |                           |                                                                                                    |                                     |                  | Prote   Jac Second       |
| iers                  | Documents                                                                                                    |                                      |                       |                           | Derham                                                                                                    | ther des documents et obre          |                  |                          |
| ments                 | SkyDrive de Yves-M6 Cornil + Documents                                                                                                    |                                      |                       |                           | Theorem of the second second sec |                                     | S 🎦 🐱 🔤 🐪        |                          |
| x                     | Nom -                                                                                                    | Date de modification                 | Dernière modification | Partagé avec              | Taille                                                                                                    |                                     |                  |                          |
| iments récents        | fichier-indexation                                                                                                    | Il y a 23 heures                     | Yves-M6 Cornil        | Personnes ayant le lien   | 50 Ko                                                                                                    |                                     |                  |                          |
| ments partagés        |                                                                                                    | 07/11/2010                           | Yves-M6 Cornil        | Personnes ayant le lien   | 15 Ko                                                                                                    |                                     | Do               | cuments                  |
|                       | _ Dp2011essai1                                                                                                    | 07/11/2010                           | Yves-M6 Cornil        | Personnes ayant le lien   | 5 432 Ko                                                                                                    |                                     | Ala              | uter une description     |
| io libre(s) sur 25 Go | recap-publications                                                                                                    | 07/11/2010                           | Yves-M6 Cornil        | Personnes ayant le lien   | 46 Ko                                                                                                    |                                     | Org              | aniser vos photos        |
|                       | When the second second se | 08/11/2010                           | Yves-M6 Cornil        | Personnes ayant le lien   | 10 Ko                                                                                                    |                                     | Télé             | icharger le dossier      |
|                       |                                                                                                    |                                      |                       |                           |                                                                                                    |                                     | Dép              | Macer le dossier         |
|                       |                                                                                                    |                                      |                       |                           |                                                                                                    |                                     | Sup              | primer le dossier        |
|                       |                                                                                                    |                                      |                       |                           |                                                                                                    |                                     |                  |                          |
|                       |                                                                                                    |                                      |                       |                           |                                                                                                    |                                     | 4 Par            | tage<br>tager le dossier |
|                       |                                                                                                    |                                      |                       |                           |                                                                                                    |                                     |                  | Yves Cornil              |
|                       |                                                                                                    |                                      |                       |                           |                                                                                                    |                                     | _                |                          |
|                       |                                                                                                    |                                      |                       |                           |                                                                                                    |                                     | 13               | Modification pose :      |
|                       |                                                                                                    |                                      |                       |                           |                                                                                                    |                                     | ⊳ Inf            | ormations                |
|                       |                                                                                                    |                                      |                       |                           |                                                                                                    |                                     |                  |                          |
|                       |                                                                                                    |                                      |                       |                           |                                                                                                    |                                     | 100              | ninentaires (0)          |
|                       |                                                                                                    |                                      |                       |                           |                                                                                                    |                                     |                  |                          |
|                       |                                                                                                    |                                      |                       |                           |                                                                                                    |                                     |                  |                          |
|                       |                                                                                                    |                                      |                       |                           |                                                                                                    |                                     |                  |                          |
|                       |                                                                                                    |                                      |                       |                           |                                                                                                    |                                     |                  |                          |
|                       |                                                                                                    |                                      |                       |                           |                                                                                                    |                                     |                  |                          |
|                       |                                                                                                    |                                      |                       |                           |                                                                                                    |                                     |                  | •                        |
|                       |                                                                                                    |                                      |                       |                           |                                                                                                    | - 2                                 |                  |                          |
|                       |                                                                                                    |                                      |                       | ▲ Télécharger             | nent de 3 éléments vers Docume                                                                                                    | nts 💽 X                             |                  |                          |
|                       |                                                                                                    |                                      |                       | ▲ Télécharger<br>■ IMGP0: | nent de 3 éléments vers Docume<br>133.JPG                                                                                                    | nts ×<br>19 % téléchargés ×         |                  |                          |

Le transfert commence.

| Téléchargement de 3 éléments vers Documents |                  | × |
|---------------------------------------------|------------------|---|
| IMGP0333.JPG                                | 19 % téléchargés | × |
| IMGP0355.JPG                                | 37 % téléchargés | × |
| IMGP0368.JPG                                | 9 % téléchargés  | × |

| Ela/Drivo                  |                                        |                        |                       |                         |         |
|----------------------------|----------------------------------------|------------------------|-----------------------|-------------------------|---------|
| SkyDrive                   | Créer : Karl Karl Karl Ajouter des fic | chiers Nouveau dossier |                       |                         |         |
| Fichiers                   | Documents                              |                        |                       |                         |         |
| Documents                  | SkyDrive de Yves-M6 Cornil 🕨 Documents |                        |                       |                         |         |
| Photos                     | Nom •                                  | Date de modification   | Dernière modification | Partagé avec            | Taille  |
| Documents récents          | fichier-indexation                     | Il y a 23 heures       | Yves-M6 Cornil        | Personnes ayant le lien | 50 K    |
| Documents partagés         |                                        | 07/11/2010             | Yves-M6 Cornil        | Personnes ayant le lien | 15 K    |
|                            | 🔲 📰 IMGP0333                           | Il y a 1 minute        | Yves-M6 Cornil        | Personnes ayant le lien | 1 965 H |
| 24.9 Go libre(s) sur 25 Go | IMGP0355                               | Il y a 1 minute        | Yves-M6 Cornil        | Personnes ayant le lien | 1 990 1 |
|                            | IMGP0368                               | Il y a 1 minute        | Yves-M6 Cornil        | Personnes ayant le lien | 2 057 1 |
|                            | pp2011essai1                           | 07/11/2010             | Yves-M6 Cornii        | Personnes ayant le lien | 5 432 1 |
|                            | recap-publications                     | 07/11/2010             | Yves-M6 Cornil        | Personnes ayant le lien | 46 k    |
|                            | ventes                                 | 08/11/2010             | Yves-M6 Cornil        | Personnes avant le lien | 10 1    |

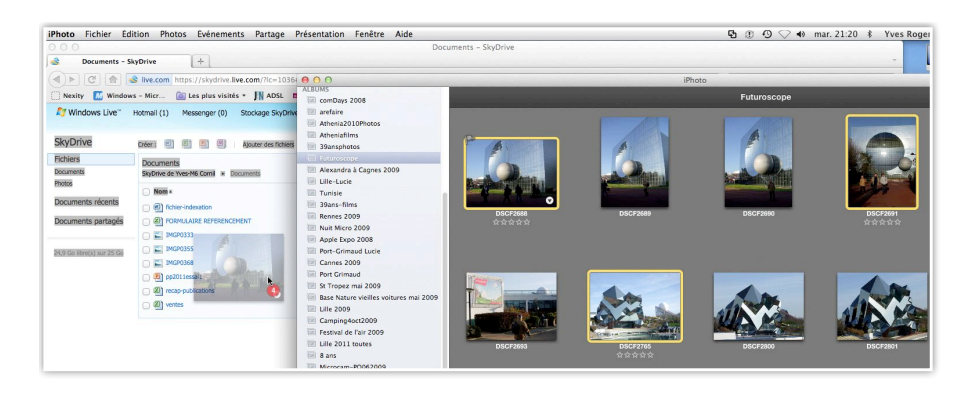

Sous Mac OS X vous pouvez transférer des photos depuis iPhoto sur votre espace Sky-Drive.

| Socuments - S             | SkyDrive               | + [                      |                                  |                             |                                            | -              |           |                                                                                                    |                                                                                                    | <u></u>       |
|---------------------------|------------------------|--------------------------|----------------------------------|-----------------------------|--------------------------------------------|----------------|-----------|----------------------------------------------------------------------------------------------------|----------------------------------------------------------------------------------------------------|---------------|
| <)▶ C ♠                   | live.com https:/       | /skydrive.live.com/      | 1c=1036#cid=9986680D9C79         | 8D33&Id=9986680D! 🖓         | ⊤ Google                                   | Q)             | iPhot     | 0                                                                                                    |                                                                                                    |               |
| 🗍 Nexity 🔣 Window         | ws - Micr 🔯 Le         | s plus visités + JN      | ADSL 📼 SNCF 😈 annuair            | e 🚥 MacGe 继 capca           | M06 Apple France                           | »              |           | Futuroscope                                                                                                    |                                                                                                    |               |
| Mindows Live*             | Hotmail (1) Mess       | enger (0) Stockag        | e SkyDrive   MSN                 |                             | Yves-M6 Cornil      Indit   Se dicennector | . ?            |           |                                                                                                    |                                                                                                    |               |
| SkyDrive                  | Créer : 💼 🍘            | Ajouter                  | des fichiers Nouveau dossier     |                             |                                            | and the second |           |                                                                                                    |                                                                                                    |               |
| Fichiers                  | Documents              |                          | Pacharrhar day dog mante at ol y | biogr 👩 🕷 🕅                 |                                            | 1              | 324 Ko IF |                                                                                                    | 123 6                                                                                                    |               |
| Jocuments                 | SkyDrive de Yves-Mé    | Cornil + Documents       | nearcraic des decontrats et pros | 019 🔛 🕷 🔤                   |                                            | o              | 260 Ko JF | and and and                                                                                                    |                                                                                                    | in the second |
| hotos                     |                        |                          |                                  |                             |                                            | D              | 322 Ko JF | ACCOMPANY OF STREET                                                                                                    | and the second                                                                                                    |               |
| and the second second     | Nom -                  |                          | Date de modification             | Dernière modification       |                                            | þ              | 320 Ko Jł | Statement of the local division of the local division of the local | and the second second sec                                                                                                    | 1 2355        |
| Jocuments recents         | 🗆 🔛 DSCF2688           |                          | Il y a un instant                | Yves-M6 Cornil              |                                            | 7              | 254 Ko JF |                                                                                                    |                                                                                                    | NIGHT OF      |
| Documents partagés        | DSCF2691               |                          | Il y a un instant                | Yves-M6 Cornil              |                                            | 3              | 252 Ko JF | DSCF2690                                                                                                    | 09CF2691                                                                                                    |               |
|                           |                        |                          | The auto instant                 | War-ME Cornil               |                                            | 3              | 278 Ko JF |                                                                                                    |                                                                                                    |               |
|                           |                        |                          | a y o on mount                   |                             | Ajouter une description                    | 3              | 250 Ko JF |                                                                                                    |                                                                                                    |               |
| M,8 Go libre(s) sur 25 Go | i moner-inde           | 42000                    | b y a 23 neures                  | tves-M6 Comil               | Organiser vos photos                       | 3              | 294 Ko Ji | 22                                                                                                    |                                                                                                    | -             |
|                           | B CRMULAS              | RE REFERENCEMENT         | 07/11/2010                       | Yves-M6 Cornil              | Télécharger le dossier                     | e .            | 239 K0 JI |                                                                                                    |                                                                                                    |               |
|                           | 🗆 🔚 IMGP0333           |                          | Il y a 16 minutes                | Yves-M6 Cornil              | Commander des tirages                      |                | 300 K0 JF | and the second second se                                                                                                    |                                                                                                    |               |
|                           | 🕞 📰 IMGP0355           |                          | Il y a 16 minutes                | Yves-M6 Cornil              | Supprimer le dossier                       | 5              | 200 Ko IF |                                                                                                    |                                                                                                    |               |
|                           | C 2 1MGP0368           |                          | II v a 17 minutes                | Yves-M6 Cornil              | Incorporer                                 | 2              | 303 Ko II | A Starter                                                                                                    |                                                                                                    |               |
|                           |                        |                          | 07/11/2010                       | War-Mf. Cornil              |                                            | 2              | 284 Ko JF | ALLA                                                                                                    |                                                                                                    |               |
|                           |                        |                          | 07/11/2010                       |                             | <ul> <li>Partage</li> </ul>                | 2              | 291 Ko JF |                                                                                                    |                                                                                                    |               |
|                           | ecsp-public            | cations                  | 07/11/2010                       | tves-mo Comi                | Wes Cornil X                               | 9              | 244 Ko JF | The second second second second second second second second second second second second second second second se                                                                                                    |                                                                                                    |               |
|                           | wertes                 |                          |                                  | - ×                         | Modification pose 0                        | 7              | 262 Ko JI | DSCF2800                                                                                                    | DSCF2801                                                                                                    |               |
|                           |                        | 4 Téléchargement de 4    | éléments vers Documents          | x                           | wes@comi.com X                             | 3              | 326 Ko JF |                                                                                                    |                                                                                                    |               |
|                           |                        | 105CF2688.1PG            |                                  | Terminé                     | Modification post ÷                        | 3              | 272 Ko JF |                                                                                                    |                                                                                                    |               |
|                           |                        | DSCF2691.JPG             |                                  | Terminé                     |                                            | 3              | 290 Ko JF | the second second second second second second second second second second second second second second second se                                                                                                    |                                                                                                    |               |
|                           |                        | DSCF2692.3PG             |                                  | Terminé                     | > Informations                             | 2              | 325 Ko JF |                                                                                                    |                                                                                                    |               |
|                           |                        | DSCF2765.JPG             | 79 %                             | téléchargés X               | <ul> <li>Commentaires (0)</li> </ul>       | 2              | 306 Ko JI | An                                                                                                    |                                                                                                    |               |
|                           |                        | Redimensionner la        | is photos à 2048 m               |                             |                                            |                | 317 K0 JF | Contraction of the second in                                                                                                    |                                                                                                    |               |
|                           |                        | C                        |                                  |                             | Ajouter un commentaire                     | 1              | 347 K0 JF |                                                                                                    |                                                                                                    |               |
|                           |                        |                          |                                  |                             |                                            | 1              | 346 Ko IF |                                                                                                    |                                                                                                    | -             |
|                           |                        |                          |                                  |                             |                                            | D              | 372 Ko JF | DSCF2825                                                                                                    | DSCF2826                                                                                                    |               |
|                           |                        |                          |                                  |                             |                                            | D              | 316 Ko JF |                                                                                                    |                                                                                                    |               |
|                           |                        |                          |                                  |                             |                                            | D              | 314 Ko JF |                                                                                                    |                                                                                                    |               |
| 2011 Microsoft Condition  | ns Confidentialité À p | propos de nos publicités | Annonceurs Signal                | er un abus Code de conduite | Centre d'aide Commentaires                 | 8              | 300 Ko JF | CONTRACTOR OF TAXABLE                                                                                                    |                                                                                                    | 27-3-3        |
| iveloppeurs               |                        |                          | França                           | sis                         |                                            | 8              | 313 Ko JF |                                                                                                    | and the second second s | 2.12          |
|                           |                        |                          |                                  |                             |                                            | 7              | 210 Ko II |                                                                                                    | POTITION OF TRANSPORT                                                                                                    | 1.1.22        |

# Affichage des photos contenues dans un dossier.

| 灯 Windows Live**           | Hotmail (1) Messenger (0) Stockage Sky  | yDrive   MSN           |                       |                         |          |
|----------------------------|-----------------------------------------|------------------------|-----------------------|-------------------------|----------|
| SkyDrive                   | Créer : 🗐 🗿 🖳 🗐 Ajouter des fic         | chiers Nouveau dossier |                       |                         |          |
| Fichiers                   | Documents                               |                        |                       |                         | 6        |
| Documents                  | SkyDrive de Yves-M6 Cornil    Documents |                        |                       |                         |          |
| Photos                     | Nom •                                   | Date de modification   | Dernière modification | Partagé avec            | Taille   |
| Documents récents          | DSCF2688                                | Il y a 38 minutes      | Yves-M6 Cornil        | Personnes ayant le lien | 2 528 Ko |
| Documents partagés         | DSCF2691                                | Il y a 38 minutes      | Yves-M6 Cornil        | Personnes ayant le lien | 3 012 Ko |
|                            | DSCF2692                                | Il y a 38 minutes      | Yves-M6 Cornil        | Personnes ayant le lien | 2 541 Ko |
| 24.8 Go libre(s) sur 25 Go | DSCF2765                                | Il y a 23 minutes      | Yves-M6 Cornil        | Personnes ayant le lien | 2 572 Ko |
|                            | fichier-indexation                      | Hier                   | Yves-M6 Cornil        | Personnes ayant le lien | 50 Ko    |
|                            |                                         | 07/11/2010             | Yves-M6 Cornil        | Personnes ayant le lien | 15 Ko    |
|                            | IMGP0333                                | Il y a 54 minutes      | Yves-M6 Cornil        | Personnes ayant le lien | 1 965 Ko |
|                            | IMGP0355                                | Il y a 54 minutes      | Yves-M6 Cornil        | Personnes ayant le lien | 1 990 Ko |
|                            | IMGP0368                                | Il y a 54 minutes      | Yves-M6 Cornil        | Personnes ayant le lien | 2 057 Ko |
|                            | pp2011essai1                            | 07/11/2010             | Yves-M6 Cornil        | Personnes ayant le lien | 5 432 Ko |
|                            | recap-publications                      | 07/11/2010             | Yves-M6 Cornil        | Personnes ayant le lien | 46 Ko    |
|                            | ventes                                  | 08/11/2010             | Yves-M6 Cornil        | Personnes ayant le lien | 10 Ko    |

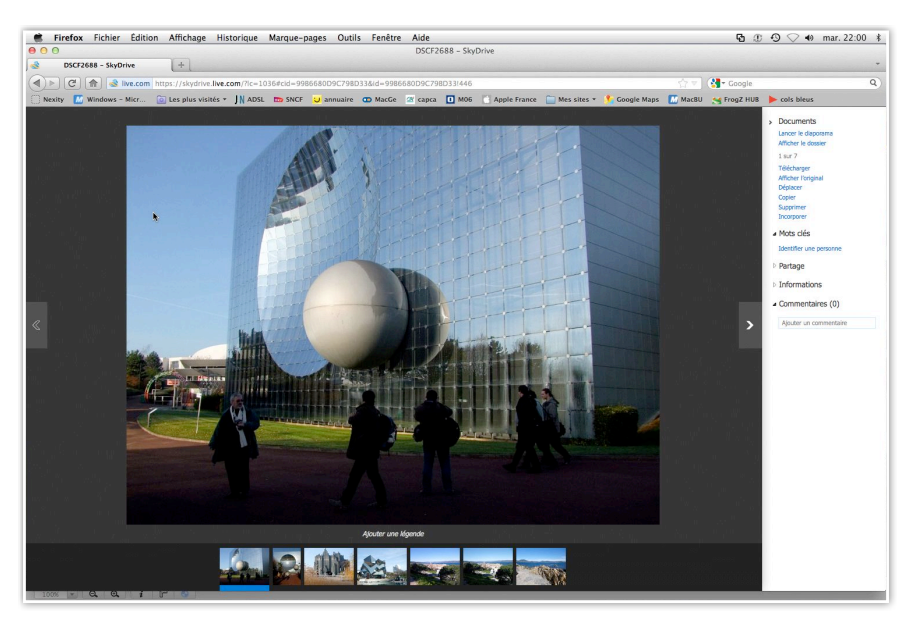

Si vous cliquez sur un fichier photo, SkyDrive affichera la photo, ainsi que les autres photos contenues dans le dossier.

### Créer un dossier photos.

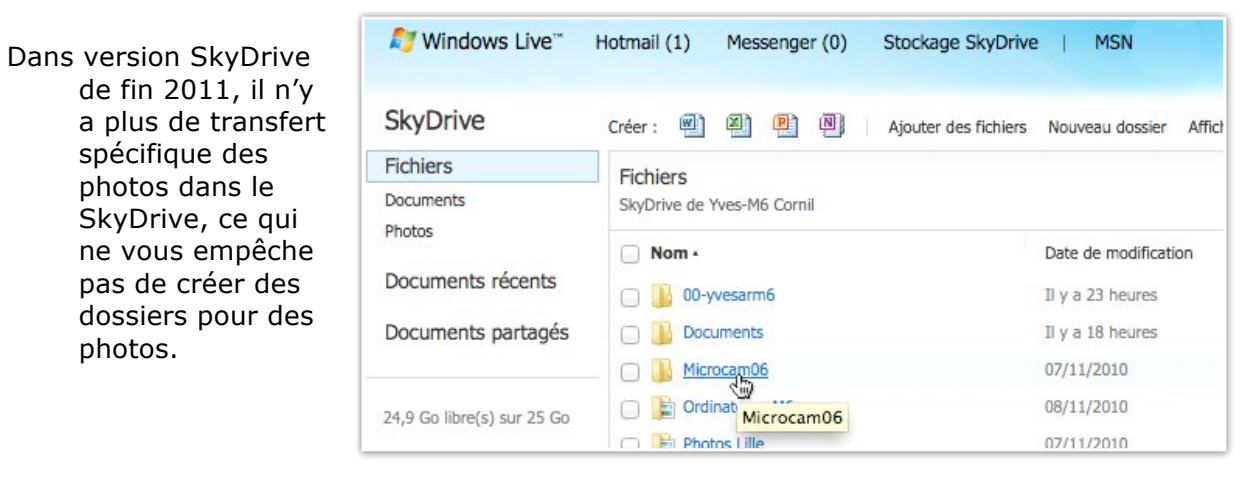

| 灯 Windows Live™     | Hotmail (1) Messenger (0) Stockage SkyDrive   MSN                                      |
|---------------------|----------------------------------------------------------------------------------------|
| SkyDrive            | Créer : 🗐 🗿 関 🖌 Ajouter des fichiers <u>Nouveau dossier</u>                            |
| Fichiers            | Microcam06                                                                             |
| Documents<br>Photos | SkyDrive de Yves-M6 Cornil > Microcam06                                                |
| Documents récents   | Ce dossier est vide. Vous pouvez glisser et déposer des fichiers ici pour les téléchar |

| № Windows Live      | Hotmail (1) | Messenge     | er (0)  | Stockage SkyDrive    | e   MSN              |
|---------------------|-------------|--------------|---------|----------------------|----------------------|
| SkyDrive            | Créer : 🖷   | <b>I</b>     |         | Ajouter des fichiers | Nouveau dossier      |
| Fichiers            | Microcam    | 06           |         |                      |                      |
| Documents<br>Photos | SkyDrive de | Yves-M6 Corn | il ► Mi | crocam06             |                      |
| Documents récents   | Nom •       | uroscope     |         |                      | Date de modification |
| Documents partagés  |             |              |         |                      |                      |

*Ici je vais créer un dossier nommé Futuroscope dans le dossier Microcam06.* 

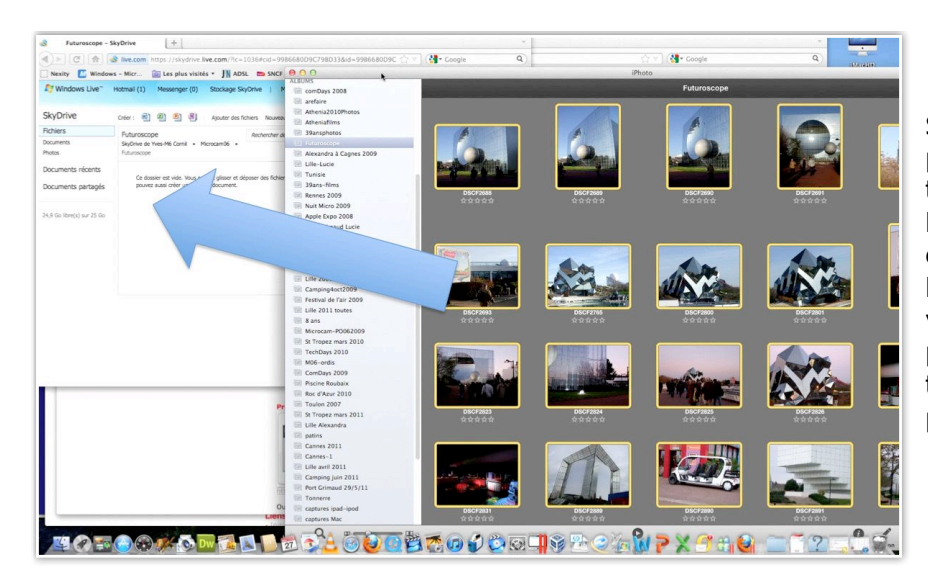

Sous MacOS X vous pouvez copier des photos depuis iPhoto; sélectionnez vos photos et glissez-les dans l'espace SkyDrive sur votre navigateur; vous pouvez aussi sélectionner des photos depuis un dossier.

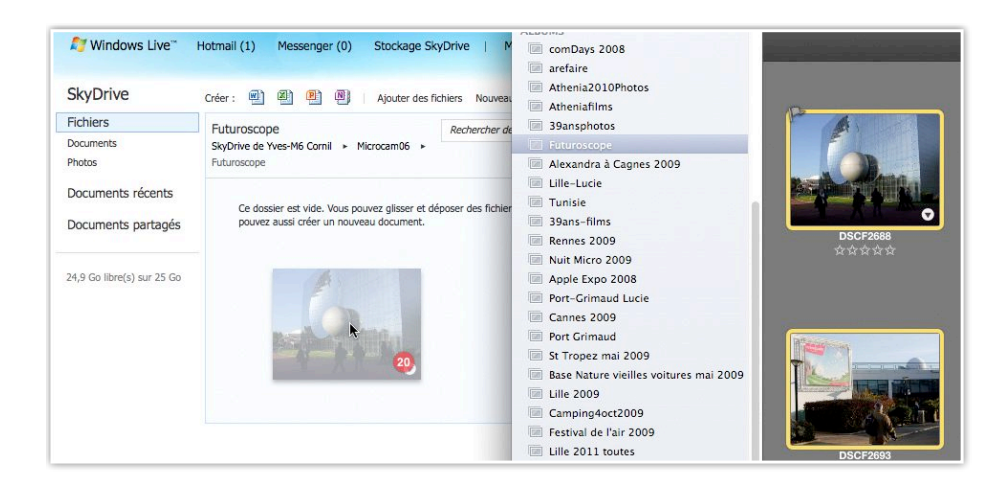

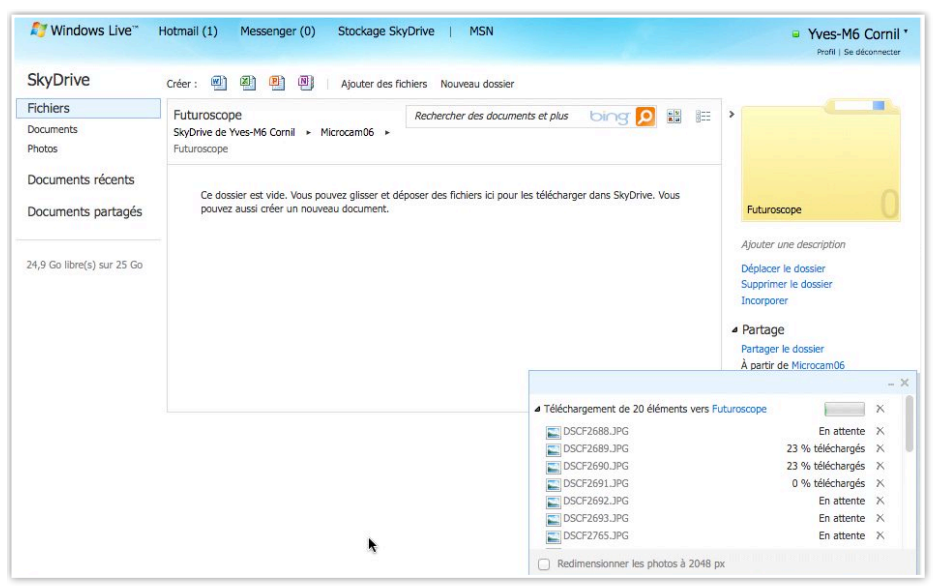

Vous pouvez cocher ou non la case redimensionner les photos à 2048.

|                            |                                                      |                               |                       | A DECEMBER OF STREET                              |
|----------------------------|------------------------------------------------------|-------------------------------|-----------------------|---------------------------------------------------|
| Fichiers                   | Futuroscope                                          | Rechercher des documents et p | olus bing 😥 🔛 🔠       |                                                   |
| Documents                  | SkyDrive de Yves-M6 Cornil + Microcam06 +            |                               |                       |                                                   |
| Photos                     | Futuroscope                                          |                               |                       |                                                   |
| Documents récents          | Nom •                                                | Date de modification          | Dernière modification | AND IN COMPANY                                    |
| Documents partagés         | 🕞 📰 DSCF2691                                         | Il y a 3 minutes              | Yves-M6 Cornil        | Futuroscope                                       |
| , ,                        | DSCF2692                                             | Il y a 2 minutes              | Yves-M6 Cornil        |                                                   |
|                            | DSCF2693                                             | Il y a 2 minutes              | Yves-M6 Cornil        | Ajouter une description                           |
| 24,9 Go libre(s) sur 25 Go | DSCF2765                                             | Il y a 1 minute               | Yves-M6 Cornil        | Déplacer le dossier                               |
|                            | DSCF2800                                             | Il y a 1 minute               | Yves-M6 Cornil        | Incorporer                                        |
|                            | DSCF2801                                             | Il y a 1 minute               | Yves-M6 Cornil        | 4 Partage                                         |
|                            | DSCF2816                                             | Il y a un instant             | Yves-M6 Cornil        | Partager le dossier                               |
|                            |                                                      |                               | – × 6 Cornil          | À partir de Microcam06                            |
|                            | Téléchargement de 20 éléments vers                   | Futuroscope                   | x 6 Cornil            | guy.aristeguieta@free.fr<br>Modification possible |
|                            | DSCF2688.JPG                                         | En attente                    | x                     | ione françois Bineshi                             |
|                            | DSCF2689.JPG                                         | En attente                    | x                     | Modification possible                             |
|                            | DSCF2690.JPG                                         | En attente                    | x                     | Amin                                              |
|                            | DSCF2691.JPG                                         | Terminé                       |                       | Modification possible                             |
|                            | DSCF2692.JPG                                         | Termine                       |                       | -                                                 |
|                            | DSCF2693.JPG                                         | Termine                       |                       | Informations                                      |
|                            | - DSCr2705.5FG                                       | lei mine .                    |                       | C                                                 |
|                            | <ul> <li>Redimensionner les photos à 2048</li> </ul> | рх                            |                       | <ul> <li>Commentaires (0)</li> </ul>              |

# Afficher des photos d'un dossier.

| SkyDrive                   | Créer : 🗐 📳 📳 Ajouter des fichie | rs Nouveau dossier Affic | her les dossiers synchronisé |
|----------------------------|----------------------------------|--------------------------|------------------------------|
| Fichiers                   | Fichiers                         |                          |                              |
| Documents                  | SkyDrive de Yves-M6 Cornil       |                          |                              |
| Photos                     | □ Nom -                          | Date de modification     | Dernière modification        |
| Documents récents          | 🕞 🚺 00-yvesarm6                  | Hier                     | Yves-M6 Cornil               |
| Documents partagés         | Documents                        | Il y a 10 heures         | Yves-M6 Cornil               |
|                            | 🕞 📔 Futuroscope                  | Il y a 15 heures         | Yves-M6 Cornil               |
| 24,8 Go libre(s) sur 25 Go | 🕞 鷆 Microcam06                   | Il y a 15 heures         | Yves-M6 Cornil               |
|                            | C Drdinateurs-M6                 | 08/11/2010               | Yves-M6 Cornil               |
|                            | 🕞 📙 photos                       | Il y a 15 heures         | Yves-M6 Cornil               |
|                            | 🕞 📄 Photos Lille                 | 07/11/2010               | Yves-M6 Cornil               |
|                            | 🕞 📙 public                       | 07/11/2010               | Yves-M6 Cornil               |
|                            | 🕞 📓 <u>St Tropez</u>             | 07/11/2010               | Yves-M6 Cornil               |

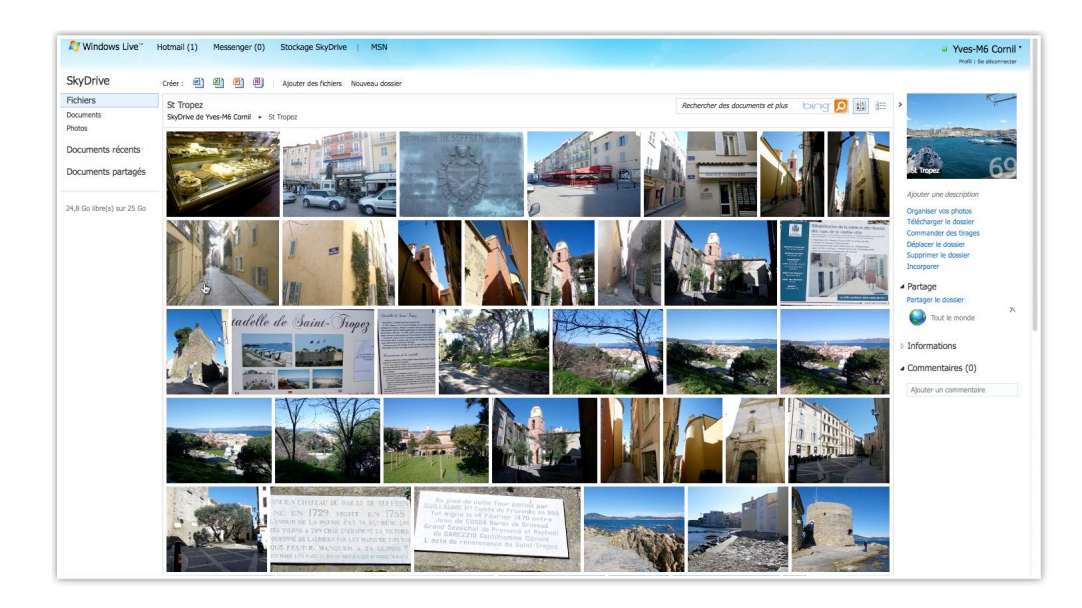

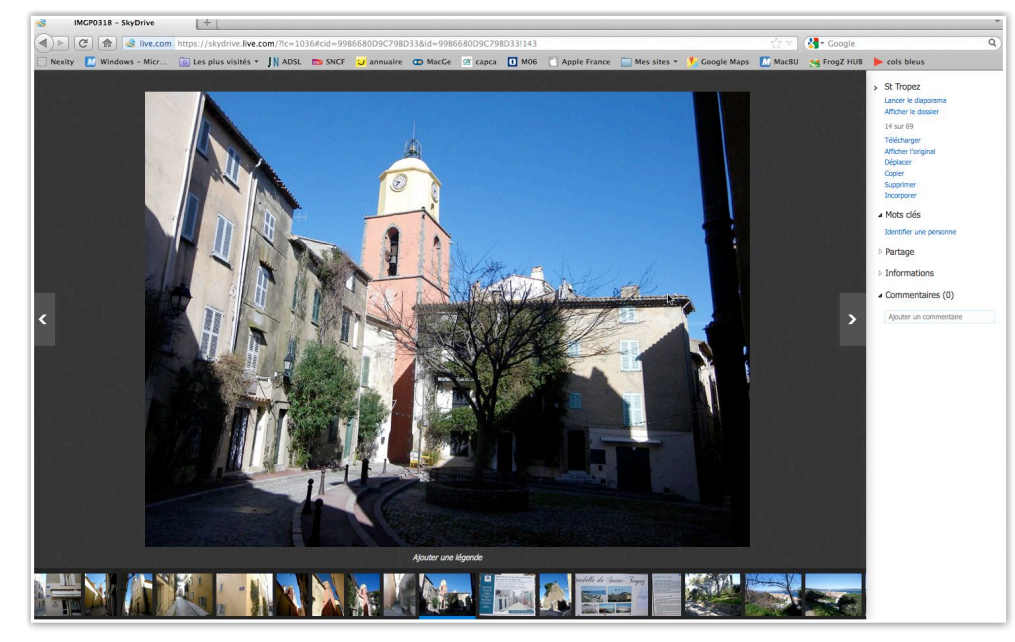

Une vue du dossier St Tropez.

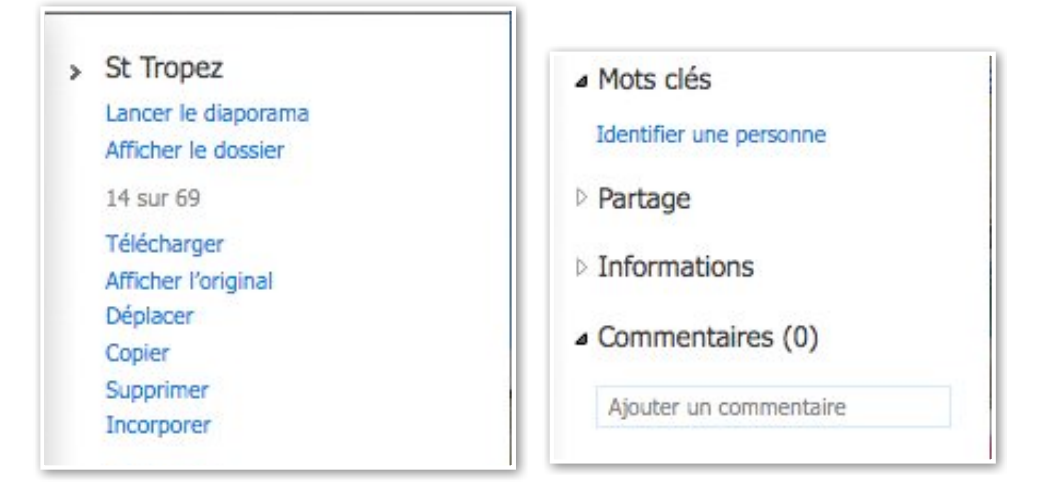

Vous pouvez lancer le diaporama, télécharger, déplacer, copier, supprimer une photo. Vous pouvez aussi partager un dossier ou une seule photo.

## Afficher tous les dossiers photos.

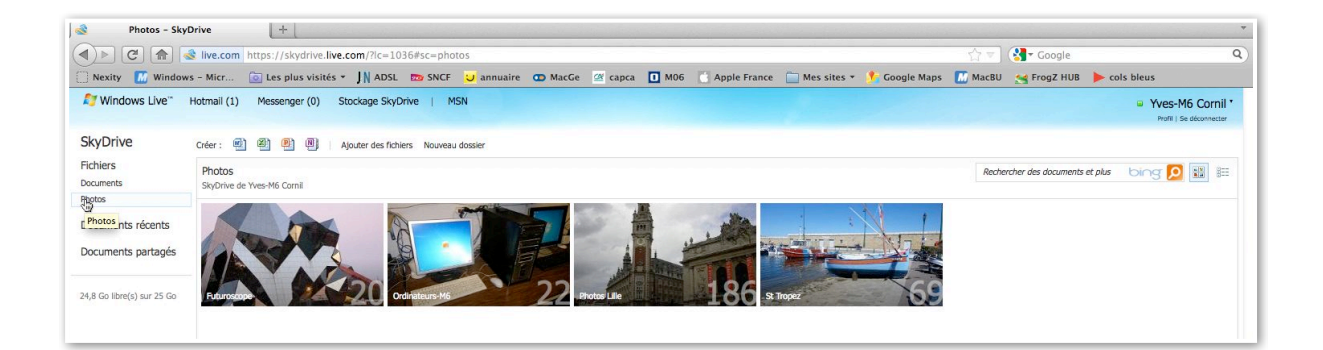

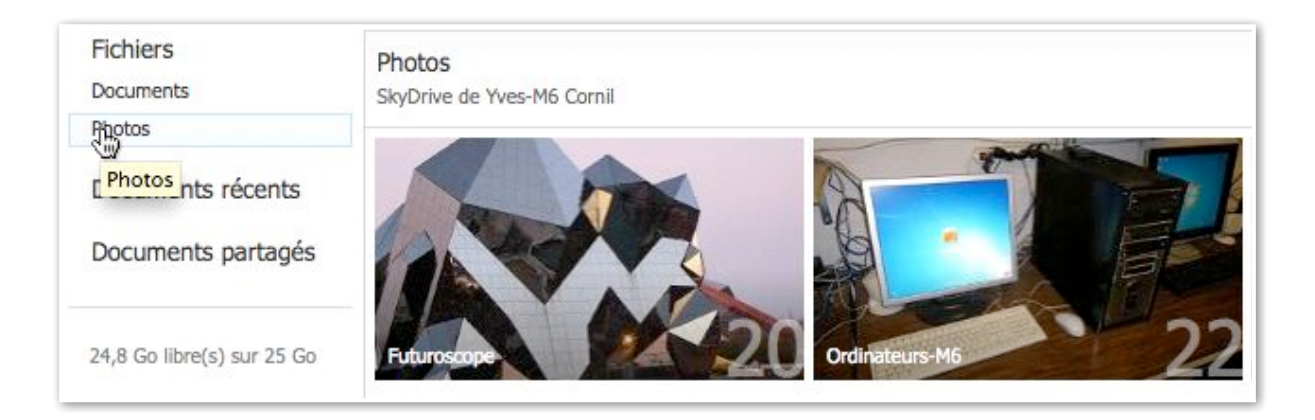

Si vous cliquez sur le bouton photos, vous afficherez les dossiers photos.

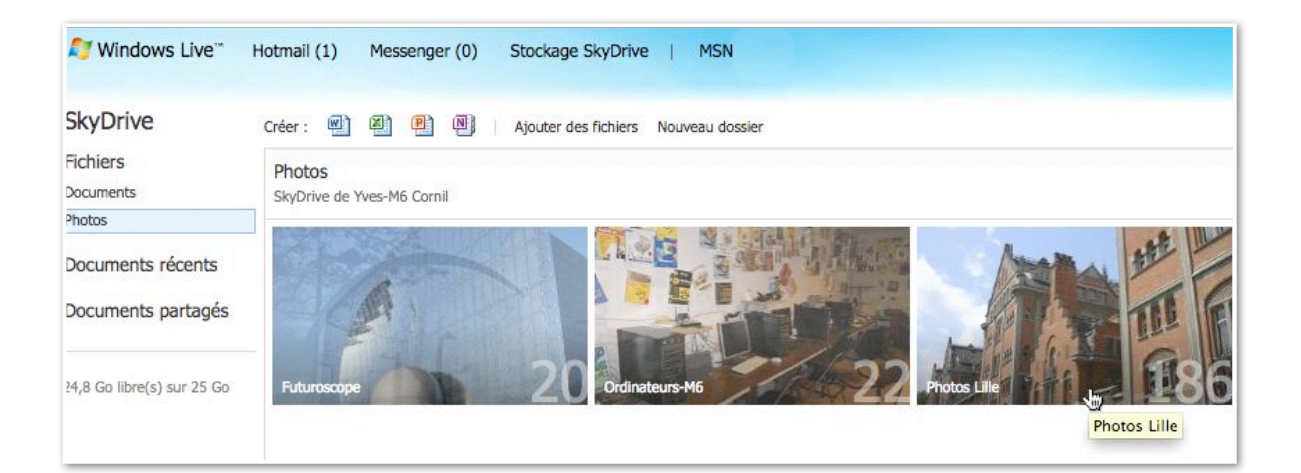

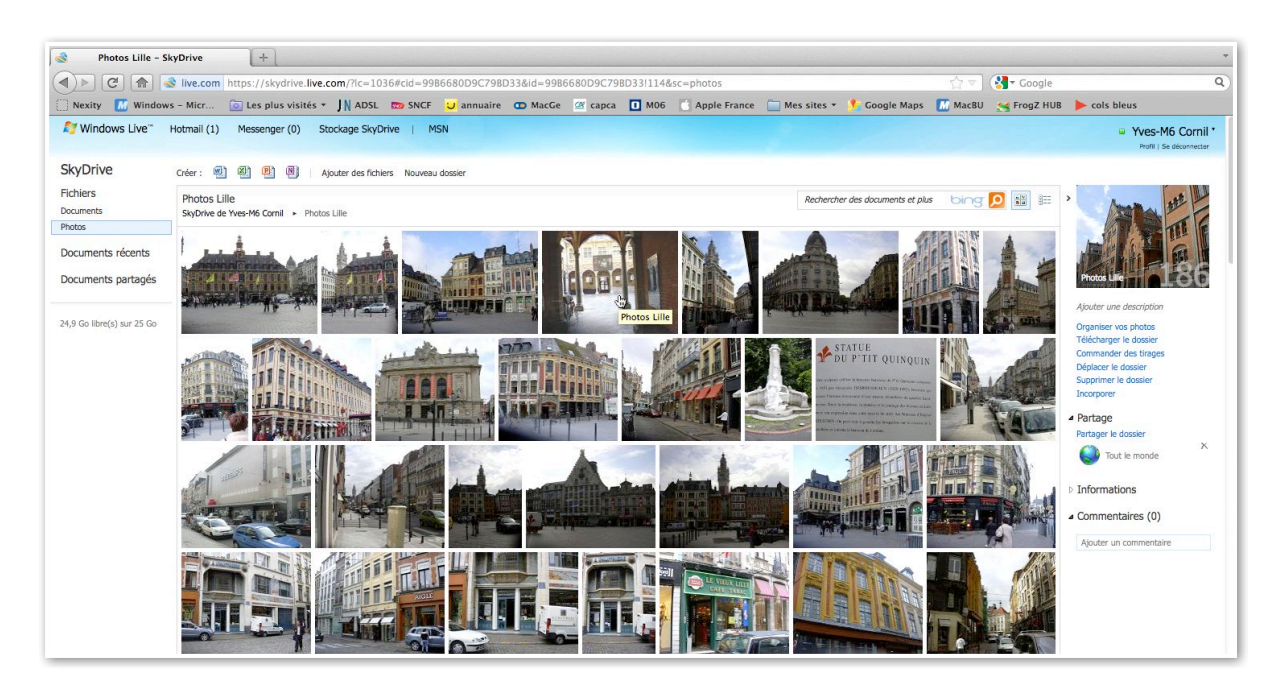

Si vous cliquez sur un dossier photos vous afficherez le contenu du dossier.

## Partager des photos dans le SkyDrive.

| Fichiers                   | Fichiers                                                                                                    |                      | Recherch              | er des documents et plus | bing 🚺 🔡  |
|----------------------------|----------------------------------------------------------------------------------------------------|----------------------|-----------------------|--------------------------|-----------|
| Documents                  | SkyDrive de Yves-M6 Cornil                                                                                                    |                      |                       |                          |           |
| Thotas                     | Nom •                                                                                                    | Date de modification | Dernière modification | Partagé avec             | Taille    |
| Documents récents          | 🕞 퉲 00-yvesarm6                                                                                                    | Il y a 23 heures     | Yves-M6 Cornil        | Moi uniquement           | 0 Ko      |
| Documents partagés         | Documents                                                                                                    | Il y a 18 heures     | Yves-M6 Cornil        | Personnes ayant le lien  | 6 181 Ko  |
|                            |                                                                                                    | Il y a 1 minute      | Yves-M6 Cornil        | Moi uniquement           | 52 252 Ko |
| 24,9 Go libre(s) sur 25 Go | Image: Second Second Seco | Il y a 2 minutes     | Yves-M6 Cornil        | Personnes ayant le lien  | 0 Ko      |
|                            | 🕞 崖 Ordinateurs-M6                                                                                                    | 08/11/2010           | Yves-M6 Cornil        | Tout le monde (public)   | 6 124 Ko  |
|                            | 📋 📡 Photos Lille                                                                                                    | 07/11/2010           | Yves-M6 Cornil        | Tout le monde (public)   | 59 333 Ko |
|                            | 🕞 📗 public                                                                                                    | 07/11/2010           | Yves-M6 Cornil        | Tout le monde (public)   | 0 Ko      |
|                            | 🕞 📓 St Tropez                                                                                                    | 07/11/2010           | Yves-M6 Cornil        | Tout le monde (public)   | 24 337 Ko |

Je voudrais partager une ou plusieurs photos du dossier Futuroscope.

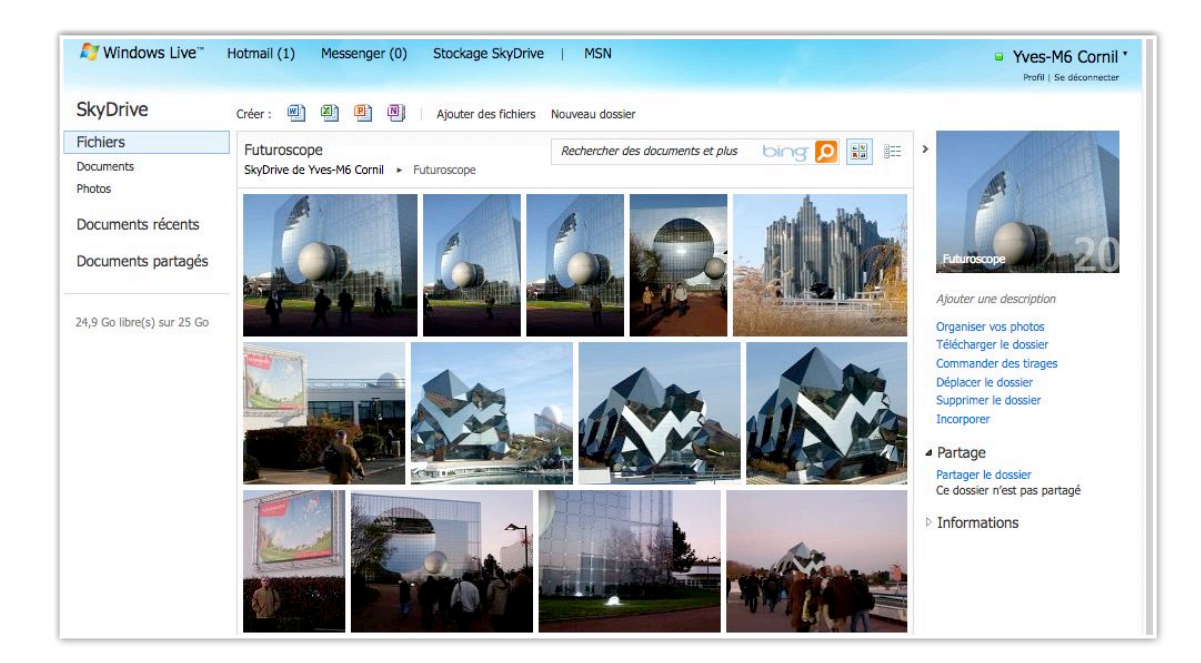

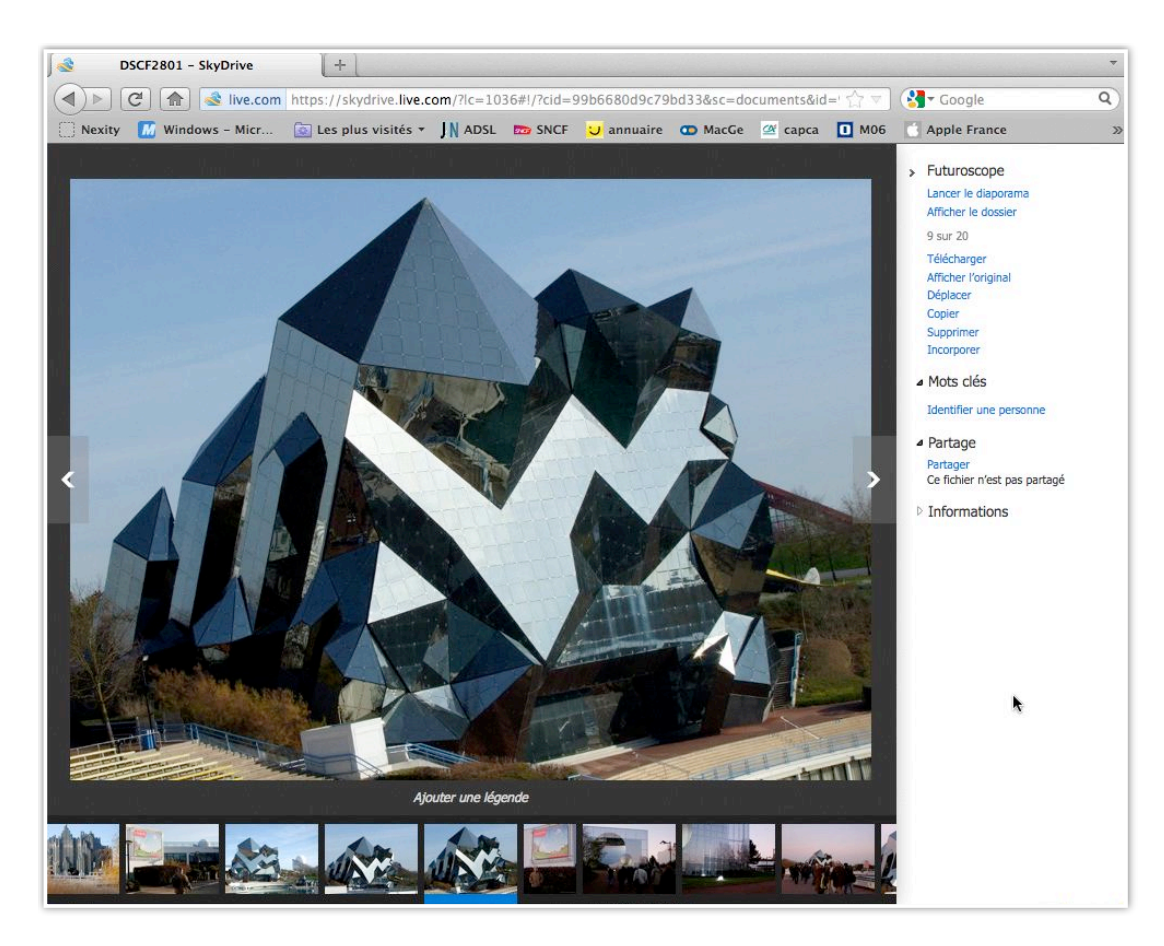

*Je voudrais partager cette photo, sans partager la totalité du dossier photos; ceci est maintenant possible depuis fin 2011.* 

| DSCF2801 - Sk   | cyDrive                                                                 |                                                                                                    | Ť                                                                                                    |
|-----------------|-------------------------------------------------------------------------|----------------------------------------------------------------------------------------------------|----------------------------------------------------------------------------------------------------|
| ( ) C 🍙 🗟       | live.com https://skydrive.live.                                         | com/?lc=1036#!/?cid=99b6680d9c79bd33≻=documents&id=                                                                                                    | ि 🔻 🚼 🕇 Google 🔍 🍳                                                                                                    |
| Nexity 📶 Window | s – Micr 🔯 Les plus visités 🔻                                           | JN ADSL 📼 SNCF 😈 annuaire 👁 MacGe 🖉 capca                                                                                                    | M06 Apple France >>                                                                                                    |
|                 | Ervoyer un courrier<br>électronique<br>Publier 💽 🗳 🛅<br>Obtenir un lien | Partager « DSCF2801.JPG »         À:         Inclure un message perso (facultatif)         Inclure un message perso (facultatif)         Les destinataires peuvent modifier le contenu         Les destinataires doivent se connecter pour consulter le contenu         Partager | <ul> <li>&gt; Futuroscope <ul> <li>Lancer le disporama</li> <li>Afficher le dossier</li> <li>9 sur 20</li> </ul> </li> <li>X Télécharger <ul> <li>Afficher l'original</li> <li>Déplacer</li> <li>Copier</li> <li>Supprimer</li> <li>Incorporer</li> </ul> </li> <li>Mots clés <ul> <li>Identifier une personne</li> <li>Partage</li> <li>Partage</li> <li>Partage</li> <li>Partagé</li> <li>Informations</li> </ul> </li> </ul> |

Pour partager une photo, sélectionnez-la et cliquez sur **partager**, à droite de la photo.

| Envoyer un courrier<br>électronique | Partager « DSCF2801.JPG »                     | Afficher l'original     Déplacer                                                    |
|-------------------------------------|-----------------------------------------------|-------------------------------------------------------------------------------------|
| Publier 🛐 🏪 🛅                       | À : yves@cornil.com                           | Copier<br>Supprimer<br>Incorporer                                                   |
| Obtenir un lien                     | Inclure un message perso (facultatif)         | Mots clés     Identifier une personne                                               |
|                                     | Les destinataires peuvent modifier le contenu | <ul> <li>Partage</li> <li>Partager</li> <li>Ce fichier n'est pas partagé</li> </ul> |
|                                     | Partager                                      | Informations                                                                        |

Cliquez ensuite sur **partager**.

| invoyer un courrier<br>Jectronique |                     | Afficher l'original<br>Déplacer                                                     |
|------------------------------------|---------------------|-------------------------------------------------------------------------------------|
| ublier 🔢 📽 🛅                       |                     | Supprimer<br>Incorporer                                                             |
| Obtenir un lien                    | : Partager DSCF2801 | Mots clés     Identifier une personne                                               |
|                                    |                     | <ul> <li>Partage</li> <li>Partager</li> <li>Ce fichier n'est pas partagé</li> </ul> |
| •                                  |                     | > Informations                                                                      |

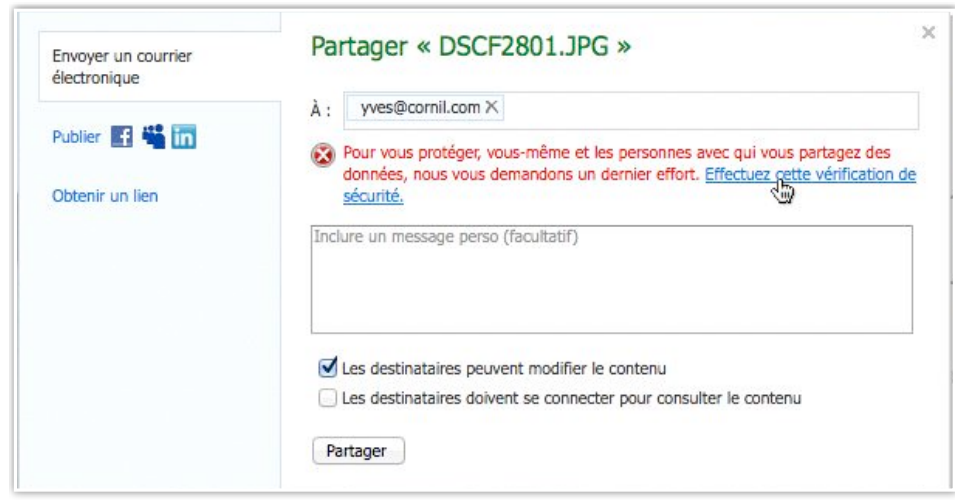

Donnez l'adresse de messagerie pour partager la photo. Le service SkyDrive vous demandera un petit contrôle de sécurité.

| dez-nous à lutter contre le courrier<br>désinable<br>witer des courriers indéliateles provement de programmes<br>maine de double une de désignes<br>accourses autours vous less biennes<br>courses<br>courses<br>courses<br>restrict faite autours vous less biennes<br>courses<br>courses<br>restrict faite autours vous less biennes<br>courses<br>courses<br>restrict faite autours vous less biennes<br>courses<br>courses<br>restrict faite autours vous less biennes<br>courses<br>courses<br>restrict faite autours vous less biennes<br>courses<br>courses<br>restrict courses<br>restrict faite autours vous less biennes<br>courses<br>restrict faite autours vous less biennes<br>restrict faite autours vous less biennes<br>restrict faite autours vous less biennes<br>restrict faite autours vous less biennes<br>restrict faite autours de de désignes<br>restrict faite autours de de de de de de de de de de de de de                                                                                                    | g windows Live                                                                                                    | Yves-M6 Cornil *     Profil   Se déconnecter |
|----------------------------------------------------------------------------------------------------|----------------------------------------------------------------------------------------------------|----------------------------------------------|
| Strate         Windows Live*         Derci d'avoir résolu cette énigme         nus pouvez revenir à votre message maintenant et cliquer sur Envoyer. Veuillez nous excuser pour le désagrément occasionné.         Strate - Suborne (estimation of the suborne (estimation of the suborne (estimatio of the suborne (estimation of the suborne (estimatio | idez-nous à lutter contre le courrier<br>désirable<br>plupar des courriers indésirables proviennent de programmes<br>tomatisés, qui ne sont pas en mesure de résoudre des énigmes.<br>Dus devons vous demander de prouver que vous êtes bien une<br>sonne.) Ottenir de l'aide<br>trez les caractères que vous voyez<br>uveau   Fichier audio   Aide<br>COLLEGE<br>benééecoilege<br>ur voir ceci moins souvent, vérifiez votre compte. |                                              |
| Vindows Live*<br>Derci d'avoir résolu cette énigme<br>nus pouvez revenir à votre message maintenant et cliquer sur Envoyer. Veuillez nous excuser pour le désagrément occasionné.                                                                                                    | ir voir ceci moins souvent, vérifiez votre compte.                                                                                                    |                                              |
| DSC72801 - SkytOrive + *<br>©                                                                                                    |                                                                                                    |                                              |
|                                                                                                    | <b>derci d'avoir résolu cette énigme</b><br>pus pouvez revenir à votre message maintenant et cliquer sur Envoyer. Veuillez no                                                                                                    | us excuser pour le désagrément occasionné.   |
|                                                                                                    | Aerci d'avoir résolu cette énigme<br>aus pouvez revenir à votre message maintenant et cliquer sur Envoyer. Veuillez no                                                                                                    | us excuser pour le désagrément occasionné.   |

Ajouter une légende

J'ai partagé la photo avec yvesarobasecornilpointcom.

x

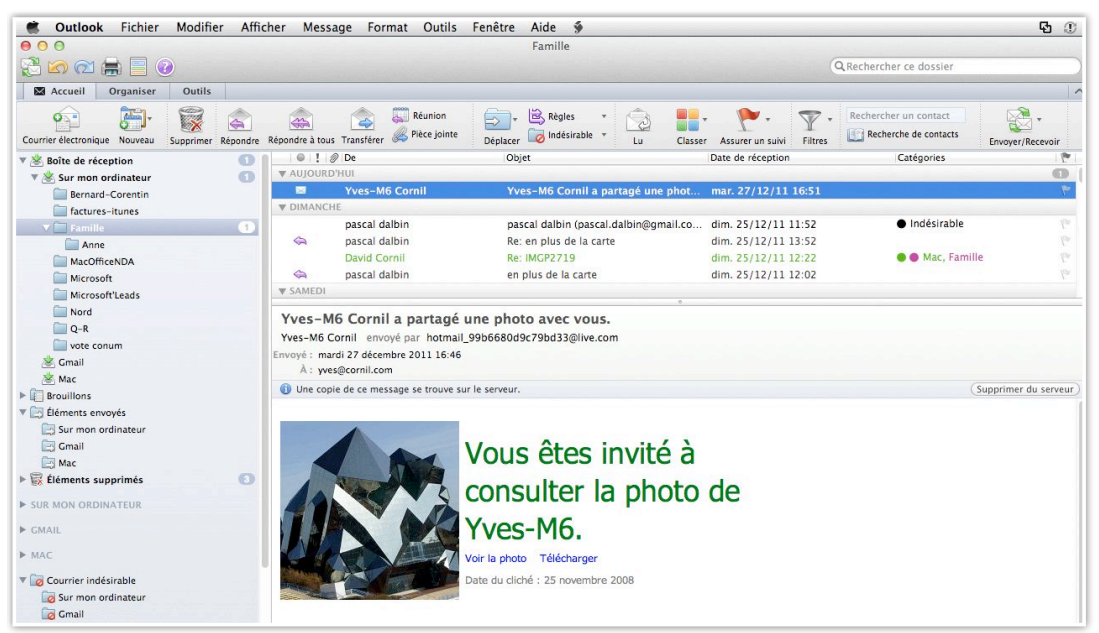

Je reçois un message de la part du service SkyDrive.

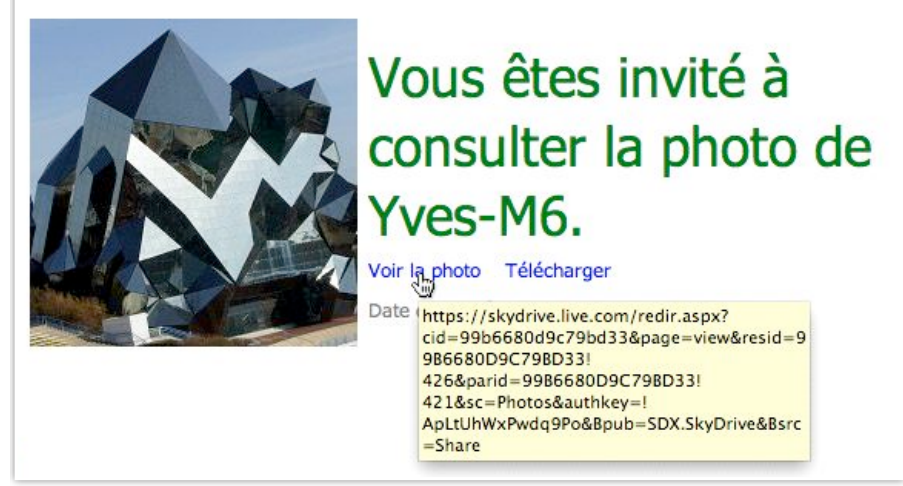

Pour voir la photo je clique sur le lien.

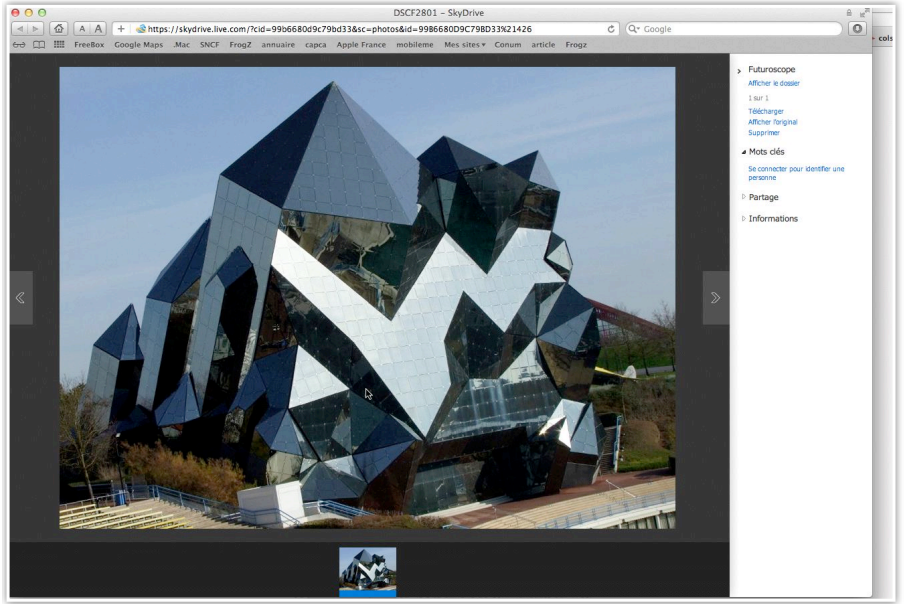

Le contact ne peut voir que la photo partagée.

## Modifier les permissions.

| O hotos                    | Hier                                                                                                    | Incorporer                                                                                                    |
|----------------------------|----------------------------------------------------------------------------------------------------|----------------------------------------------------------------------------------------------------|
|                            | 08/11/2010                                                                                                    | Renommer                                                                                                    |
| Theorporer                 | Hier                                                                                                    | Déplacer                                                                                                    |
| 🗆 📜 Fu Supprimer           | Hier                                                                                                    | Ouvrir                                                                                                    |
| 🗌 🕌 Do Renommer            | Hier                                                                                                    | Ajouter une description                                                                                                    |
| Déplacer                   | Π γ a 2 jours                                                                                                    | dossier2                                                                                                    |
| Ouvrir                     | II y a un instant                                                                                                    |                                                                                                    |
| O Nom •                    | Date de modification                                                                                                    |                                                                                                    |
| SkyDrive de Yves-M6 Cornil |                                                                                                    |                                                                                                    |
| Fichiers                   | Rechercher des documents et plus bing 😥 🔛 📰                                                                                                    | ·                                                                                                    |
| Créer: 🔟 🔊 🕅 A             | jouter des fichiers Nouveau dossier Afficher les dossiers synchronis                                                                                                 | és                                                                                                    |
|                            | Créer : W 20 10 10 10 A<br>Fichiers<br>SkyDrive de Yves-M6 Cornil<br>Nom -<br>Nom -<br>Nom -<br>Doblacer<br>Doblacer<br>Da Renommer<br>Papager<br>Papager<br>Papager | Créer : W       M       Ajouter des fichiers       Nouveau dossier       Afficher les dossiers synchronis         Fichiers       Rechercher des documents et plus       Direction         SkyDrive de Yves-M6 Cornil       If y a un instant       If y a 2 jours         Mom •       Date de modification         Mom •       Date de modification         Mom •       If y a 2 jours         Mom *       Hier         Mom *       Noven         Mom *       Noven         Mom *       Date de modification         Mom *       Noven         Mon *       Noven         Mon *       Noven         Nog/11/2010 |

Dans la version de fin 2011, vous ne pouvez plus créer, directement, un dossier avec les permissions public, il faut passer par une modification du dossier. Sélectionner le dossier, clic droit et partager.

| Envoyer un courrier<br>électronique | Partager « dossier2 »                                            |
|-------------------------------------|------------------------------------------------------------------|
| Publier 📑 🏪 in                      | À:                                                               |
| Obtenir un lien                     | Inclure un message perso (facultatif)                            |
|                                     | Les destinataires peuvent modifier le contenu                    |
|                                     | Les destinataires doivent se connecter pour consulter le contenu |

### Cliquez sur **partager**.

| Envoyer un courrier<br>électronique | Obtenir un lien vers « dossier2 »                                                                          |
|-------------------------------------|----------------------------------------------------------------------------------------------------|
|                                     | Consulter seulement                                                                                        |
| Publier 📑 🏪 🛅                       | Seules les personnes disposant de ce lien peuvent consulter les fichiers que vous<br>partagez.             |
| Obtenir un lien                     | Obtenir un lien                                                                                            |
| <u>u</u>                            | Consulter et modifier                                                                                      |
|                                     | Seules les personnes disposant de ce lien peuvent consulter et modifier les fichiers<br>que vous partagez. |
|                                     | Obtenir un lien                                                                                            |
|                                     | Diffusion publique !                                                                                       |
|                                     | Utilisez un lien public pour que tous les internautes puissent consulter ce que vous<br>partagez.          |
|                                     | Obtenir un lien                                                                                            |

Cliquez ensuite sur **obtenir un lien**.

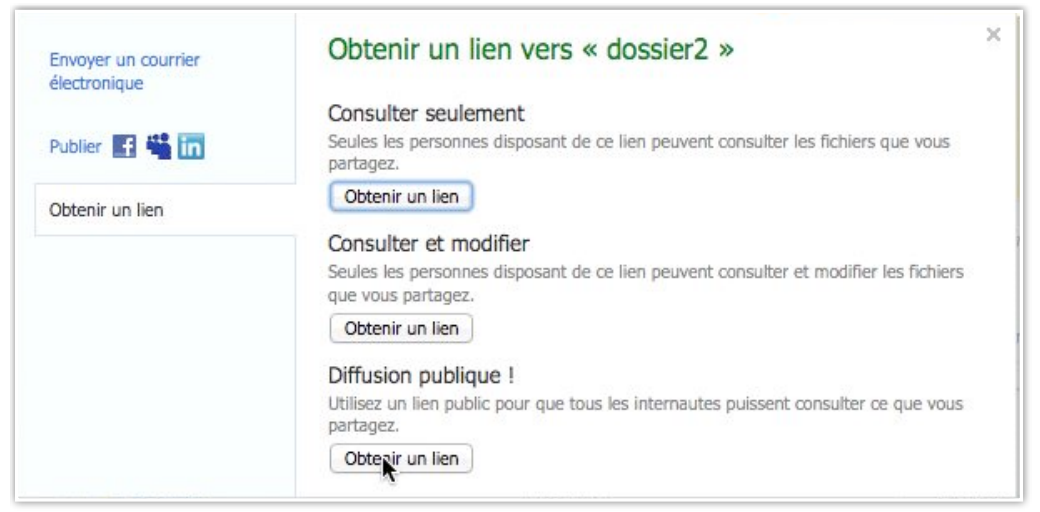

Cliquez ensuite sur **obtenir un lien** dans diffusion publique.

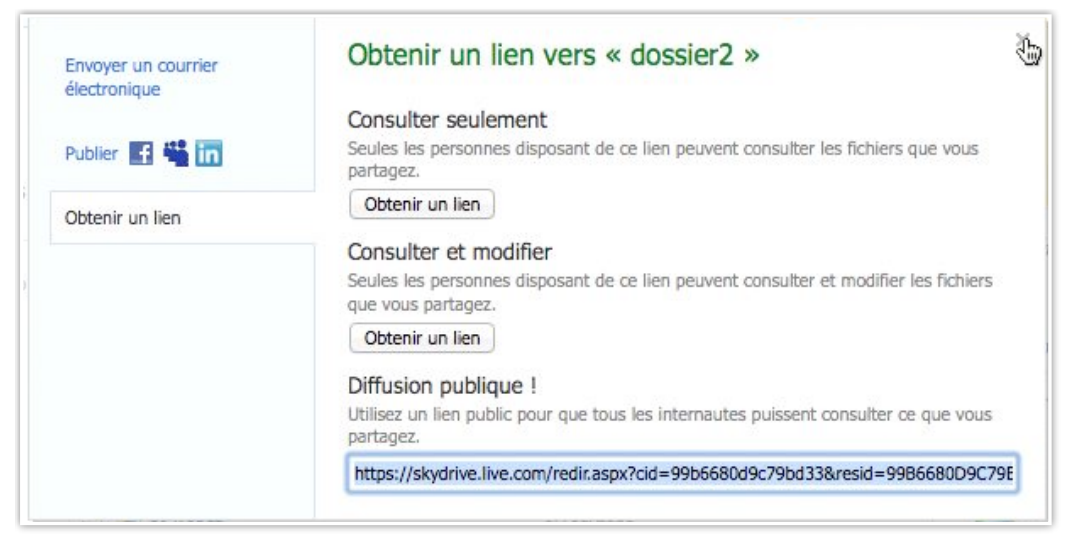

Vous pouvez utiliser le lien fourni pour communiquer à des Internautes.

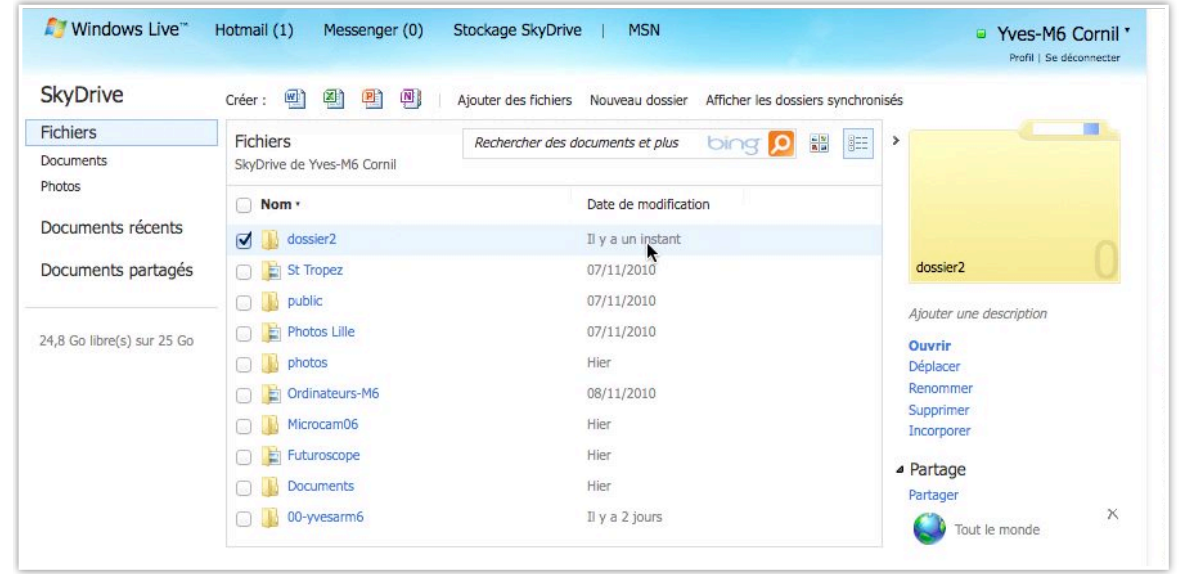

Le dossier «dossier2» est maintenant partagé avec un accès public partagé avec tout le monde).

# Modifier le type de dossier.

| Fichiers - SkyDrive      Fichiers - SkyDrive       Image: SkyDrive       Image: SkyDrive       Image: SkyDrive       Image: SkyDrive       Image: SkyDrive       Image: SkyDrive       Image: SkyDrive       Image: SkyDrive       Image: SkyDrive       Image: SkyDrive       Image: SkyDrive       Image: SkyDrive          Image: SkyDrive                               Image: SkyDrive <b>Protest Lile SkyDrive Lile SkyDrive Li</b>                                                                                                    | Fichiers - SkyDrive       +       *         Image: SkyDrive       +       *         Image: SkyDrive       +       *         Image: SkyDrive       +       *         Image: SkyDrive       +       *       *         Image: SkyDrive       +       *       *       *         Image: SkyDrive       +       *       *       *       *         Image: SkyDrive       +       *       *       *       *       *       *       *       *       *       *       *       *       *       *       *       *       *       *       *       *       *       *       *       *       *       *       *       *       *       *       *       *       *       *       *       *       *       *       *       *       *       *       *       *       *       *       *       *       *       *       *       *       *       *       *       *       *       *       *       *       *       *       *       *       *       *       *       *       *       *       *       *       *       *       * <t< th=""><th>Finiters - Skydrive       Image: Complete the complete complet</th><th>Protes-skydow       Image: Complex Skydow         Image: Skydow       Image: Skydow         Image: Skydow       Image: Skydow         Image</th><th></th><th></th><th></th><th></th><th></th><th></th><th></th><th></th><th></th><th></th></t<> | Finiters - Skydrive       Image: Complete the complete complet                                                                                                    | Protes-skydow       Image: Complex Skydow         Image: Skydow       Image: Skydow         Image: Skydow       Image: Skydow         Image                                                                                                    |                                                                                                    |                                                                                 |                                                                                                    |                                     |                                                                                                    |                                                                                              |                                          |                                                                                                    |                                                                                                    |                                 |
|----------------------------------------------------------------------------------------------------|----------------------------------------------------------------------------------------------------|----------------------------------------------------------------------------------------------------|----------------------------------------------------------------------------------------------------|----------------------------------------------------------------------------------------------------|---------------------------------------------------------------------------------|----------------------------------------------------------------------------------------------------|-------------------------------------|----------------------------------------------------------------------------------------------------|----------------------------------------------------------------------------------------------|------------------------------------------|----------------------------------------------------------------------------------------------------|----------------------------------------------------------------------------------------------------|---------------------------------|
| Image: Solution of the set of the set of the s | Ive.com       https://skydrive.live.com/?lc=1036#cid=99866809C798D33       Ive.coge       Ive.coge       Iv                                                                                                    | Image: State Procession       Image: State Procession       Image: State Processin       Image: State Processin                                                                                                    | Image: State of the product visite       NADL       State of the product visite       NADL       State of the product visite       NADL | Fichiers - Sky                                                                                                    | Drive                                                                           | +                                                                                                  |                                     |                                                                                                    |                                                                                              |                                          |                                                                                                    |                                                                                                    | *                               |
| Nexity       Windows - Micr       Iso Les plus visités ▼       N ADSL       SNCF       annuaire       MacGe       Capca       Mo6       >>         3 Go libre(s) sur 25 Go       Image: Photos Lille       07/11/2010       0uvrir       Déplacer       Déplacer       Renommer       Supprimer       Déplacer       Renommer       Supprimer       Incorporer       Partage       Partage       Partage       Partage       Partage       Partage       Partage       Partage       Tout le monde       X         Image: Image:                                                                                                    | Nextiv       Windows - Micr       Ite splus visités *       NADSL       SNCF       annuaire       MacCe       Capac       Mo6       No         8 Go libre(s) sur 25 Go       Image: Photos Lile       07/11/2010       Over in Depose       Proceeding of the compared of the compared of the                                                                                                    | Nextly       Windows - Micr.       Des plus visités * JN ADSL       Des XACC       General annuaire       DMACC       General annuaire       DMACC       General annuaire       Developmental annuaire       Developmentannuaire       Developmental annuaire </th <th>Nextery       Windows - Nick       Is applies visite's + J  AdSL       To Start       Image: Start       Image: Start</th> <th>) &gt; C 🍙 🧧</th> <th>live.com</th> <th>https://skydrive.live.</th> <th>.com/?lc=10</th> <th>36#cid=99B66</th> <th>80D9C79BE</th> <th>033</th> <th>습 🔻 🔮</th> <th><b>▼</b> Google</th> <th>Q</th> | Nextery       Windows - Nick       Is applies visite's + J  AdSL       To Start       Image: Start       Image: Start                                                                      | ) > C 🍙 🧧                                                                                                    | live.com                                                                        | https://skydrive.live.                                                                             | .com/?lc=10                         | 36#cid=99B66                                                                                               | 80D9C79BE                                                                                    | 033                                      | 습 🔻 🔮                                                                                                    | <b>▼</b> Google                                                                                                    | Q                               |
| I Go libre(s) sur 25 Go                                                                                                    | IGo ilbre(s) sur 25 GO       Image: Photos Lile       07/11/2010       Ouvrir         IGo ilbre(s) sur 25 GO       Image: Photos Lile       07/11/2010       Ouvrir         Image: Photos Lile       07/11/2010       Ouvrir       Deplotor         Image: Photos Lile       07/11/2010       Ouvrir       Deplotor         Image: Photos Lile       07/11/2010       Supprinter       Deplotor         Image: Photos Lile       06/11/2010       Supprinter       Deplotor         Image: Photos Lile       06/11/2010       Supprinter       Deplotor         Image: Photos Lile       06/11/2010       Her       Deplotor         Image: Photos Lile       00/yeearm6       Ill y a 2 jours       Image: Photos Lile         Image: Photos Lile       00/yeearm6       Ill y a 2 jours       Image: Photos Lile         Image: Photos Lile       00/yeearm6       Ill y a 2 jours       Image: Photos Lile         Image: Photos Lile       00/yeearm6       Ill y a 1 minute       Photos Lile         Image: Photos Lile       00/yeearm6       Ill y a 1 minute       Photos Lile         Image: Photos Lile       Image: Photos Lile       Photos Lile       Photos Lile         Image: Photos Lile       Image: Photos Lile       Photos       Photos Lile                                                                                                    | Go Rene(s) sur 25 Co <ul> <li>Protos Like</li> <li>Officialization</li> <li>Protos Like</li> <li>Officialization</li> <li>Protos Commentaines (0)</li> </ul> <ul> <li>Protos Commentaines (0)</li> </ul> <ul> <li>Protos Commentaines (0)</li> </ul> <ul> <li>Protos Commentaines (0)</li> <li>Protos Commentaines (0)</li> </ul> <ul> <li>Protos Commentaines (0)</li> <li>Protos Commentaines (0)</li> </ul> <ul> <li>Protos Commentaines (0)</li> <li>Protos Commentaines (0)</li> </ul> <ul> <li>Protos Commentaines (0)</li> <li>Protos Commentaines (0)</li> </ul> <ul> <li>Protos Commentaines (0)</li> <li>Protos Commentaines (0)</li> </ul> <li>Protos Commentaines (0)</li> <li>Windows Live<sup>m</sup></li> <li>Hotmail (1)</li> <li>Messenger (0)</li> <li>Stockage SkyDrive (1)</li> <li>Main (1)</li> <li>Messenger (2)</li> <li>Stockage SkyDrive (1)</li> <li>Main (1)</li> <li>Messenger (2)</li> <li>Stockage SkyDrive (1)</li> <li>Main (1)</li> <li>Messenger (2)</li> <li>Stockage SkyDrive (1)</li> <li>Main (1)</li> <li>Messenger (2)</li> <li>Stockage SkyDrive (1)</li> <li>Main (1)</li> <li>Messenger (2)</li> <li>Stockage SkyDrive (1)</li> <li>Main (1)</li> <li>Messenger (2)</li> <li>Stockage SkyDrive (2)</li> <li>Main (2)</li>                                                                                                    | (of itere(s) surf 25 00 <ul> <li>If Product Life</li> <li>If Product Life</li></ul>                                                                                   | Nexity 📶 Windows                                                                                                    | - Micr                                                                          | 🔯 Les plus visités ୟ                                                                               | JN ADSL                             | 5NCF                                                                                                    | annuaire                                                                                     | 🚥 MacGe                                  | 🖄 capca                                                                                                    | <b>M</b> 06                                                                                                    | »                               |
| dossier2<br>Date d'ajout<br>Il y a 1 minute<br>Taille<br>0 Ko<br>Type<br>Dossier<br>Dossier<br>Type de dossier<br>Documents Mogger<br>A Commentaires (0)                                                                                                    | Type         Dossier         Dans le service SkyDrive il y a 2 types de do documents et photos.                                                                                                    | Type         Dossier         Type de dossier         Documents       Modifier         Documents       Modifier         Commentaires (0)                                                                                                    | Type         Dossier         Type de dossier         Documents       Modifier         Documents       Modifier         Commentaires (0)         Image: Mindows Live       Hotmail (1)         Messenger (0)       Stockage SkyDrive   MSN         Changer de type de dossier2 * Changer de type de dossier         Moder de type de dossier         Moder de type de dossier         Moder de type de dossier                                                                                                    | Nexity 🚺 Windows                                                                                                    | - Micr                                                                          | Les plus visités *<br>tos Lille<br>tos<br>inateurs-M6<br>ocam06<br>uroscope<br>uments<br>ivvesarm6 | , JN ADSL                           | COS SNCF                                                                                                   | <u>,</u> annuaire                                                                            | MacGe                                    | capca     syour     capca     syour     conv     conv     con | Mo6     who6     who6     who6     whore description     in     corr     mmer     rimer     porer     age     ger     Tout le monde     rmations     é par     M6 Cornil     de modification     1 minute     nin d'accès     rive de Yves-M6 Corn     er2     d'ajout     1 minute     ler     de dossier     de dossier | ×<br>11 •                       |
| Type de dossier       Pour changer le type de dossier, sélectionnez dossier et dans le panneau de droite cliquez modifier.         Commentaires (0)       modifier.                                                                                                    |                                                                                                    | the state in the state of the state of the s                                                                                                    | Changer de type de dossier<br>Yves-M6 ► SkyDrive ► dossier2 ► Changer de type de dossier                                                                                                    | Type<br>Dossier<br>Type de dos<br>Documents<br>Comment                                                                                                    | ssier<br>Modifie<br>taires                                                      | <u>≅r</u><br>(0)                                                                                   | C<br>F<br>C<br>T                    | Dans le s<br>locumer<br>Pour cha<br>lossier e<br><b>nodifie</b>                                            | service<br>nts et  <br>inger l<br>et dans<br><b>r</b> .                                      | e SkyDr<br>photos.<br>e type<br>s le par | rive il y<br>de dos                                                                                                    | y a 2 type<br>ssier, séle<br>de droite                                                                                                    | es de do<br>ectionne<br>cliquez |
| Pour changer le type de dossier, sélectionne:   Documents   Moifier   Pour changer le type de dossier, sélectionne: dossier et dans le panneau de droite cliquez modifier. Mindows Live <sup>®</sup> Hotmail (1) Messenger (0) Stockage SkyDrive   MSN Changer de type de dossier Wes-M6 * SkyDrive * dossier2 * Changer de type de dossier Occuments Stockez des documents, des feuilles de calcul et d'autres fichiers. Photos Stockez des photos pour les afficher dans votre page Photos.                                                                                                    | <ul> <li>Windows Live Hotmail (1) Messenger (0) Stockage SkyDrive MSN</li> <li>Changer de type de dossier</li> <li>Yves-M6          <ul> <li>SkyDrive              <li>dossier2              <li>Changer de type de dossier</li> </li></li></ul> </li> <li>Documents         Stockez des documents, des feuilles de calcul et d'autres fichiers.</li> <li>Photos         Stockez des photos pour les afficher dans votre page Photos.</li> </ul>                                                                                                    | Stockez des documents, des feuilles de calcul et d'autres fichiers.<br>Photos<br>Stockez des photos pour les afficher dans votre page Photos.                                                                                                    |                                                                                                    | Type<br>Dossier<br>Type de dos<br>Documents<br>Comments<br>Comments<br>Windows<br>Changer (<br>Yves-M6 > Sk<br>Occuments<br>Stockez des<br>Photos<br>Stockez des | ssier<br>Modifie<br>taires<br>Live<br>de typ<br>syDrive<br>s docume<br>s photos | ents, des feuille<br>pour les affich                                                               | Mes<br>Sier<br>Change<br>es de cale | Dans le s<br>documer<br>Pour cha<br>dossier e<br><b>modifie</b><br>senger (0)<br>er de type<br>cul et d'au | service<br>hts et j<br>inger l<br>et dans<br>r.<br>) Sto<br>de dossi<br>tres fich<br>Photos. | e SkyDr<br>photos.<br>e type<br>s le par | rive il y<br>de dos<br>ineau o                                                                                                    | y a 2 type<br>ssier, séle<br>de droite                                                                                                    | es de do<br>ectionne<br>cliquez |

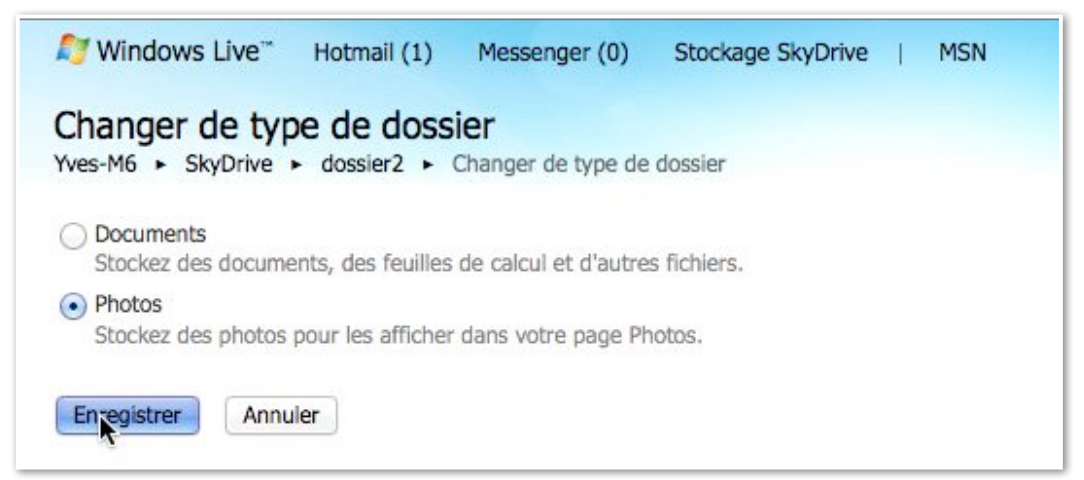

### Cliquez sur le bouton radio documents ou photos.

| 灯 Windows Live**                                  | Hotmail (1) Messenger (0) Stockage SkyDrive   MSN   Yves-M6 Cornil  Profil   Se déconnecte |
|---------------------------------------------------|--------------------------------------------------------------------------------------------|
| SkyDrive<br>Fichiers<br>Documents                 | Créer :                                                                                    |
| Photos<br>Documents récents<br>Documents partagés |                                                                                            |
| 24,8 Go libre(s) sur 25 Go                        | dossier2 brituroscope 20 Codinate@5-M6 Photos Lille                                        |
|                                                   | st Tropez                                                                                  |

Le dossier «dossier2» peut être visible depuis photos.

## Partager un dossier avec certains contacts.

| Microcam06 - S                          | kyDrive                                                                                                    |
|-----------------------------------------|----------------------------------------------------------------------------------------------------|
| 灯 Windows Live™                         | Hotmail (1) Messenger (0) Stockage SkyDrive   MSN   Versender Versender Vers |
| SkyDrive                                | Créer : 🗐 🕘 関 Ajouter des fichiers Nouveau dossier                                                                                                    |
| Fichiers<br>Documents<br>Photos         | Microcam06 Rechercher des documents et plus bing 😥 🔡 🕮 >                                                                                                    |
| Documents récents<br>Documents partagés | Ce dossier est vide. Vous pouvez glisser et déposer des fichiers ici pour les télécharger dans<br>SkyDrive. Vous pouvez aussi créer un nouveau document.                                                                                                    |
| 24,8 Go libre(s) sur 25 Go              | Ajouter une description<br>Déplacer le dossier<br>Supprimer le dossier<br>Incorporer                                                                                                    |
|                                         | <ul> <li>Partage</li> <li>Partager le dossier</li> <li>Ce dossi antes partagé</li> <li>Partager le dossier</li> <li>Informations</li> </ul>                                                                                                    |

*Je vais modifier le dossier nommé Microcam06 que je veux partager avec certains amis.* Pour partager un dossier, cliquez sur partager le dossier dans partage du panneau de droite.

| SkyDrive                                | Créer : 🔄 🔄 🖳                       | Ajouter des fichiers Nouveau dossier                         |   |
|-----------------------------------------|-------------------------------------|--------------------------------------------------------------|---|
| Fichiers                                |                                     |                                                              |   |
| Documents<br>Photos                     | Envoyer un courrier<br>électronique | Partager « Microcam06 »                                      | × |
| Documents récents<br>Documents partagés | Publier 🚮 🏜 in                      | À : yves@cornil.com<br>Inclure un message perso (facultatif) |   |
| 24.8 Go libre(s) sur 25 Go              | Obtenir un lien                     |                                                              |   |
| 21/0 00 100 (3/ 30/ 23 00               |                                     | Les destinataires peuvent modifier le contenu                |   |

Ici j'ajoute une de mes adresses électroniques.

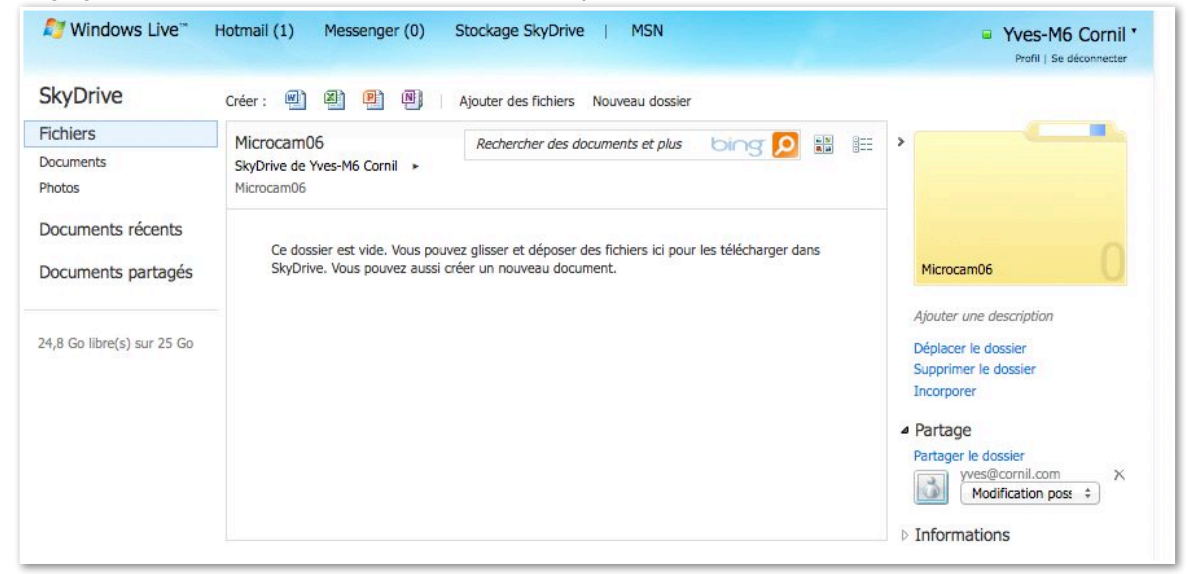

Le dossier est maintenant partagé.

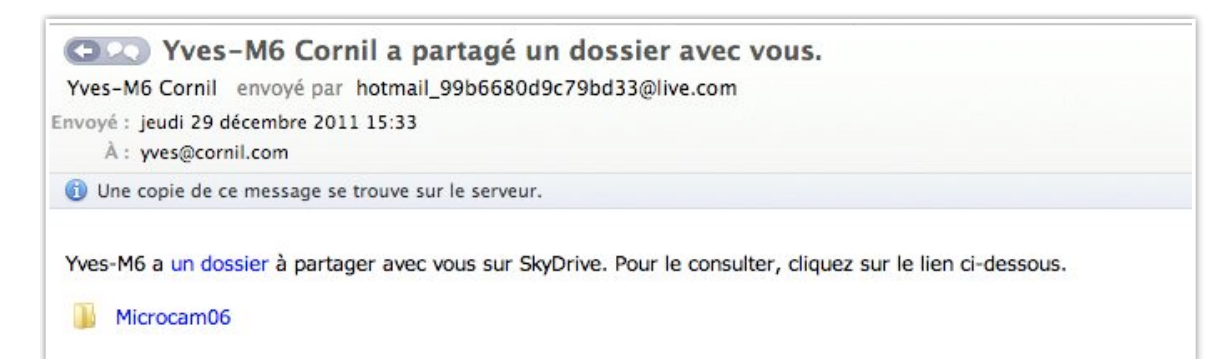

# Obtenir un lien pour partager un dossier.

|                           |                                     |                                                                                                    | Profil   Se déconnecter      |
|---------------------------|-------------------------------------|----------------------------------------------------------------------------------------------------|------------------------------|
| SkyDrive                  | Créer: 🗐 📓 📳                        | Ajouter des fichiers Nouveau dossier                                                                              |                              |
| Fichiers                  |                                     |                                                                                                    |                              |
| Documents<br>Photos       | Envoyer un courrier<br>électronique | Partager « Microcam06 »                                                                                           | ×                            |
| Documents récents         | Publier 🔣 📽 in                      | À:                                                                                                    |                              |
| ocuments partages         | Obtenir un lien                     | Inclure un message perso (facultatif)                                                                             | ne description               |
| 4,8 Go libre(s) sur 25 Go |                                     | Les destinataires peuvent modifier le contenu<br>Les destinataires doivent se connecter pour consulter le contenu | e dossier<br>le dossier      |
|                           |                                     | Partager                                                                                                    | e dossier<br>es@cornil.com X |

Vous pouvez aussi partager un dossier en obtenant un lien; cliquez sur obtenir un lien.

| Envoyer un courrier<br>électronique | Obtenir un lien vers « Microcam06 »                                                               |
|-------------------------------------|---------------------------------------------------------------------------------------------------|
|                                     | Consulter seulement                                                                               |
| Publier 🔢 🗳 🛅                       | Seules les personnes disposant de ce lien peuvent consulter les fichiers que vous<br>partagez.    |
| Obtenir un lien                     | Obtenir un lien                                                                                   |
|                                     | Consulter et modifier                                                                             |
|                                     | Seules les personnes disposant de ce lien peuvent consulter et modifier les fichiers              |
|                                     | que vous partagez.                                                                                |
|                                     | Obtenir un lien                                                                                   |
|                                     | Diffusion publique !                                                                              |
|                                     | Utilisez un lien public pour que tous les internautes puissent consulter ce que vous<br>partagez. |
|                                     | Obtenir un lien                                                                                   |

### Choisissez un type de lien.

| Envoyer un courrier<br>électronique | Obtenir un lien vers « Microcam06 »                                                                        |
|-------------------------------------|----------------------------------------------------------------------------------------------------|
| Dubliar III 42 III                  | Consulter seulement<br>Seules les personnes disposant de ce lien peuvent consulter les fichiers que vous   |
|                                     | partagez.                                                                                                  |
| Obtenir un lien                     | https://skydrive.live.com/redir.aspx?cid=99b6680d9c79bd33&resid=99B6680D9C79E                              |
|                                     | Consulter et modifier                                                                                      |
|                                     | Seules les personnes disposant de ce lien peuvent consulter et modifier les fichiers<br>que vous partagez. |
|                                     | https://skydrive.live.com/redir.aspx?cid=99b6680d9c79bd33&resid=99B6680D9C79E                              |
|                                     | Diffusion publique !                                                                                       |
|                                     | Utilisez un lien public pour que tous les internautes puissent consulter ce que vous<br>partagez.          |
|                                     | Obtenir un lien                                                                                            |
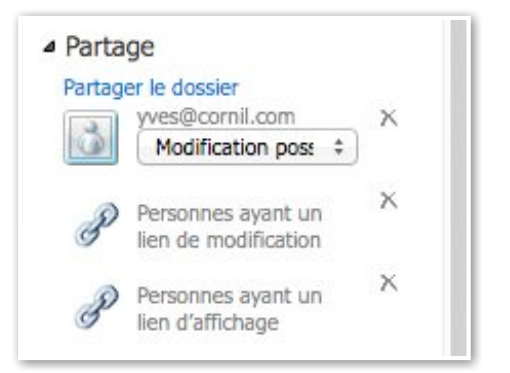

Maintenant le dossier Microcam06 est partagé avec un contact et peut être consulté ou modifié par des personnes ayant le lien.

#### Supprimer des partages.

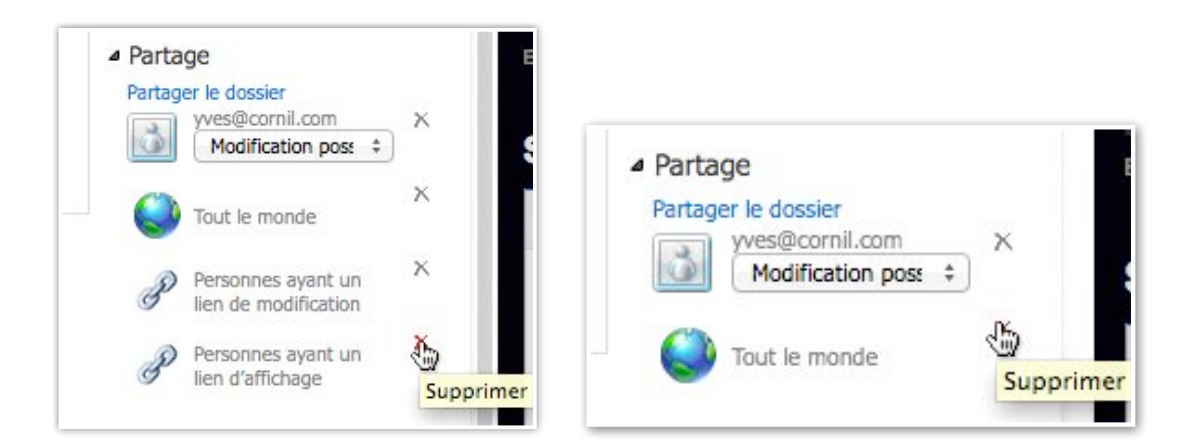

Pour supprimer un partage, cliquez sur la croix, face au type de partage.

## Le SkyDrive et les Web applications sous Windows 7

#### Connexion au SkyDrive.

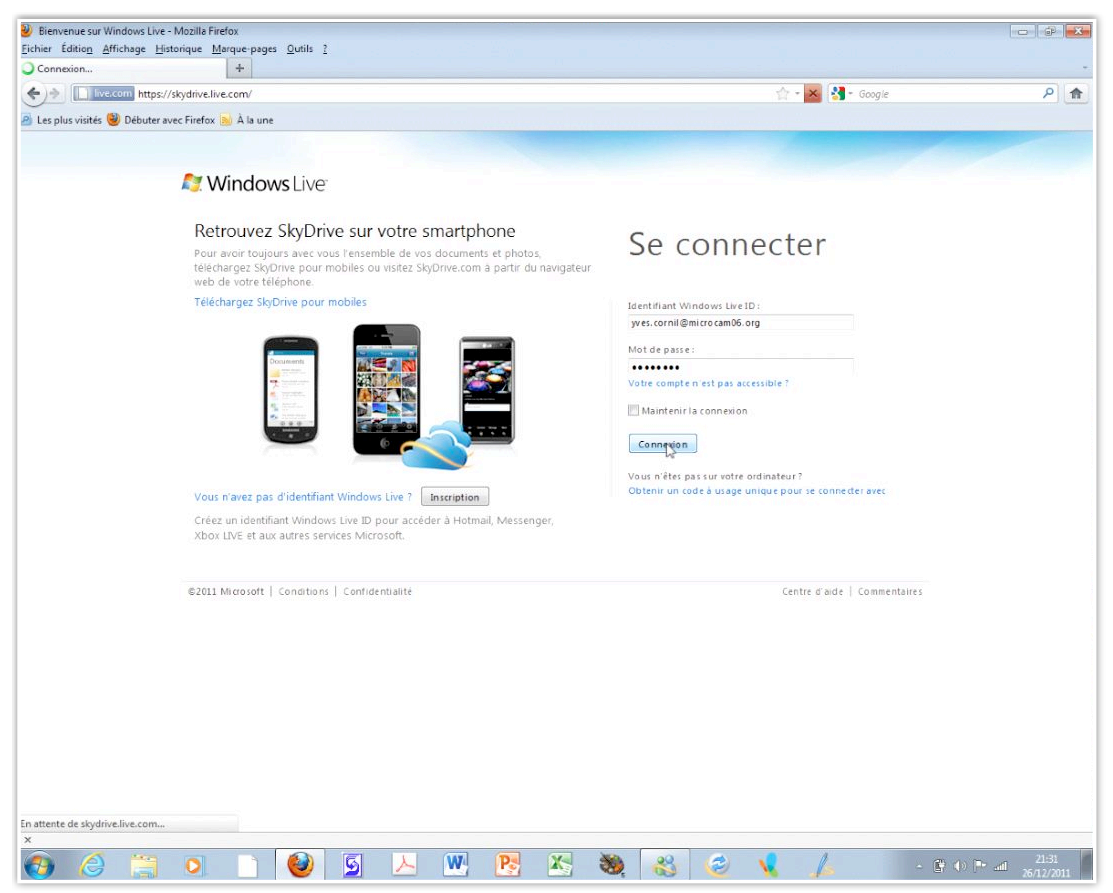

Donnez votre Windows Live ID correspondant au SkyDrive.

### Afficher un document Office dans le navigateur.

| 灯 Windows Live~            | Hotmail Messenger Stockag  | e SkyDrive   MSN                 |                              |                         |           | Yves-M6 Cornil<br>Profil   Se déconnecter |
|----------------------------|----------------------------|----------------------------------|------------------------------|-------------------------|-----------|-------------------------------------------|
| SkyDrive                   | Créer : 🕘 🗐 📳 🕘 Ajoute     | r des fichiers Nouveau dossier 🧳 | Afficher les dossiers synchr | onisés                  |           |                                           |
| ichiers                    | Fichiers                   |                                  |                              |                         |           | Rechercher des documents et plus bing 🙍 👪 |
| Documents                  | SkyDrive de Yves-M6 Cornil |                                  |                              |                         |           |                                           |
| Photos                     | Nom -                      | Date de modification             | Dernière modification p      | Partagé avec            | Taille    |                                           |
| Documents récents          | 🔲 🕕 00-yvesarm6            | Il y a 4 heures                  | Yves-M6 Cornil               | Moi uniquement          | 0 Ko      |                                           |
| Documents partagés         | Doryments                  | Il y a 21 minutes                | Yves-M6 Cornil               | Personnes ayant le lien | 6 239 Ko  |                                           |
| , 3                        | Microcam06                 | 07/11/2010                       | Yves-M6 Cornil               | Personnes ayant le lien | 0 Ko      |                                           |
|                            | 📄 💺 Ordinateurs-M6         | 08/11/2010                       | Yves-M6 Cornil               | Tout le monde (public)  | 6 124 Ko  |                                           |
| 24,9 Go libre(s) sur 25 Go | 📄 崖 Photos Lille           | 07/11/2010                       | Yves-M6 Cornil               | Tout le monde (public)  | 59 333 Ko |                                           |
|                            | 🛄 🎩 public                 | 07/11/2010                       | Yves-M6 Cornil               | Tout le monde (public)  | 0 Ko      |                                           |
|                            | 🔄 😫 St Tropez              | 07/11/2010                       | Yves-M6 Comil                | Tout le monde (public)  | 24 337 Ko |                                           |

Avec les Web applications (Web apps) vous pouvez afficher et modifier un document Office.

| 灯 Windows Live~            | Hotmail (1) Messenger (0) Stockage SkyDrive   MSN |                         |                        |                         |          |  |  |
|----------------------------|---------------------------------------------------|-------------------------|------------------------|-------------------------|----------|--|--|
| SkyDrive                   | Créer : 🕘 🕘 🕘   Ajouter des fi                    | ichiers Nouveau dossier |                        |                         |          |  |  |
| Fichiers                   | Documents                                         |                         |                        |                         |          |  |  |
| Documents                  | SkyDrive de Yves-M6 Cornil 🕞 Documents            |                         |                        |                         |          |  |  |
| Photos                     | Nom +                                             | Date de modification    | Demière modification p | Partagé avec            | Taille   |  |  |
| Documents récents          | DSCN0670                                          | 07/11/2010              | Yves-M6 Cornil         | Personnes ayant le lien | 333 Ko   |  |  |
| Documents partagés         | DSCN0671                                          | 07/11/2010              | Yves-M6 Comil          | Personnes ayant le lien | 297 Ko   |  |  |
|                            | E mining fichier indexation                       | Il y a 21 minutes       | Yves-M6 Cornil         | Personnes ayant le lien | 108 Ko   |  |  |
|                            |                                                   | 07/11/2010              | Yves-M6 Comil          | Personnes ayant le lien | 15 Ko    |  |  |
| 24,9 Go libre(s) sur 25 Go | 🔲 📳 pp2011essail                                  | 07/11/2010              | Yves-M6 Cornil         | Personnes ayant le lien | 5 432 Ko |  |  |

Pour afficher un document Office, cliquez sur le nom du fichier (*ici fichier-indexation, qui est un document Word*).

## Lancer une application Office 2010 depuis le SkyDrive sous Windows 7.

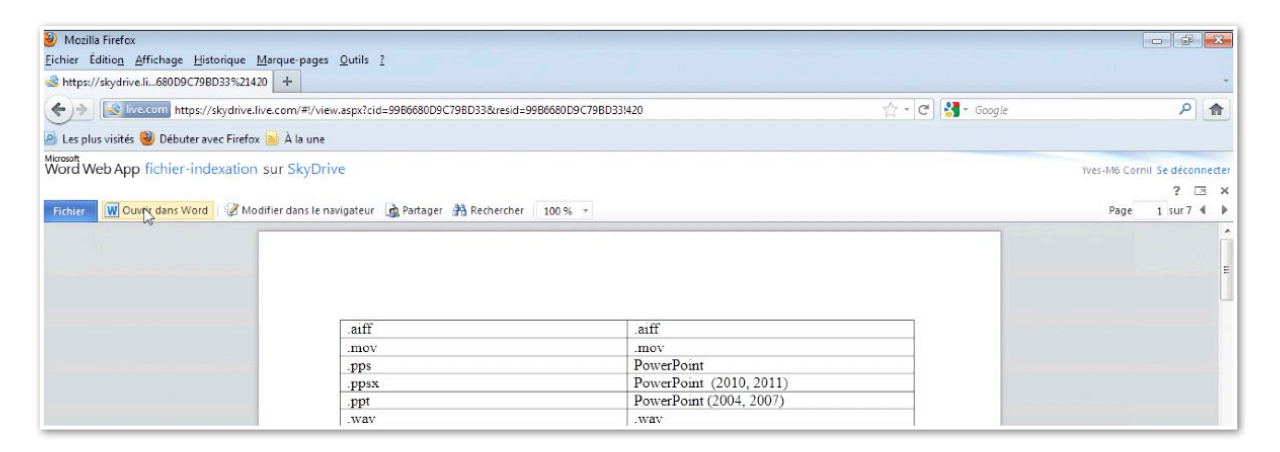

Si vous avez Office 2010 sur votre PC (Office 2011 sur le Mac) vous pourrez lancer l'application concernée (ici Word), apporter des modifications et re-sauvegarder votre document modifié sur votre SkyDrive; cliquez sur **ouvrir dans Word**.

| rd Web App fichier-indexation sur S                                                                             | SkyDrive                                      |                                                          |
|----------------------------------------------------------------------------------------------------|-----------------------------------------------|----------------------------------------------------------|
| hier 🛛 🕅 Ouvrir dans Word 🛛 🧭 Modifier d                                                                        | ans le navigateur 🙀 Partager 👬 Rechercher 🛛 1 | 00 % *                                                   |
|                                                                                                    |                                               |                                                          |
|                                                                                                    |                                               |                                                          |
|                                                                                                    |                                               |                                                          |
|                                                                                                    | 102                                           |                                                          |
|                                                                                                    | .aitt                                         | .aifi                                                    |
|                                                                                                    | .mov                                          | .mov                                                     |
|                                                                                                    | .pps                                          | PowerPoint                                               |
|                                                                                                    | .ppsx                                         | PowerPoint (2010, 2011)                                  |
|                                                                                                    | .ppt                                          | PowerPoint (2004-2007)                                   |
|                                                                                                    | .wav Ouvrir le document                       |                                                          |
|                                                                                                    | .wmv                                          |                                                          |
| and the second second                                                                                           | Q Certains fichie                             | ers peuvent endommager votre ordinateur. Si les          |
| 10                                                                                                    | activation (Informations                      | du fichier ci-dessous semblent suspectes ou si la source |
|                                                                                                    | administrate n'est pas entie                  | èrement fiable, n'ouvrez pas le fichier.                 |
|                                                                                                    | adresse                                       | n fabir indenting dam                                    |
| Contraction of the second second second                                                                         | adresse élect Provenance :                    | d dors live net                                          |
| And the state of the second second second second second second second second second second second second second | ADSL                                          |                                                          |
|                                                                                                    | AFP                                           |                                                          |
|                                                                                                    | AirPort                                       |                                                          |
|                                                                                                    | ajuster la ta                                 | OK Annuler                                               |
|                                                                                                    |                                               |                                                          |

|                                                                                 | ps://skydrive.live.com/?id=99B6680D9C79BD33!                                                                            | 420&cid=99b6680d9c79bd33                                                                                                    | 8.                                          |                                                                    |                                      | 습 • C 🕄 • Google                    | ٩                                                                                                    |
|---------------------------------------------------------------------------------|----------------------------------------------------------------------------------------------------|----------------------------------------------------------------------------------------------------|---------------------------------------------|--------------------------------------------------------------------|--------------------------------------|-------------------------------------|----------------------------------------------------------------------------------------------------|
| Nindows Live                                                                    | Hotmail Messenger Stockage Skyl                                                                                         | Drive   MSN                                                                                                    |                                             |                                                                    |                                      |                                     | Yves-M6 Cornil<br>Profil   Se déconnecter                                                                                                    |
| SkyDrive                                                                        | Créer : 🗐 🗐 🗐 🛛 Ajouter des f                                                                                           | fichiers Nouveau dossier                                                                                                    |                                             |                                                                    |                                      |                                     |                                                                                                    |
| ichiers<br>Documents                                                            | Documents Rechercher<br>SkyDrive de Yves-M6 Comil → Documents                                                           |                                                                                                    |                                             |                                                                    | ter des documents et plus bing 😥 🔡 🧮 |                                     | • Michier-indexation                                                                                                    |
| Photos<br>Documents récents<br>Documents partagés<br>24,9 Go libre(s) sur 25 Go | Nom .           ■ DSCN0670           ■ DSCN0671           ♥ ♥ fichier-indexation           ♥ ♥ EXPANJUATE REFERENCEMENT | Date de modification         Demiere modifica           07/11/2010         Yves-M6 Comil           07/11/2010         Yves-M6 Comil |                                             | Partagé avec<br>Personnes ayant le lien<br>Personnes ayant le lien | Taille<br>n<br>X                     | 333 Ko<br>297 Ko<br>108 Ko<br>15 Ko | Ayouter une description<br>Afficher dans le navigateur<br>Modifier dans le navigateur<br>Ouvir dans Word<br>Historique des versions<br>Télécharger<br>Description |
|                                                                                 | 변 pp2011essail<br>@ 젤) recap-publications<br>@ 젤) ventes                                                                | Microsoft*<br>Word                                                                                                    | <b>d</b> 2010<br>n cours pour des informati | ions.                                                              |                                      | 5 432 Ko<br>46 Ko<br>10 Ko          | Copier<br>Renommer<br>Supprimer<br>Incorporer                                                                                                    |
|                                                                                 |                                                                                                    |                                                                                                    |                                             |                                                                    |                                      |                                     | <ul> <li>Chargement en cours</li> <li>Informations</li> <li>Commentaires (0)</li> </ul>                                                                           |
|                                                                                 |                                                                                                    | St.Office                                                                                                    |                                             | G                                                                  |                                      |                                     | <ul> <li>Commentaires (0)</li> </ul>                                                                                                    |
|                                                                                 |                                                                                                    | © 2010 Microsoft Co                                                                                                    | rporation. Tous droits rése                 | rvés.                                                              | Annuler                              |                                     |                                                                                                    |

Le document Word sera transféré à Word 2010 (sur le PC).

| 제 문 역 · 생 문<br>Fichier Accueil Insertion M              | ise en page Références Publipos                                                                                                    | Microsoft Word<br>age Révision Affichage                                             |       |                                                       | - i i i i i i i i i i i i i i i i i i i |
|---------------------------------------------------------|----------------------------------------------------------------------------------------------------|--------------------------------------------------------------------------------------|-------|-------------------------------------------------------|-----------------------------------------|
| Coller                                                  | $\begin{array}{ c c c c c } \hline & & & & \\ \hline & & & \\ \hline & & & \\ \hline & & & \\ \hline & & & \\ \hline & & & \\ \hline & & & \\ \hline & & \\ \hline \hline & & \\ \hline \\ \hline$ | a-   例 : E + IE + 'E + ' 译 译   2↓   ¶<br>+ A +                                       | Chila | → Modifier<br>▼ Ies styles * A Sélectionner           | •                                       |
| Coller Reproduire la mise en forme<br>Presse-papiers 12 | <b>G</b> <i>I</i> <u>§</u> * abe x₂ x²   <u>∧</u> - **?<br>Police                                                                                                    |                                                                                      | Style | Modifier<br>Is styles Us Selectionner<br>Modification | •                                       |
|                                                         |                                                                                                    |                                                                                      |       |                                                       |                                         |
|                                                         |                                                                                                    |                                                                                      |       |                                                       |                                         |
|                                                         |                                                                                                    |                                                                                      |       |                                                       |                                         |
|                                                         |                                                                                                    | Connexion à d.docs.live.net<br>Entrez vos informations d'Identification Windows Live |       |                                                       |                                         |
|                                                         |                                                                                                    |                                                                                      |       |                                                       |                                         |
|                                                         |                                                                                                    | Adresse électr. : 😰 yves.comil@microcam06.o<br>Mot de passe :                        | rg 🔻  |                                                       |                                         |
|                                                         |                                                                                                    | Ouvrir ma session automatiq                                                          | ler   |                                                       |                                         |
|                                                         |                                                                                                    | 💐 Windows Live                                                                       | rID   |                                                       |                                         |
|                                                         |                                                                                                    | <u>Sinscrite</u> <u>Alde</u>                                                         |       |                                                       |                                         |

Donnez l'identifiant Windows Live ID.

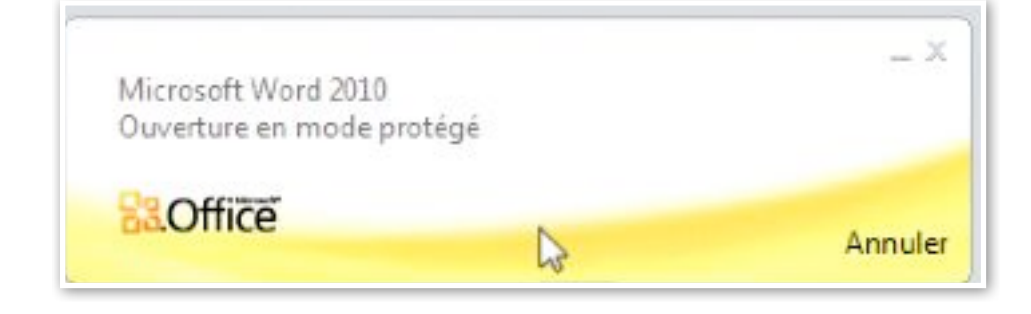

| W 12 7 - U    | ₹                 |                     |                 |                   | fichier-ir     | ndexation (Mod    | le Protégé) - Microsoft V | Vord                              |
|---------------|-------------------|---------------------|-----------------|-------------------|----------------|-------------------|---------------------------|-----------------------------------|
| Fichier Accue | il Insertion      | Mise en page        | Références      | Publipostage      | Révision       | Affichage         |                           |                                   |
| 🛈 Mode protég | gé Ce fichier pro | vient d'un emplacen | ent Internet et | peut présenter un | risque de séci | urité. Cliquez po | our plus d'informations.  | Activer la modification           |
| L             | . 2 + 1           | · 1 · · · #2 · ·    | 1 1 1 2 1       | 1 • 3 • 1 • 4 •   | 1 1 5 1 1 1    | 6 1 7 1           | 人間  ・1 ・9 ・1・10 ・         | · · 11 · · · 12 · · · 13 · · · 14 |
| ~             |                   |                     |                 |                   |                |                   |                           |                                   |
| -             |                   |                     |                 |                   |                |                   |                           |                                   |
| -             |                   |                     |                 |                   |                |                   |                           |                                   |
|               |                   | aiff                |                 |                   |                |                   | .aiff                     |                                   |
| -             |                   | .mo                 | v               |                   |                |                   | .mov                      |                                   |
| •             |                   | .pps                |                 |                   |                |                   | PowerPoint                |                                   |

Le document est en mode protégé; pour pouvoir le modifier, cliquez sur **activer la mo-dification**.

| ₩  <b>2</b> " ") • O   <del>=</del>                                         | fichier-indexation - Microsoft Word                                                                                                    | Outils de tableau                                                                                                    | - # X |
|-----------------------------------------------------------------------------|----------------------------------------------------------------------------------------------------|----------------------------------------------------------------------------------------------------|-------|
| Fichner Accuell Insertion Mise en<br>Coller<br>Presse-papiers Police Police | page Reterences Publipostage Revision Afficiage A* A* Aa* 1 ● 注:1:*元* 1 律 律 2   1 ¶ Aa * * * * A* ● 注:1 = *元* 1 律 律 2   1 ¶ Aa * * * * A* G ● Paragraphe G | Creation Disposition<br>BbCcl AaBbcc AaBccl AaBbccl AaBbccl AaB | ۵ 😈   |
| L · 2 · 1 · 1 · 1                                                           | K · · · 1 · · · 2 · · · 3 · · · 4 · · · · 5 · · · · 6 · · · 7 · · A                                                                                        | Ш   · · · · 9 · · · · 10 · · · · 11 · · · · 12 · · · · 13 · · · · 14 · · · · 15 · · · · Ш · · · · 17 · · · · 16 · ]                                                                                                    | ie.r  |
| N                                                                           |                                                                                                    |                                                                                                    | _     |
|                                                                             |                                                                                                    |                                                                                                    |       |
| *                                                                           | laiff                                                                                                    | .aiff                                                                                                    |       |
| -                                                                           | .mov                                                                                                    | .mov                                                                                                    |       |
|                                                                             | .pps                                                                                                    | PowerPoint                                                                                                    |       |
| -                                                                           | .ppsx                                                                                                    | PowerPoint (2010, 2011)                                                                                                    |       |
| -                                                                           | .ppt                                                                                                    | PowerPoint (2004, 2007)                                                                                                    |       |
| <b>N</b>                                                                    | .wav                                                                                                    | .wav                                                                                                    |       |

| .aiff | .aiff                          |
|-------|--------------------------------|
| .mov  | .mov                           |
| .pps  | PowerPoint                     |
| .ppsx | PowerPoint (Office 2010, 2011) |
| .ppt  | PowerPoint (Office 2004, 2007) |
| .wav  | .wav                           |

Après avoir modifié le document vous pouvez le sauvegarder sur le SkyDrive ou sur le disque local.

| Will L을 비가 선 i 국<br>Fichier Accueil Inse         | fichier<br>rtion Mise en page F           | -indexation - Microsoft Word<br>Références Publipostage Révision Affichage                                         | Outils de tableau<br>Création Disposition     | - #                                                                                                    | 23<br>0 |
|--------------------------------------------------|-------------------------------------------|----------------------------------------------------------------------------------------------------|-----------------------------------------------|----------------------------------------------------------------------------------------------------|---------|
| Enregistrer                                      | Informations s<br>Enregistré dans Windows | sur fichier-indexation                                                                                             | ()<br>                                        |                                                                                                    |         |
| Fermer<br>Informations                           | Protéger le<br>document *                 | Autorisations<br>Toute personne peut ouvrir, copier et modifier une quelco<br>ce document.                         | onque partie de                               |                                                                                                    |         |
| Nouveau<br>Imprimer<br>Enregistrer<br>et envoyer | Vérifier la présence<br>de problèmes *    | Préparer pour le partage<br>Avant de partager ce fichier, n'oubliez pas qu'il contient :<br>Recherche de problèmes | Pro<br>Tai<br>Pas<br>Mo<br>Ter<br>Titt<br>Bal | opriétés *  ille 107 Ko  igges  oti  mps total d'édition 1 Minute  tre indexation  ilises Ajoutez un mot-clé                                          |         |
| Aide Coptions Quitter                            | Gérer les<br>versions *                   | Versions                                                                                                    | Co<br>Da<br>De<br>Cri<br>De                   | ammentaires Ajoutez des commentair<br>ates associées<br>ernière modification Augourd hul, 17:43<br>éé Augourd hul, 17:41<br>ernière impression Jamais |         |

|                              | .wav                                        |             |
|------------------------------|---------------------------------------------|-------------|
| Microsoft Word               |                                             | ×           |
| Voulez-vous<br>fichier-index | s enregistrer les modifications<br>kation ? | apportées à |
| Enregistrer                  | Ne pas enregistrer                          | Annuler     |
| 45                           | Adresse                                     | e           |

| Téléchargement sur le serveur                                      |                                  |
|--------------------------------------------------------------------|----------------------------------|
| Téléchargement de<br>https://d.docs.live.net/99b6680d9c79bd33/^.Do | ocuments/fichier-indexation.docx |
| 0                                                                  | Annuler                          |

*Ici sauvegarde sur le Sky-Drive.* 

## Modifier un document Office depuis le navigateur sous Windows 7.

| Documents - SkyDrive - N<br>Eichier Édition Affichage<br>Documents - SkyDrive | Aozilla Firefox<br>Historique Marque-pages Qutils ?<br>+<br>ps://skydrive.live.com/7id=9986680D9C79BD33 | 4208ccid=99b6680d9c79bd33 | 8.                     |                         | 습 • (여) [웹 • Google        |                                             |
|-------------------------------------------------------------------------------|----------------------------------------------------------------------------------------------------|---------------------------|------------------------|-------------------------|----------------------------|---------------------------------------------|
| Les plus visités (2) Début                                                    | er avec Firefox 🐋 À la une                                                                              |                           |                        |                         |                            |                                             |
| <i>¶</i> Windows Live <sup>™</sup>                                            | Hotmail (1) Messenger (0) Stocka                                                                        | ge SkyDrive   MSN         |                        |                         |                            | Yves-M6 Cornil *<br>Profil   Se déconnecter |
| SkyDrive                                                                      | Créer : 🕘 🗐 📳 🛛 Ajouter des                                                                             | fichiers Nouveau dossier  |                        |                         |                            |                                             |
| Fichiers<br>Documents                                                         | Documents<br>SkyDrive de Yves-M6 Comil 🕞 Documents                                                      |                           |                        | Rechercher des do       | cuments et plus bing 🔎 👪 💷 | > Minimized fichier-indexation              |
| Photos                                                                        | Nom 4                                                                                                   | Date de modification      | Demière modification p | Partagé avec            | Taille                     | Ajouter une description                     |
| Documents récents                                                             | E DSCN0670                                                                                              | 07/11/2010                | Yves-M6 Cornil         | Personnes ayant le lien | 333 Ko                     | Modifier dans le navigateur                 |
| Documents partagés                                                            | DSCN0671                                                                                                | 07/11/2010                | Yves-M6 Cornil         | Personnes ayant le lien | 297 Ko                     | Ouvrir dans Word                            |
| , , ,                                                                         | Fichier-indexation                                                                                      | Il y a 22 minutes         | Yves-M6 Cornil         | Personnes ayant le lien | 108 Ko                     | Historique des versions                     |
| 24,9 Go libre(s) sur 25 Go                                                    |                                                                                                    | 07/11/2010                | Yves-M6 Comil          | Personnes ayant le lien | 15 Ko                      | Déplacer                                    |
|                                                                               | pp2011essail                                                                                            | 07/11/2010                | Yves-M6 Cornil         | Personnes ayant le lien | 5 432 Ko                   | Copier                                      |

Ici je clique sur le lien sur le «fichier-indexation».

| Mozilla Firefox <u>Eichier</u> Édition <u>Affichage</u> <u>Historique</u> <u>Marq</u> | ue-pages <u>O</u> utils <u>?</u>          |                                                                                                    |
|---------------------------------------------------------------------------------------|-------------------------------------------|----------------------------------------------------------------------------------------------------|
| Attps://skydrive.li680D9C79BD33%21420                                                 | +                                         |                                                                                                    |
| + > Stre.com https://skydrive.live.co                                                 | m/?id=99B6680D9C79BD33!420&cid=99b6680d9c | 79bd33&#!/view.aspx?cid=99B6680D9C79BD33&resid=99B6680D9C79B</td></tr><tr><td>Les plus visités in Débuter avec Firefox</td><td>À la une</td><td></td></tr><tr><th>Word Web App fichier-indexation sur</th><th>SkyDrive<br>dans le navigateur 🛕 Partager 🏦 Rechercher</th><th>100 % *</th></tr><tr><td></td><td>aiff</td><td>aiff</td></tr><tr><td></td><td>.mov</td><td>.mov</td></tr><tr><td></td><td>.pps</td><td>PowerPoint</td></tr><tr><td></td><td>.ppsx</td><td>PowerPoint (Office 2010, 2011)</td></tr><tr><td></td><td>ppt</td><td>PowerPoint (Office 2004, 2007)</td></tr></tbody></table> |

Pour modifier le document cliquez sur **Modifier dans le navigateur.** 

| Mozilla Firefox                                           |                              |                       |                |            |                 |             |                      |                                           |
|-----------------------------------------------------------|------------------------------|-----------------------|----------------|------------|-----------------|-------------|----------------------|-------------------------------------------|
| Eichier Édition Affichage Historique Marque-pages O       | utils <u>?</u>               |                       |                |            |                 |             |                      |                                           |
| https://skydrive.li680D9C79BD33%21420 +                   |                              |                       |                | <u> </u>   |                 |             |                      |                                           |
| + Mine.com https://skydrive.live.com/?id=9986             | 580D9C79BD33!420&cid=99b6680 | 0d9c79bd33&t#!/view.a | spx?cid=99B668 | 0D9C79BD33 | &resid=99B6680D | 9С79В 🏠 - С | 🖞 🛃 + Google         | ۹ (م                                      |
| 🙆 Les plus visités 🥮 Débuter avec Firefox 🔊 À la une      |                              |                       |                |            |                 |             |                      |                                           |
| Microsoft<br>Word Web App fichier-indexation sur SkyDrive |                              |                       |                |            |                 |             |                      | Yves-M6 Cornil Se déconnecter             |
| Outils de ta                                              | bleau                        |                       |                |            |                 |             |                      | ? 🗔 🗙                                     |
| Fichier Accueil Insérer Affichage Dispositi               | DN                           |                       |                |            |                 | Lin         | contournable pour vo | tre PC. Office Famille et Étudiant 2010 🔺 |
| 👘 💰 Couper Times New Roman 🔹 12 🔹 👼                       | E - E - ∉ 😫 🗛                | BbCc AaBbCc           | AaBbCc         | AaBbCc     | AaBbCc          | ABC         | W                    |                                           |
| Coller Copier G I S abe x, x <sup>2</sup> 2 . A.          | 토 플 플 🕅 14 Sans              | interlig Normal       | Titre 1        | Titre 2    | Titre 3 🗸       | Orthographe | Ouvrir dans<br>Word  |                                           |
| Presse-papiers Police                                     | Paragraphe                   |                       | Styles         |            |                 | Orthographe | Office               |                                           |
|                                                           |                              |                       |                |            |                 |             |                      | -                                         |
| -107                                                      | -107                         |                       |                |            |                 |             |                      |                                           |
| .am                                                       | .am                          |                       |                |            |                 |             |                      |                                           |
| .mov                                                      | mov                          |                       |                |            |                 |             |                      |                                           |
| .pps                                                      | PowerPoint                   |                       |                |            |                 |             |                      |                                           |
| .ppsx                                                     | PowerPoint (Office 2010      | ), Office:mac 2011)   |                |            |                 |             |                      |                                           |
| .ppt                                                      | PowerPoint (Office 2004      | , 2007)               |                |            |                 |             |                      |                                           |
| .wav                                                      | .wav                         |                       |                | I          |                 |             |                      |                                           |

J'apporte quelques modifications.

| 🥹 Mozilla Firefox                              |                        |                       |               |                                                                                                    |  |
|------------------------------------------------|------------------------|-----------------------|---------------|----------------------------------------------------------------------------------------------------|--|
| <u>Fichier Édition Affichage Historique Ma</u> | arque-pages <u>O</u> u | itils <u>?</u>        |               |                                                                                                    |  |
| https://skydrive.li680D9C79BD33%21420          | +                      |                       |               |                                                                                                    |  |
| (+)> [Stre.com https://skydrive.live           | .com/?id=99B66         | 80D9C79BD33!420&cid=9 | 9b6680d9c79bc | 133&#!/view.a</th><th>spx?cid=99B6680</th></tr><tr><th>Les plus visités in Débuter avec Firefox</th><th>À la une</th><th></th><th></th><th></th><th></th></tr><tr><td>Word Web App fichier-indexation s</td><td>ur SkyDrive</td><td></td><td></td><td></td><td></td></tr><tr><td>- · · ·</td><td>Outils de tab</td><td>leau</td><td></td><td></td><td></td></tr><tr><td>Fichier Accueil Insérer Affichage</td><td>Dispositio</td><td>n</td><td></td><td></td><td></td></tr><tr><td>Ouvrir dans Word<br>Ouvrez ce document dans Microsoft<br>Word.</td><td>12 × 🙈</td><td></td><td>AaBbCc</td><td>AaBbCc</td><td>AaBbCc</td></tr><tr><td>Enregistrer</td><td>с <u>Ч</u> - <u>А</u> -</td><td></td><td>Sans interlig</td><td>Normal</td><td>Titre 1</td></tr><tr><td>Enregistrer vos modifications dans le<br>document.</td><td></td><td>Paragraphe</td><td></td><td></td><td>Styles</td></tr><tr><td>, Imprimer</td><td></td><td></td><td></td><td></td><td></td></tr><tr><td>Imprimer le document.</td><td></td><td>-iff</td><td></td><td></td><td></td></tr><tr><td>Partager</td><td></td><td>.cuu</td><td></td><td></td><td></td></tr><tr><td>et modifier le document.</td><td></td><td>.mov</td><td></td><td></td><td></td></tr><tr><td>Versions précédentes</td><td></td><td>PowerPoint</td><td></td><td></td><td></td></tr><tr><td>Versions précédentes du document.</td><td></td><td>PowerPoint (Office</td><td>2010, Office</td><td>e:mac 2011)</td><td></td></tr><tr><td>Confidentialité</td><td></td><td colspan=4>PowerPoint (Office 2004, 2007)</td></tr><tr><td>Decouvrez comment Word Web App<br>protège votre confidentialité.</td><td></td><td>.wav</td><td></td><td></td><td></td></tr><tr><td>Conditions d'utilisation</td><td></td><td>.wmv</td><td></td><td></td><td></td></tr><tr><td>d'utilisation de Word Web App.</td><td></td><td>Arobase</td><td></td><td></td><td></td></tr><tr><td>Fermer<br>Fern y le document.</td><td></td><td>Activation</td><td></td><td></td><td></td></tr><tr><td>acmunistrateur</td><td></td><td>Administrateur</td><td></td><td></td><td></td></tr></tbody></table> |  |

Pour enregistrer les modifications, cliquez sur la disquette ou quittez la Web application.

| iniciosofie i | noid neo App                                             |                                                        |                           |
|---------------|----------------------------------------------------------|--------------------------------------------------------|---------------------------|
| Vous avez     | z apporté des modif<br>re été enregistrées. <sup>1</sup> | fications à votre documen<br>Voulez-vous les enregistr | at qui n'ont<br>er ou les |
| ignorer :     |                                                          |                                                        |                           |

*La Web apps vous demande de sauvegarder le fichier.* 

| Documents<br>SkyDrive de Yves-M6 Cornil → Documents |                      |                        | Rechercher des do       | cuments et plus bing |
|-----------------------------------------------------|----------------------|------------------------|-------------------------|----------------------|
| Nom +                                               | Date de modification | Demière modification p | Partagé avec            | Taille               |
| E DSCN0670                                          | 07/11/2010           | Yves-M6 Cornil         | Personnes ayant le lien | 333 Ko               |
| DSCN0671                                            | 07/11/2010           | Yves-M6 Cornil         | Personnes ayant le lien | 297 Ko               |
| 🔽 🔟 fichier-indexation                              | Il y a un instant    | Yves-M6 Cornil         | Personnes ayant le lien | 50 Ko                |
| FORMULAIRE REFERENCEMENT                            | 07/11/2010           | Yves-M6 Cornil         | Personnes ayant le lien | 15 Ko                |

#### **Enregistrer un document depuis Office 2010.**

|        |            |               | _               | -          | _          | _            |         | i skyu      | Nepcos.            | 1104                              | -               | -                                           |             | -                        |                               |     |
|--------|------------|---------------|-----------------|------------|------------|--------------|---------|-------------|--------------------|-----------------------------------|-----------------|---------------------------------------------|-------------|--------------------------|-------------------------------|-----|
| Fichi  | er Accus   | v  ⊽<br>al tr | nsertion Mise e | n nage     | Formulas   | Données      | Pév     | ventes.xlsx | - Microsof         | t Excel                           |                 | *2411                                       | 10.00       |                          |                               |     |
|        |            |               | isercion mise e | n page     | - officies | Donnees      | INCV    | sion Amena  | ge.                |                                   |                 |                                             | ansérer ∗   | Σ - Α                    |                               |     |
|        |            | Calibri       | * 12            | · A A      | = =        | <b>■</b> ≫/- | <b></b> | Standard    | Ψ.                 |                                   | E.              |                                             | Supprimer * | J. ZI                    | úrð.                          |     |
| Col    | ler 🦪      | G I           | <u>s</u> - 🗄 -  |            |            | 温 課 課        | •a• •   | 🕎 - % 000   | <,0 ,00<br>,00 ⇒,0 | Mise en forme<br>conditionnelle * | Mettre<br>de ta | sous forme Styles de<br>ableau * cellules * | 🗒 Format 👻  | √ Trier et F filtrer * s | echercher et<br>électionner * |     |
| Presse | -papiers 🗟 |               | Police          | F <u>a</u> | A          | ignement     | 12      | Nombre      | F <sub>2</sub>     |                                   | Style           | 2                                           | Cellules    | Éditi                    | on                            | 1   |
|        | D12        |               | ▼ (  Jx         |            | 0          |              |         | -           |                    | -                                 |                 | -                                           |             |                          |                               | . = |
|        | A          |               | В               | F ( )      | C          | D            | -       | E           |                    | F                                 |                 | G                                           | Н           |                          |                               | J 🔺 |
| 1      | NA 00      | - V           | Janvier         | - Fevrie   | er 🗸       | Wars         | 1500    | lotal trim  | estre              |                                   |                 |                                             |             |                          |                               | _   |
| 2      | Mac US     | X             | 50              | 0          | 200        |              | 1500    |             | 2200               |                                   |                 |                                             |             |                          |                               | _   |
| 3      | Window     | NS /          | 100             | 0          | 1700       | -            | 2000    |             | 4500               |                                   |                 |                                             |             |                          |                               | _   |
| 4      |            |               | 150             | 0          | 1700       |              | 5500    |             | 6700               | ,                                 |                 |                                             |             |                          |                               |     |
| 5      |            |               |                 |            |            |              |         |             |                    |                                   |                 |                                             |             |                          |                               |     |
| 7      |            |               |                 |            |            |              |         |             |                    |                                   |                 |                                             |             |                          |                               |     |
| 8      |            |               |                 |            |            |              |         |             |                    |                                   |                 |                                             |             |                          |                               |     |
| 9      |            |               |                 |            |            |              |         |             |                    |                                   |                 |                                             |             |                          |                               |     |
| 10     |            |               |                 |            |            |              |         |             |                    |                                   |                 |                                             |             |                          |                               |     |
| 11     |            |               |                 |            |            |              | 3       |             |                    |                                   |                 |                                             |             |                          |                               |     |
| 12     |            |               |                 |            |            |              |         |             |                    |                                   |                 |                                             |             |                          |                               |     |
| 13     |            |               |                 |            |            |              |         | 1           |                    |                                   |                 |                                             |             |                          |                               |     |
| 14     |            |               |                 |            |            |              |         |             |                    | Column1                           | -               |                                             |             |                          |                               |     |
| 15     |            |               |                 |            |            |              |         |             |                    |                                   |                 |                                             |             |                          |                               |     |
| 16     |            |               |                 |            |            |              |         |             |                    |                                   |                 |                                             |             |                          |                               |     |
| 17     |            |               |                 |            |            |              |         |             |                    |                                   |                 |                                             |             |                          |                               |     |
| 18     |            |               |                 |            |            |              |         |             |                    |                                   |                 |                                             |             |                          |                               |     |
| 19     |            |               |                 |            |            |              |         |             |                    |                                   |                 |                                             |             |                          |                               |     |
| 20     |            |               |                 |            |            |              |         | k           |                    |                                   |                 |                                             |             |                          |                               |     |
| 21     |            |               |                 |            |            |              |         |             |                    |                                   |                 |                                             |             |                          |                               |     |
| 22     |            |               |                 |            |            |              |         |             |                    |                                   |                 |                                             |             |                          |                               |     |
| 23     |            |               |                 |            |            |              |         |             |                    |                                   |                 |                                             |             |                          |                               | *   |
| H 4    | ► ► Shee   | et1 🦯 😤       | ]/              |            |            |              |         |             |                    |                                   |                 | Ш                                           |             | 135.91                   |                               |     |
| Pret   |            |               |                 |            |            | 0774         | 00      |             | a.400              |                                   |                 |                                             |             | L 125% (-)               | 17:01                         | +   |
| C      |            |               |                 | 9          | <b>N</b>   | W            | 100     |             | *                  | 2                                 |                 | 🧙 🛄                                         | FR FR       | - 🖻 🗖                    | 08/11/20                      | 010 |

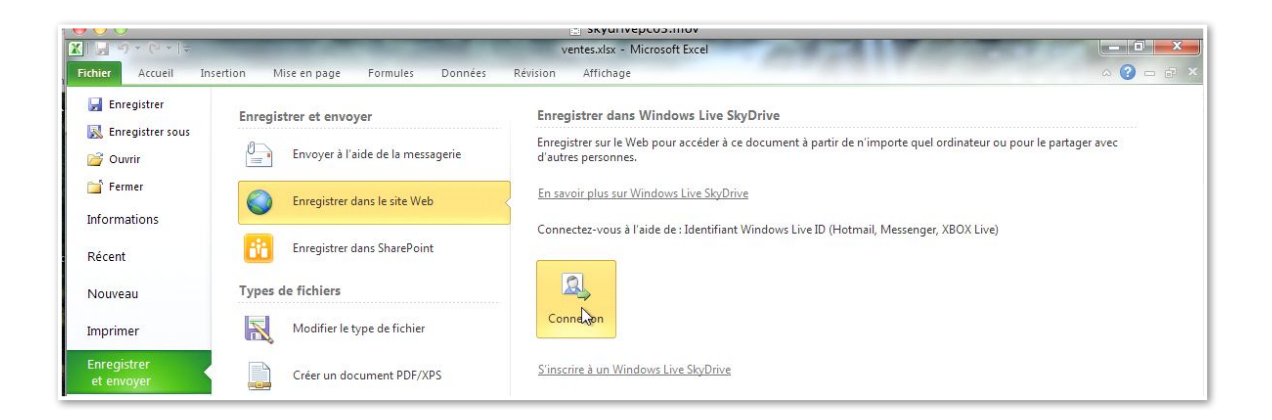

| Connexion au serveur | ନ    | 23   |
|----------------------|------|------|
| Connexion au serveur |      |      |
|                      |      |      |
|                      | Annu | uler |

Comme pour Office 2011 (sous Mac OS X) vous pouvez enregistrer vos documents Office 2010 sur l'espace SkyDrive.

Allez dans le menu Fichier, enregistrer dans le site Web, connexion.

| Connexion à docs.   | live.net                                                    | Donnez le Windows Live ID et cliquez sur |
|---------------------|-------------------------------------------------------------|------------------------------------------|
|                     | Entrez vos informations d'identification<br>Windows Live ID | OK.                                      |
| Adresse électr. :   | 🖸 yves.cornil@microcam06.org 💌                              |                                          |
| Hot de passe .      | Ouvrir ma session automatiquement                           | Connexion au serveur                     |
|                     | Passport + Microsoft                                        | Connexion au serveur                     |
| Ouvrir un compte .I | NET Passport <u>Aide</u>                                    | Annuler                                  |

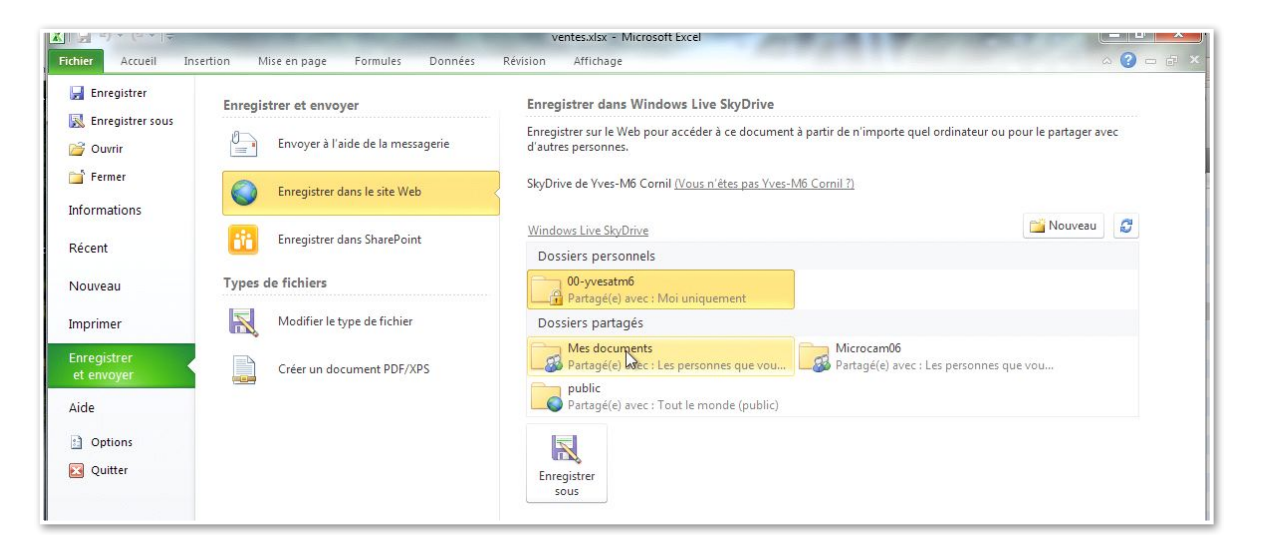

Choisissez un dossier sur le SkyDrive.

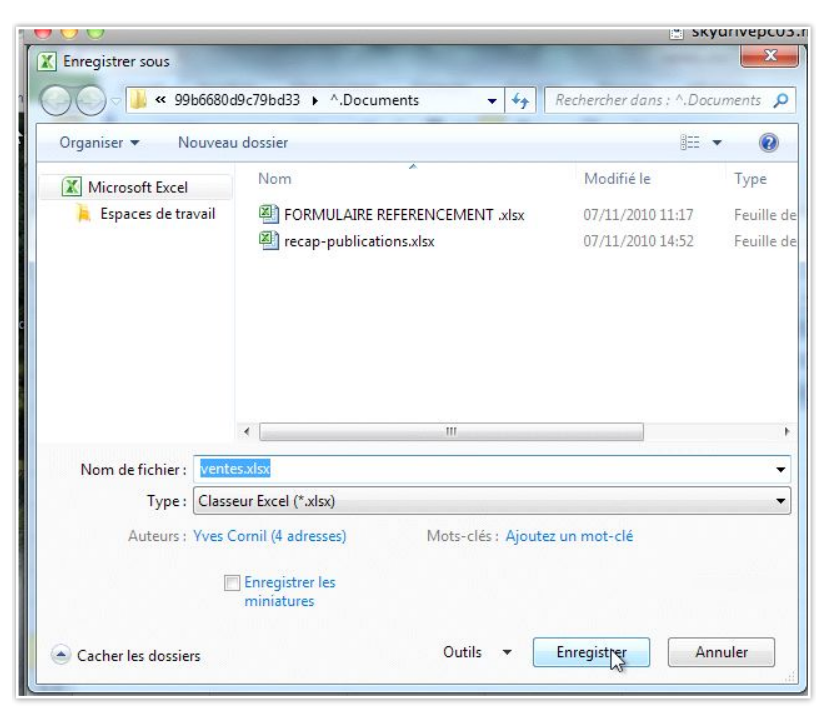

Cliquez sur **enregistrer**.

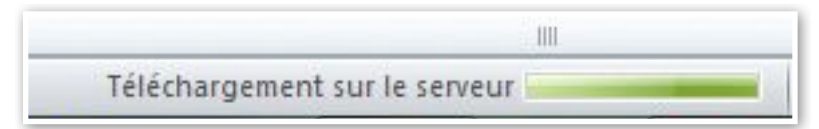

Le fichier est téléchargé vers le SkyDrive.

#### Télécharger un document depuis le SkyDrive sous Mac OS X et sous Windows 7.

#### Télécharger un document sous Mac OS X.

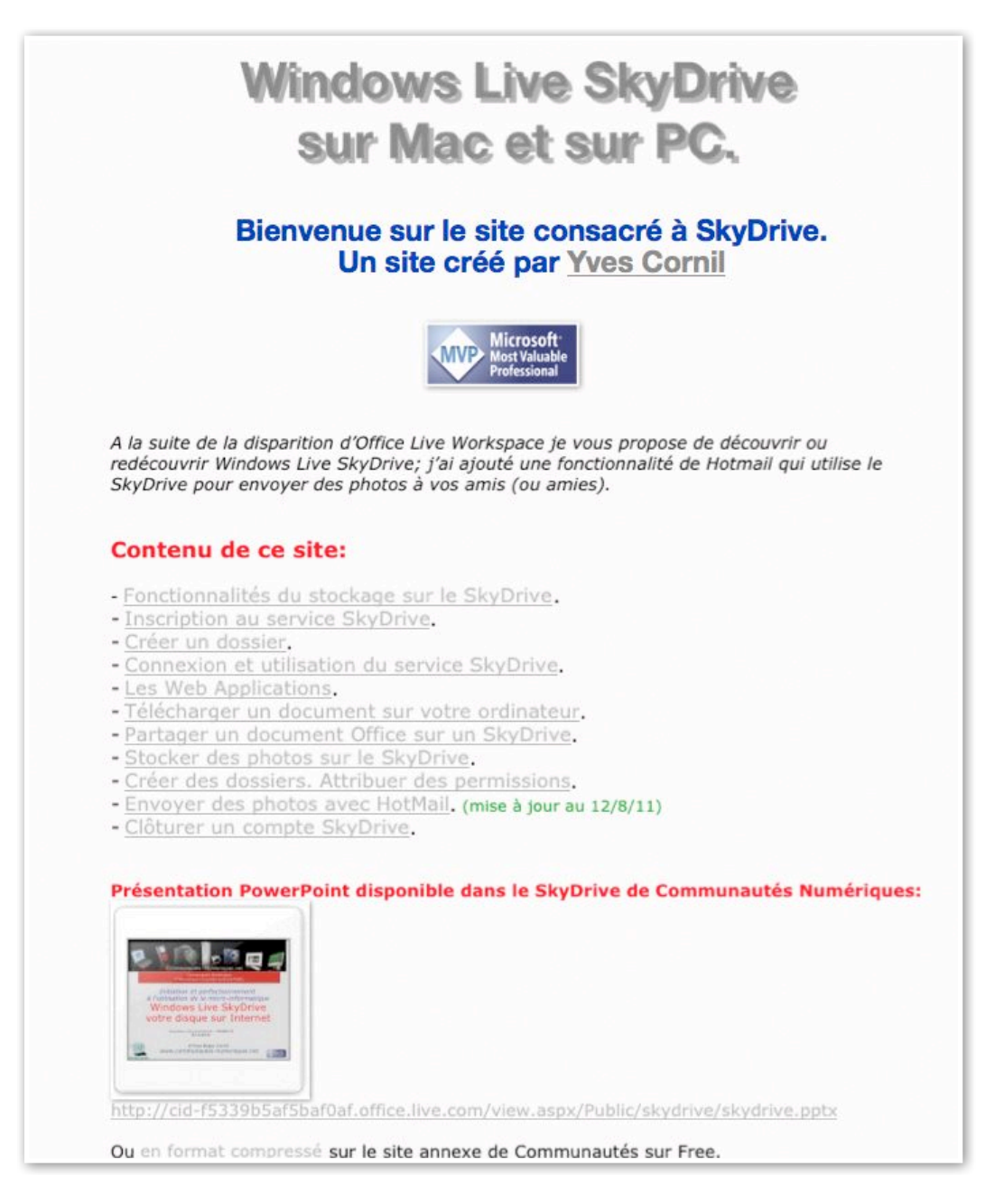

Le site sur SkyDrive contient un lien vers une présentation PowerPoint sur l'utilisation du service SkyDrive, suivons le lien...

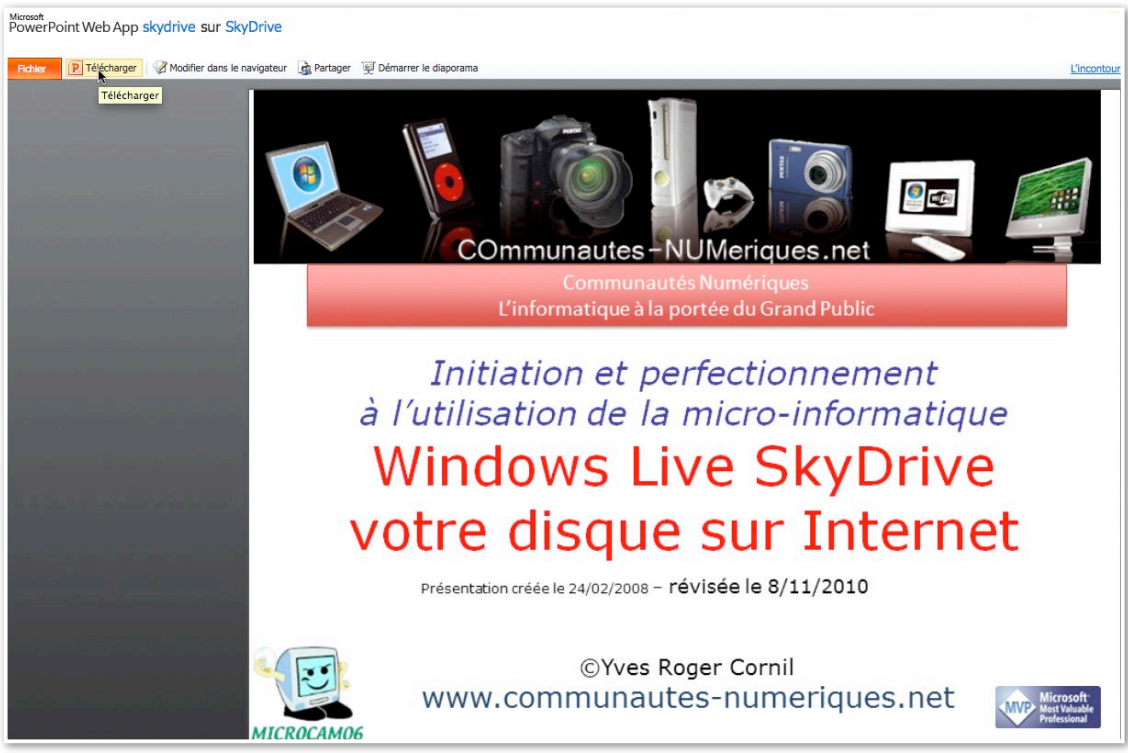

La présentation est directement visible grâce aux Web Applications.

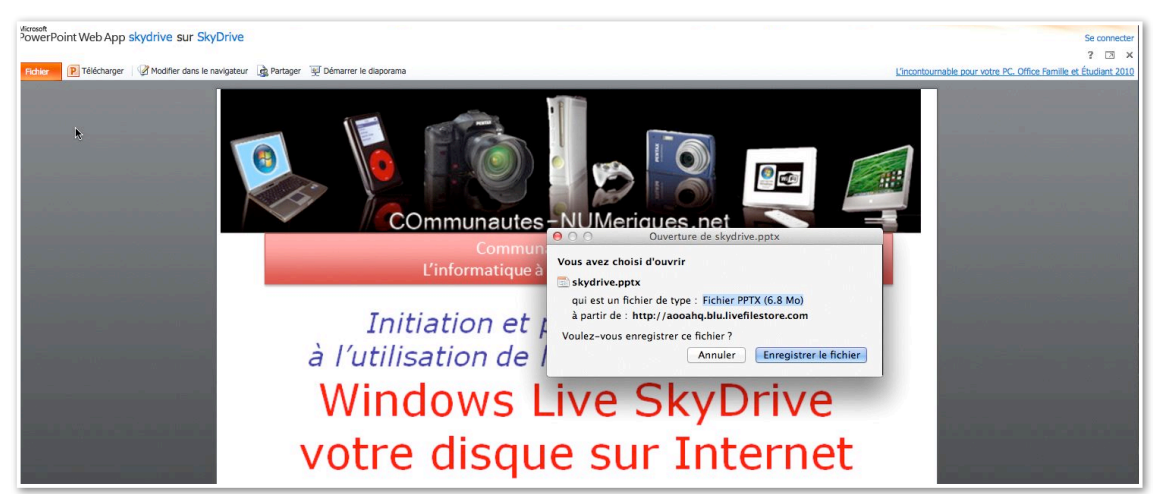

Pour enregistrer la présentation, cliquez sur **enregistrer le fichier**.

#### Le SkyDrive de Communautés Numériques.

| Ka windows Live           | notmail (1) messenger (6) Stockage Si | yonve i MSN                   |                               |                         |              | <ul> <li>Communautés Numériques</li> <li>Profit   Se déconnecter</li> </ul> |
|---------------------------|---------------------------------------|-------------------------------|-------------------------------|-------------------------|--------------|-----------------------------------------------------------------------------|
| SkyDrive                  | Créer : 👜 🕮 📳 🕘 🛛 Ajouter des f       | ichiers Nouveau dossier Affic | her les dossiers synchronisés |                         |              |                                                                             |
| Fichiers                  | Fichiers                              |                               |                               |                         |              | Rechercher des documents et plus                                            |
| Documents                 | SkyDrive de Communautés Numériques    |                               |                               |                         |              |                                                                             |
| notos                     | Nom -                                 | Date de modification          | Dernière modification         | Partagé avec            | Taille       |                                                                             |
| ocuments récents          | 🕞 🏭 Communautés Numériques CA         | 18/12/2011                    | Communautés Numér             | Personnes ayant le lien | 122 Ko       |                                                                             |
| ocuments partagés         | Favoris                               | 07/07/2008                    | Communautés Numér             | Moi uniquement          | 0 Ko         |                                                                             |
| roupes                    | 🕞 👪 Public                            | 16/12/2011                    | Communautés Numér             | Tout le monde (public)  | 1 034 874 Ko |                                                                             |
| i oupes                   | 📄 🎉 Réunion de travail, janvier 2007  | 31/08/2007                    | Communautés Numér             | Tout le monde (public)  |              |                                                                             |
|                           | 🔲 崖 TechDays 2007                     | 02/09/2007                    | Communautés Numér             | Tout le monde (public)  |              |                                                                             |
| 4,0 Go libre(s) sur 25 Go | 🖂 📔 TechDays 2008                     | 16/12/2011                    | Communautés Numér             | Tout le monde (public)  | 1 182 Ko     |                                                                             |

| Fichiers<br>SkyDrive de Communautés Numériques |                      |
|------------------------------------------------|----------------------|
| Nom •                                          | Date de modification |
| Communautés Numériques CA                      | 18/12/2011           |
| Eavoris                                        | 07/07/2008           |
| 🕞 퉬 Public                                     | 16/12/2011           |
| 📄 崖 Réunion de travail, janvier 2007           | 31/08/2007           |
| 🕞 崖 TechDays 2007                              | 02/09/2007           |
| 🕞 崖 TechDays 2008                              | 16/12/2011           |

| 灯 Windows Live™            | Hotmail Messenger Stockage SkyDr        | ive   MSN                   |                       |
|----------------------------|-----------------------------------------|-----------------------------|-----------------------|
| SkyDrive                   | Créer : 🗐 🗿 📳 🛯 Ajouter d               | es fichiers Nouveau dossier |                       |
| Fichiers                   | Public                                  |                             |                       |
| Documents                  | SkyDrive de Communautés Numériques   Pi | ublic                       |                       |
| Photos                     | Nom •                                   | Date de modification        | Dernière modification |
| Documents récents          | 🕞 📗 bootcamp                            | 10/11/2010                  | Communautés Numér     |
| Documents partagés         | 🕞 鷆 connexion-Mac-PC                    | 10/11/2010                  | Communautés Numér     |
| Groupes                    | 🔲 鷆 dailymotion                         | 10/11/2010                  | Communautés Numér     |
| Groupes                    | 🕞 🖺 entourage2008                       | 10/11/2010                  | Communautés Numér     |
|                            | 🕞 🛄 ipad                                | 24/10/2011                  | Communautés Numér     |
| 24,0 Go libre(s) sur 25 Go | 🕞 鷆 livemail                            | 10/11/2010                  | Communautés Numér     |
|                            | 🕞 📗 livemesh                            | 10/11/2010                  | Communautés Numér     |

| skydrive<br>SkyDrive de Communautés Numériques 🔸 | Public > skydrive    |                       |
|--------------------------------------------------|----------------------|-----------------------|
| Nom •                                            | Date de modification | Dernière modification |
| CnxMacOs107-W7                                   | 14/08/2011           | Communautés Numér     |
| 🖂 🕮 skydrive                                     | 10/11/2010           | Communautés Numér     |

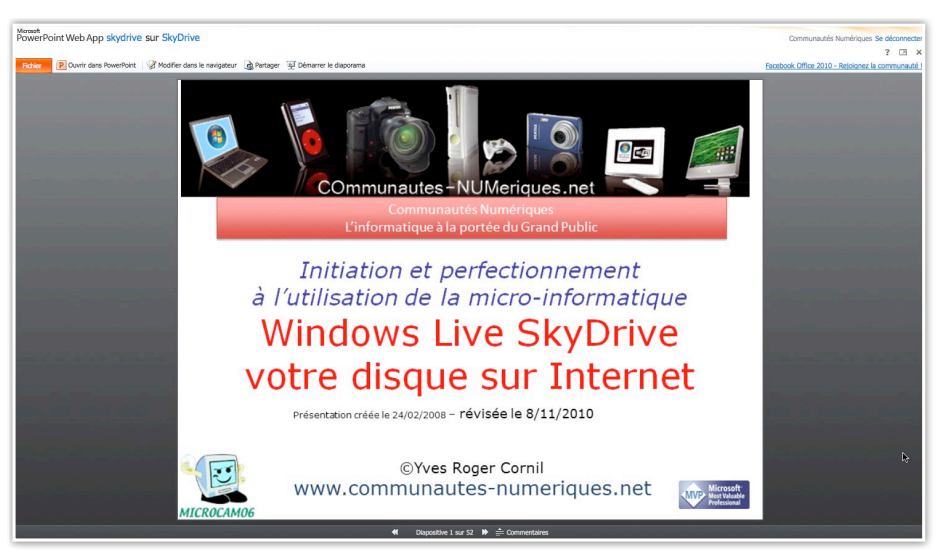

Le dossier Public de Communautés Numériques contient des fichiers accessibles par tout le monde, dont une présentation PowerPoint que vous pouvez visualiser ou télécharger sur votre ordinateur (Mac ou PC).

#### Télécharger sous Windows 7.

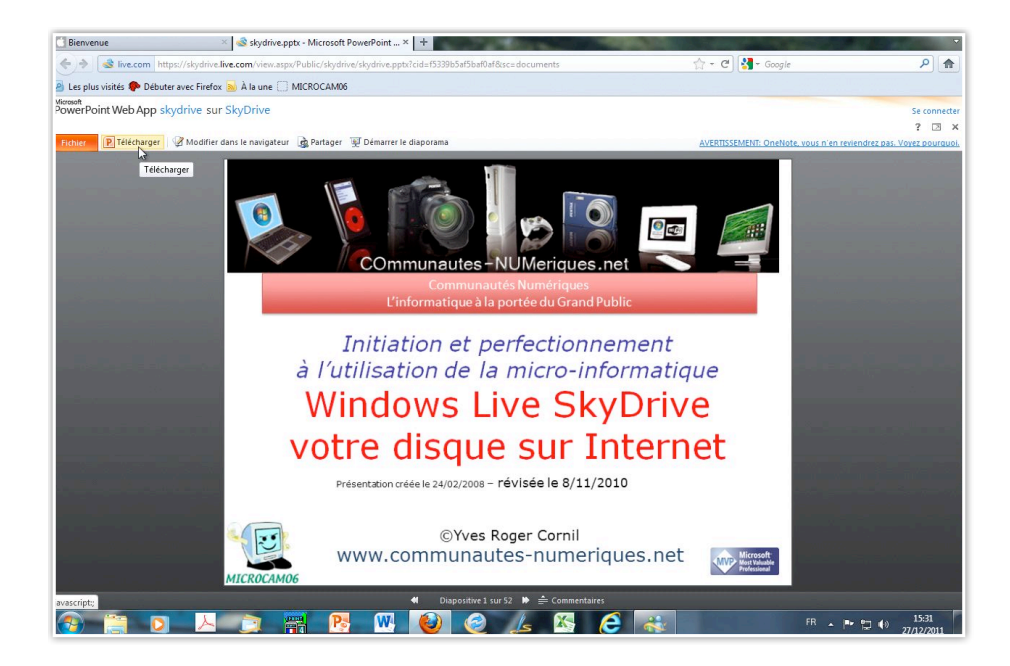

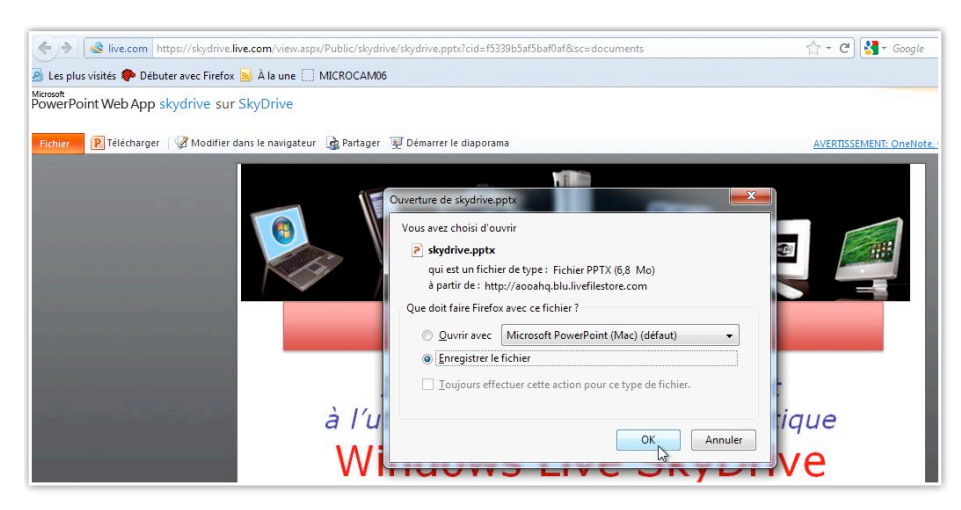

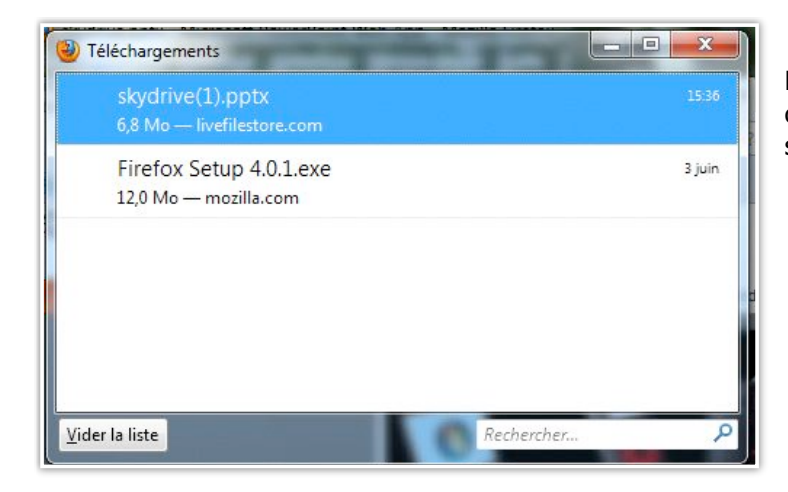

#### Pour enregistrer la présentation, cliquez sur **Télécharger** et choisissez **enregistrer le fichier**.

| 🖸 Bienvenue 🛛 🛛 🗙                           | 🗟 skydrive - SkyDrive          | × +                       | C. Stationer          |
|---------------------------------------------|--------------------------------|---------------------------|-----------------------|
| + 🔿 🍓 live.com https://skydrive.liv         | e.com/view.aspx/Public/skydriv | ve/skydrive.pptx?cid=f533 | 9b5af5baf0af≻=documen |
| 🗿 Les plus visités ף Débuter avec Firefox 🚦 | 🚽 À la une [] MICROCAM06       |                           |                       |
| 灯 Windows Live~ Hotmail 🛛 🕅                 | lessenger Stockage Skyl        | Drive   MSN               |                       |
|                                             |                                |                           |                       |
| SkyDrive                                    |                                |                           |                       |
| skydrive                                    |                                |                           |                       |
| SkyDrive de Communautés Numériques 🕨        | Public 🕨 skydrive              |                           |                       |
| Nom -                                       | Date de modificati             | Dernière modificati       | Partagé avec          |
| 📄 🚇 cnxMacOs107-W7                          | 14/08/2011                     | Communautés Nu            | Tout le monde (pu     |
| Skydrine                                    | 10/11/2010                     | Communautés Nu            | Tout le monde (pu     |
| Télécharger                                 | ]                              |                           |                       |
| Télécharger                                 |                                |                           |                       |

Vous pouvez aussi télécharger un document depuis le dossier (sous réserve des permissions) depuis le SkyDrive, sans passer par les Web Apps; sélectionnez le fichier, un clic droit et **télécharger**.

#### Word 2011 et le SkyDrive sous Mac OS X.

#### Enregistrer un document Word 2011 dans votre Sky-Drive.

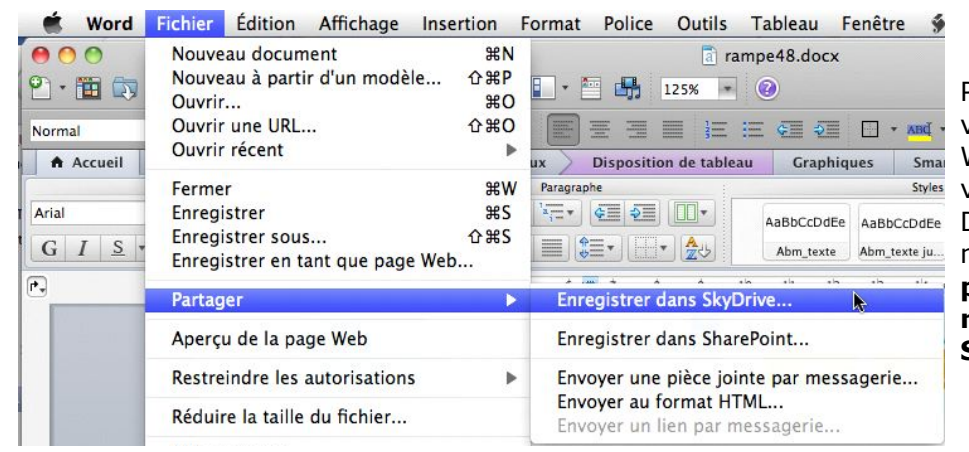

Pour enregistrer votre document Word 2011 dans votre espace Sky-Drive, allez dans le menu fichier → partager  $\rightarrow$  enregistrer dans SkyDrive.

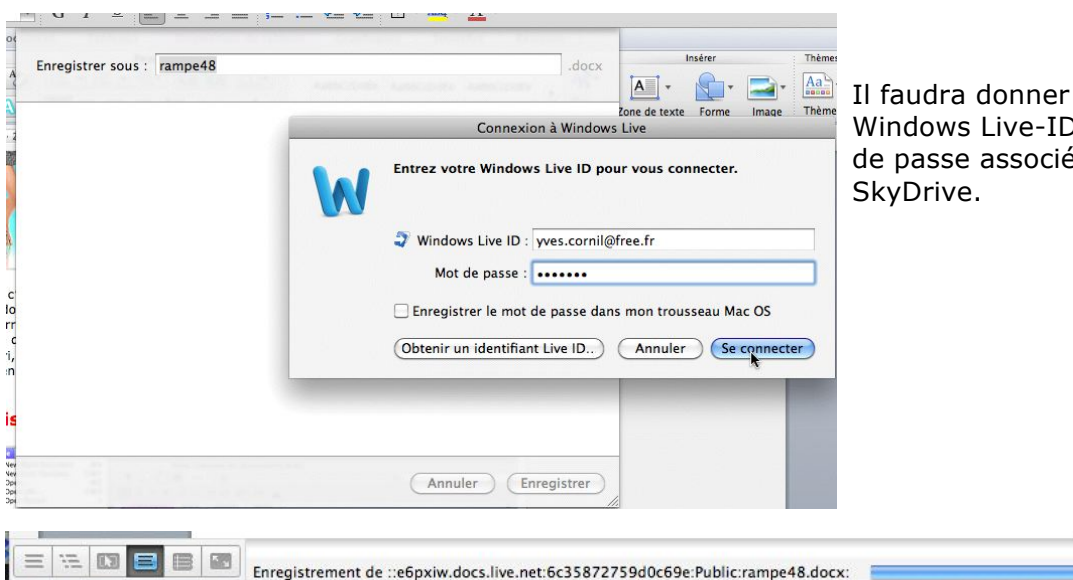

Annuler Enregistrer

Enregistrer sous : rampe48

Bureau Microcam Partagé(e) par : Club Microcam

Communautés Numériques CA Partagé(e) par : Communautés Numériques Entourage 2008 Partagé(e) avec : Tout le monde (public) Microcam06 Partagé(e) par : jean francois Bianchi Public Partagé(e) avec : Tout le monde (public)

Public Partagé(e) par : Communautés Numériques

Communautés Numériques Partagé(e) avec : Les personnes que vous sélectionnez

Photos 

Vidéos

En savoir plus sur SkyDrive

Dossiers partagés

Il faudra donner votre Windows Live-ID et le mot de passe associé à votre

Choisissez un dossier pour sauvegarder votre présentation (ici dossier Public) et cliquez sur le bouton enregistrer.

La présentation sera envoyée vers le SkyDrive.

Une vue de mon SkyDrive.

#### Quitter sans sauvegarder.

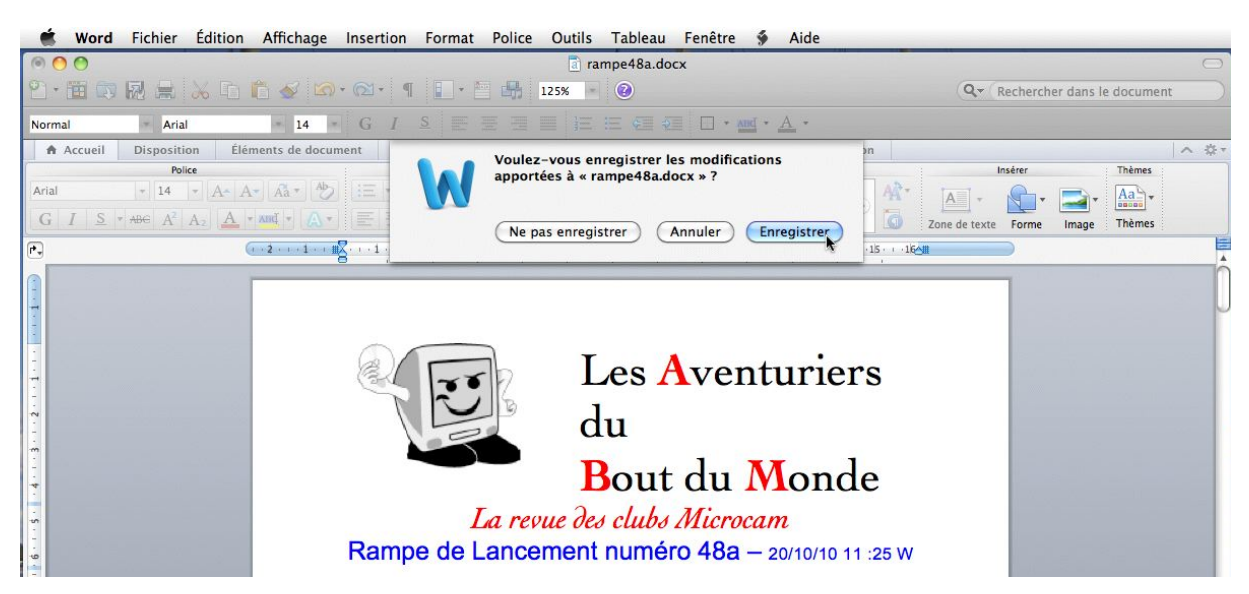

Si vous aviez modifié le document et que vous quittiez l'application, Word vous demandera si vous voulez sauvegarder le document.

| Word             | Fichier Édition                       | Affichage Inser                                                 | tion Format F           | Police Outils T             | ableau Fenêt           | re 🐓 Aid     | de         |                     |                    |       |
|------------------|---------------------------------------|-----------------------------------------------------------------|-------------------------|-----------------------------|------------------------|--------------|------------|---------------------|--------------------|-------|
| 000              |                                       |                                                                 |                         | a ramp                      | e48a.docx              |              |            |                     |                    | 0     |
| <u>୧</u> ) - 🛅 🕅 | 😡 🚔 📈 🗈                               | n - 🖾                                                           | • ¶ 💽• 🖾                | l25% - (                    | 0                      |              |            | Q- Recher           | her dans le docume | nt    |
| Normal           | Arial                                 | * 14 * G                                                        | I <u>S</u> = =          |                             |                        | - and - A    |            |                     |                    |       |
| Accueil          | Disposition Él                        | éments de document                                              | Tableaux Di             | sposition de tableau        | Graphiques             | SmartArt     | Révision   |                     |                    | ^ ☆ · |
|                  | Police                                |                                                                 | Paragraphe              |                             |                        | Styles       |            | Insérer             | Thèmes             |       |
| Arial            | - 14 - A-                             | A• Aa• 🏷 \Xi                                                    | * <u>}</u> * <u>*</u> * | <b>5</b>                    | AaBbCcDdEe 4aBb        |              | BbCe A     |                     | - 📑 - 🗛 -          |       |
| GIS              | * ABG A <sup>2</sup> A <sub>2</sub> A | * and * 🗛 * 🔳                                                   |                         | • 🖽 • 🎰                     | Abm_texte Abm-         | texte10      | -titre1    | Zone de texte Forme | Image Thèmes       |       |
| P.,              |                                       | $\left(1+2+1+1\right) \in H^{1}_{\infty}(\mathbb{R}^{n}) \to 1$ | 2 3 4 .                 | 1 - 5 - 1 - 6 - 1 - 7 - 1 - | 8 · · · 9 · · · 10 · · | 11 - 12 - 18 | 14 15      | 16                  |                    |       |
|                  |                                       |                                                                 |                         |                             |                        |              | rampe48a.d | ocx                 |                    | Ω     |
| Ŧ                |                                       |                                                                 |                         |                             | -                      | 16-1         |            |                     |                    | μ     |
|                  |                                       |                                                                 | 11.11111111             |                             | Te                     | lechargemen  | t          |                     |                    |       |
| 1                |                                       | 6                                                               |                         | т                           |                        |              |            |                     |                    |       |
|                  |                                       |                                                                 | 1 55                    |                             | es Ave                 | entur        | lers       |                     |                    |       |

Si le document avait été ouvert depuis votre SkyDrive alors le fichier sera sauvé vers votre disque sur Internet.

# Word 2011 et les Web applications sous Mac OS X.

#### Afficher un document Microsoft© Word dans le navigateur.

| 灯 Windows Live             | Hotmail (1) Messenger (0) Stockage SkyD | vrive   MSN          |                                |                         |
|----------------------------|-----------------------------------------|----------------------|--------------------------------|-------------------------|
| SkyDrive                   | Créer : 🗐 🗐 🖳 🌒 🛛 Ajouter des fichi     | ers Nouveau dossier  |                                |                         |
| Fichiers                   | Documents                               |                      | Rechercher des documents et pl | us biog 👩 🛤 📟           |
| Documents                  | SkyDrive de Yves-M6 Cornil    Documents |                      |                                |                         |
| Photos                     | 🕞 Nom -                                 | Date de modification | Dernière modification          | Partagé avec            |
| Documents récents          | DSCN0670                                | 07/11/2010           | Yves-M6 Cornil                 | Personnes ayant le lien |
| Documents partagés         | DSCN0671                                | 07/11/2010           | Yves-M6 Cornil                 | Personnes ayant le lien |
|                            | ichier-indexation                       | Il y a 15 minutes    | Yves-M6 Cornil                 | Personnes ayant le lien |
| 24.9 Go libre(s) sur 25 Go | FORMULAI fichier-indexation.docx        | 07/11/2010           | Yves-M6 Cornil                 | Personnes ayant le lien |
|                            | pp2011essai1                            | 07/11/2010           | Yves-M6 Cornil                 | Personnes ayant le lien |

Avec les Web applications (Web apps) vous pouvez afficher et modifier un document Office.

Pour afficher un document Office, cliquez sur le nom du fichier (*ici fichier-indexation, qui est un document Word*).

| Word Web App fichier-indexa                                                                                                    | tion sur SkyDrive                          |                    | Yves-M6 Cornil Se déconnecter       |
|----------------------------------------------------------------------------------------------------|--------------------------------------------|--------------------|-------------------------------------|
|                                                                                                    |                                            |                    | ? 🗅 X                               |
| Fichier W Ouvrir dans Word                                                                                                    | Modifier dans le navigateur 🤵 Partager 🕋 F | Rechercher 100 % - | Page 1 sur 7 🔍 🕨                    |
|                                                                                                    |                                            |                    |                                     |
|                                                                                                    |                                            |                    |                                     |
|                                                                                                    |                                            |                    |                                     |
|                                                                                                    | 12.<br>                                    |                    |                                     |
|                                                                                                    | .aiff                                      | .aiff              |                                     |
|                                                                                                    | .mov                                       | .mov               |                                     |
|                                                                                                    | .pps                                       | PowerPoint         |                                     |
|                                                                                                    | .ppsx                                      | PowerPoint         |                                     |
|                                                                                                    | .ppt                                       | PowerPoint         |                                     |
|                                                                                                    | .wav                                       | .wav               |                                     |
|                                                                                                    | .wmv                                       | .wmv               | Contraction Contraction Contraction |
| and the second second se | a.                                         | Arobase            |                                     |
|                                                                                                    | activation                                 | Activation         |                                     |
|                                                                                                    | administrateur                             | Administrateur     |                                     |

#### Modifier un document Word dans le navigateur.

| <sup>Microsoft</sup><br>Word W | /eb App fichier-in | dexation sur SkyDrive       |              |              |         |
|--------------------------------|--------------------|-----------------------------|--------------|--------------|---------|
| Fichier                        | W Ouvrir dans Word | Modifier dans le navigateur | 🏂 Partager   | 🐴 Rechercher | 100 % - |
|                                |                    | Modifier dans l             | e navigateur |              |         |

| 10 0          |                                                    | Outils de tables    |            |                        |                  |                   |                   |                   |                    |                     | 2            |
|---------------|----------------------------------------------------|---------------------|------------|------------------------|------------------|-------------------|-------------------|-------------------|--------------------|---------------------|--------------|
| Fichier Ac    | cueil Insérer Affichage                            | Disposition         |            |                        |                  |                   |                   |                   | Découvrir les n    | ouveautés d'Of      | fice 2010. ^ |
| Coller 🐴 Co   | Dier <b>G</b> <i>I</i> <u>S</u> abe X <sub>2</sub> | 12 ▼ 🦓<br>ײ 🎶 - 🗛 - | ╘╶┊═╶┋┝┓╖  | AaBbCc<br>Sans interli | AaBbCc<br>Normal | AaBbCc<br>Titre 1 | AaBbCc<br>Titre 2 | AaBbCc<br>Titre 3 | ABC<br>Orthographe | Ouvrir dans<br>Word |              |
| Presse-papier | s Police                                           |                     | Paragraphe |                        |                  | Styles            |                   |                   | Orthographe        | Office              |              |
| .aiff         |                                                    |                     | .aiff      |                        |                  |                   |                   |                   |                    |                     | l            |
| .mov          |                                                    |                     | .mov       |                        |                  |                   |                   |                   |                    |                     |              |
| .pps          |                                                    |                     | PowerPoint |                        |                  |                   |                   |                   |                    |                     |              |
| .ppsx         |                                                    |                     | PowerPoint |                        |                  |                   |                   |                   |                    |                     |              |
| .ppt          |                                                    |                     | PowerPoint |                        |                  |                   |                   |                   |                    |                     |              |
|               |                                                    |                     |            |                        |                  |                   |                   |                   |                    |                     |              |

| <b>17</b> (24                          |                               | Outils de tableau | I                                                             |              |        |         |
|----------------------------------------|-------------------------------|-------------------|---------------------------------------------------------------|--------------|--------|---------|
| hier Accueil                           | Insérer Affichage             | Disposition       |                                                               | 117          |        |         |
| Couper                                 | Times New Roman               | 12 - 🐴            | E • j≣ • ∰ 🛊                                                  | AaBbCc       | AaBbCc | AaBbCo  |
| ler 📑 Copier                           | GI <u>S</u> abex <sub>2</sub> | x² 🏰 - 🗛 -        | <b>≣</b> 吾 吾 ▶¶ ¶4                                            | Sans interli | Normal | Titre 1 |
| resse-papiers                          | Police                        |                   | Paragraphe                                                    |              |        | Styles  |
|                                        |                               |                   |                                                               |              |        |         |
| .aiff                                  |                               |                   | .aiff                                                         |              |        |         |
| .aiff<br>.mov                          |                               |                   | .aiff<br>.mov                                                 |              |        |         |
| .aiff<br>.mov<br>.pps                  |                               |                   | .aiff<br>.mov<br>PowerPoint                                   |              |        |         |
| .aiff<br>.mov<br>.pps<br>.ppsx         |                               |                   | .aiff<br>.mov<br>PowerPoint<br>PowerPoint (201                | 0, 2011)     |        |         |
| .aiff<br>.mov<br>.pps<br>.ppsx<br>.ppt |                               |                   | .aiff<br>.mov<br>PowerPoint<br>PowerPoint (2014<br>PowerPoint | 0, 2011)     |        |         |

**Attention**: si vous voulez modifier un document Office depuis votre navigateur, le fichier devra avoir une extension se terminant par x (.docx, .xlsx, .pptx); sinon les Web Apps vous donnent la possibilité de convertir votre document.

Depuis le navigateur vous pouvez modifier et re-sauvegarder votre document Office (avec d'éventuelles restrictions par rapport au logiciel de base).

| 50                           |                                 | Outils de tableau |           |              |        |
|------------------------------|---------------------------------|-------------------|-----------|--------------|--------|
| Chier Accueil<br>Enregistrer | Insérer Affichage               | Disposition       |           |              |        |
| Couper                       | Times New Roman                 | 12 - 🔊 🗄          | · = • 🕸 🛊 | AaBbCc       | AaBbCo |
| oller Copier                 | G I <u>S</u> abe X <sub>2</sub> | x² 🤷 - 🗛 - 🔳      | ≣ ≣ ▶¶ ¶4 | Sans interli | Normal |

Pour enregistrer le fichier cliquez sur **enregistrer**; si vous quittez sans enregistrer, Sky-Drive sous Internet vous demandera si vous voulez enregistrer le fichier.

| 灯 Windows Live             | Hotmail (1) Messenger (0) Stockage S                | SkyDrive   MSN           |                                |                         |
|----------------------------|-----------------------------------------------------|--------------------------|--------------------------------|-------------------------|
| SkyDrive                   | Créer : 🗐 🗿 関 🛯 Ajouter des                         | fichiers Nouveau dossier |                                |                         |
| Fichiers<br>Documents      | Documents<br>SkyDrive de Yves-M6 Cornil > Documents | R                        | Rechercher des documents et pl | us bing 🔎 🕷 📰           |
| Photos                     | □ Nom -                                             | Date de modification     | Dernière modification          | Partagé avec            |
| Documents récents          | DSCN0670                                            | 07/11/2010               | Yves-M6 Cornil                 | Personnes ayant le lien |
| Documents partagés         | DSCN0671                                            | 07/11/2010               | Yves-M6 Cornil                 | Personnes ayant le lien |
|                            | Fichier-indexation                                  | Il y a un instant        | Yves-M6 Cornil                 | Personnes ayant le lien |
| 24,9 Go libre(s) sur 25 Go |                                                     | 07/11/2010               | Yves-M6 Cornil                 | Personnes ayant le lien |

#### Lancer Word 2011 depuis le SkyDrive sous Mac OS X.

| ord web App nc     | hier-indexation sur SkyDrive                         |                                                             | Yves-M6 Cornil Se déconnect |
|--------------------|------------------------------------------------------|-------------------------------------------------------------|-----------------------------|
| chier W Ouvrir dar | ns Word 🛛 🧭 Modifier dans le navigateur 🛛 🎃 Partager | 👫 Rechercher 100 % 👻                                        | Page 1 sur 7 4              |
| C                  | Duvrir dans Word                                     |                                                             |                             |
|                    | aiff                                                 | .aiff                                                       | _                           |
|                    |                                                      |                                                             |                             |
|                    | .mov                                                 | .mov                                                        |                             |
|                    | .mov<br>.pps<br>.ppsx                                | .mov<br>PowerPoint<br>PowerPoint (2010, 2011)               |                             |
|                    | .mov<br>.pps<br>.ppsx<br>.ppt                        | .mov<br>PowerPoint<br>PowerPoint (2010, 2011)<br>PowerPoint |                             |

| ier Ouvrir dans Wo | -indexation sur SkyDrive                                                                                                    | A Rechercher 100 % -                                                                                                    | Yves-M6 Cornil. Se déconne<br>? ☑<br>Page 1 sur 7 ∢ |
|--------------------|----------------------------------------------------------------------------------------------------|----------------------------------------------------------------------------------------------------|-----------------------------------------------------|
|                    | -:0                                                                                                    | 1.165                                                                                                    |                                                     |
|                    | ain                                                                                                    | .aiII                                                                                                    |                                                     |
|                    | .pps         Annonce           .ppsx         Do you want to open the           .wav         File name: fichier-index:           .wmv         Server name: d.docs.liv           @         Some files can harm you           activati         adminiti | te la page https://word-view.officeapps.live.com :<br>e file?<br>sation.docx<br>ve.net<br>bur computer. If you do not fully trust the source, do not open the file. |                                                     |
|                    | adresse                                                                                                    | Annuler OK                                                                                                    |                                                     |

Si vous avez Office 2011 sur votre Mac (Office 2010 sur le PC) vous pourrez lancer l'application concernée, apporter des modifications et re-sauvegarder votre document modifié sur votre SkyDrive.

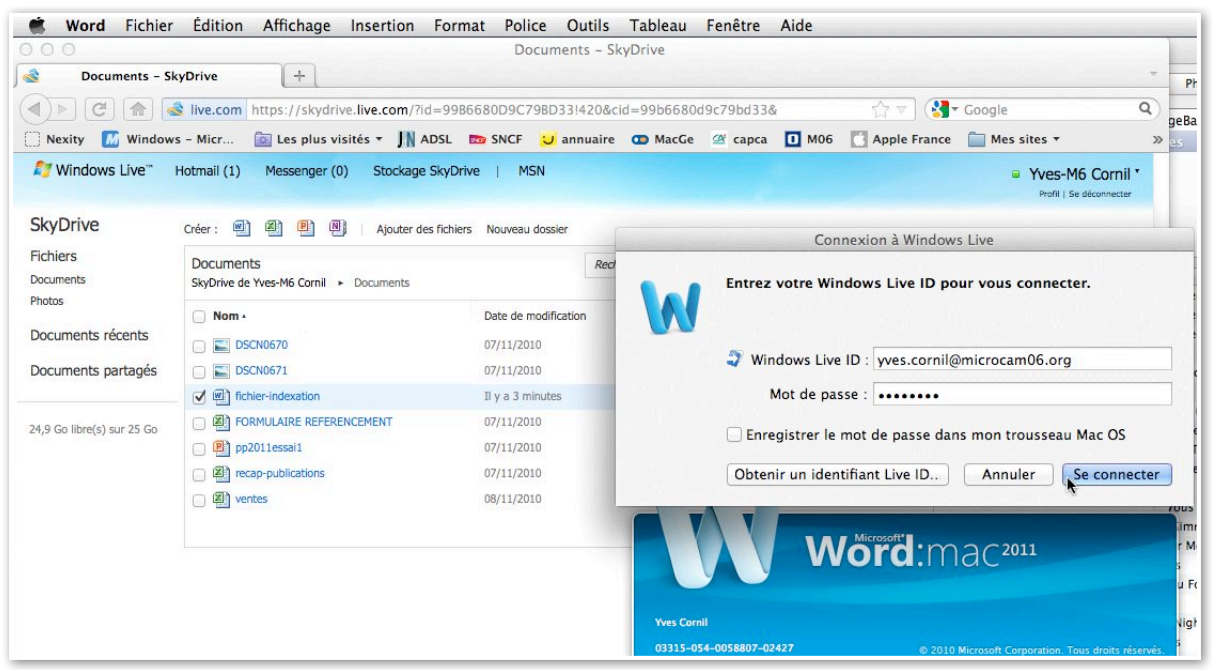

Word 2011 est lancé sur le Mac; donnez le Windows Live ID et cliquez sur se connecter.

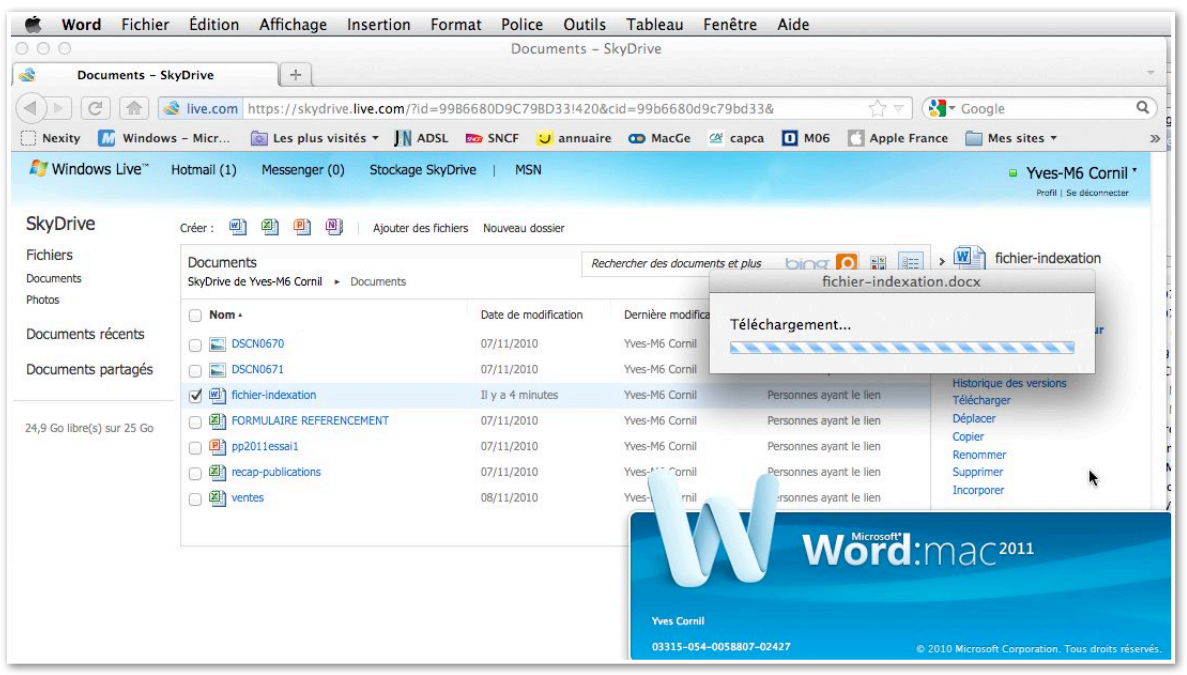

Le document Word est transféré à Word 2011.

| Kord Fichier Edition Affichage Insertion                                                                                                    | i Format Police Outils Tableau Fenêtre 🖇       | j Aide                                                                      | 🔁 🗊 🧐 🛇 🔶 lun. 17:41             |
|----------------------------------------------------------------------------------------------------|------------------------------------------------|-----------------------------------------------------------------------------|----------------------------------|
| 000                                                                                                    | a fichier-                                     | indexation.docx                                                             |                                  |
| 🖞 • 🛅 🗊 💀 📾 🎸 💿 • 🚳 • 🚳 •                                                                                                    | 1 125% 💌 🙆                                     |                                                                             | Qr Rechercher dans le document   |
| Normal * Times New Roman * 12 * G I                                                                                                    | S 📰 🗄 🗏 🗄 🗄 🖬 🖬 🖬 🖬 🖬 🖬 🖬 🖬 🖬 🖬 🖬              | • <u>A</u> •                                                                |                                  |
| Accueil Disposition Éléments de document T                                                                                                    | ableaux Disposition de tableau Graphiques Sma  | urtArt Révision                                                             |                                  |
| Police                                                                                                    | Paragraphe                                     | Styles                                                                      | Insêrer Thêmes                   |
| Times New Roman • 12 • A* A* Aa * Ab := *                                                                                                    | AaBbCcDdE AaBbCcDd                             | AaBbCcDdEt AaBbC AaBbCcDdE AaBbCcDdEt AaBbCcDdEt                            |                                  |
| $G I \mathfrak{S} * \mathfrak{He} A^2 A_2 \mathfrak{A} * \mathfrak{M} \mathfrak{C} * \mathfrak{A} * \mathfrak{M} \mathfrak{C} * \mathfrak{K} * \mathfrak{K} \mathfrak{K} * \mathfrak{K} \mathfrak{K} \mathfrak{K} \mathfrak{K} \mathfrak{K} \mathfrak{K} \mathfrak{K} \mathfrak{K}$ | Normal Titre 1                                 | Titre 2 Titre Sous-titre Accentuation Accentuation                          | Zone de texte Forme Image Thèmes |
| e, (                                                                                                    | ··2···1··· · · · · · · · · · · · · · · ·       | →# · · · 9 · · · 10 · · · 11 · · · 12 · · · 13 · · · 14 · · · 15 · · · 16 # |                                  |
|                                                                                                    |                                                |                                                                             |                                  |
|                                                                                                    | _aiff<br>.mov<br>.pps<br>.ppsx<br>.ppx<br>.ppt | .aiff<br>mov<br>PowerPoint<br>PowerPoint<br>PowerPoint<br>PowerPoint        |                                  |

| <b>+</b> |                           |
|----------|---------------------------|
| .aiff    | .aiff                     |
| .mov     | .mov                      |
| .pps     | PowerPoint                |
| .ppsx    | PowerPoint (2010, 2011) Y |
| .ppt     | PowerPoint (2004, 2007)   |
| .wav     | .wav                      |
| wmy      | wmy                       |

Dans Word 2011 je vais modifier le contenu de .ppt (.pptx avait été modifié sur Internet).

| Word Fichier Édition Afficha                               | ge Insertion Format Police Outils                                                                                                    | Tableau Fenêtre 🐓 Aide                                                                                                    |
|------------------------------------------------------------|----------------------------------------------------------------------------------------------------|----------------------------------------------------------------------------------------------------|
| À propos de Microsoft Word<br>Inscription en ligne         | ) • 🖂 • ¶ 📳 • 🛅 🛃 125% 💌                                                                                                    | fichier-indexation.docx                                                                                                    |
| Préférences ೫,                                             |                                                                                                    | Ξ 🤃 🖓 - xmq - A -                                                                                                    |
| Services                                                   | iment Tableaux Disposition de tablea                                                                                                    | u Graphiques SmartArt Révision                                                                                                    |
| Masquer Word 第日<br>Masquer les autres て第日<br>Tout afficher | Paragraphe           □         □         □         □         □         □         □         □         □         □         □         □         □         □         □         □         □         □         □         □         □         □         □         □         □         □         □         □         □         □         □         □         □         □         □         □         □         □         □         □         □         □         □         □         □         □         □         □         □         □         □         □         □         □         □         □         □         □         □         □         □         □         □         □         □         □         □         □         □         □         □         □         □         □         □         □         □         □         □         □         □         □         □         □         □         □         □         □         □         □         □         □         □         □         □         □         □         □         □         □         □         □         □         □ <td< td=""><td>Styles           AaBbCcDdE         AaBbCcDdE         AaBbCcDdE         AaBbCcDdE         AaBbCcDdE         AaBbCcDdE         AaBbCcDdE         AaBbCcDdE         AaBbCcDdE         Accentuation         Accentuation         Acc</td></td<> | Styles           AaBbCcDdE         AaBbCcDdE         AaBbCcDdE         AaBbCcDdE         AaBbCcDdE         AaBbCcDdE         AaBbCcDdE         AaBbCcDdE         AaBbCcDdE         Accentuation         Accentuation         Acc |
| Quitter Word #C                                            | (2····1··· = ···1····2····3                                                                                                    | ····4····5····6····7···111111111111221111311141115+12                                                                                                    |
|                                                            | ±                                                                                                    | aiff                                                                                                    |
|                                                            | .mov                                                                                                    | .mov                                                                                                    |
|                                                            | .pps                                                                                                    | PowerPoint                                                                                                    |
|                                                            | .ppsx                                                                                                    | PowerPoint (2010, 2011)                                                                                                    |
|                                                            | way                                                                                                    | .wav                                                                                                    |

| 🗯 Word Fichier Édition Affichage Inse                                                                                                    | ertion Format Police Out     | ils Tableau Fenêtre 🐓 Aide                  |
|----------------------------------------------------------------------------------------------------|------------------------------|---------------------------------------------|
| 0 0                                                                                                    |                              | fichier-indexation.docx                     |
| ) • 🛅 🗔 🗟 🚔 🔏 🗈 🛍 🚳 🐼 • 🕿                                                                                                    | I • ¶ 🚺 • 🛅 🚮 125%           |                                             |
| ormal Times New Roman 12 G                                                                                                    |                              |                                             |
| Accueil Disposition Éléments de document                                                                                                    | Tableaux Dispositio          | - Voulez-vous enregistrer les modifications |
| Police                                                                                                    | Paragraphe                   | apportées à « fichier-indexation.docx » ?   |
| mes New Roman - 12 - A- A- A- Aa- Ab 13                                                                                                    |                              |                                             |
| $\Im \mid I \mid \underline{S} \mid *   ABC \mid A^2 \mid A_2 \mid \underline{A} \mid *   ADC \mid * \mid \underline{A} * \mid   \underline{A} * \mid   \underline{B} * \mid   \underline{B} $ |                              | Ne pas enregistrer Annuler Enregistrer      |
| Market Market States (1993) and States                                                                                                    | $(1+2+1+1+1) \boxplus (1+1)$ |                                             |

| 🗮 Word Fichier Édition Affichage Ins     | sertion Format Police Outils Ta | bleau Fenêtre                | 🐐 Aide                                                                        |                                                                                                    |
|------------------------------------------|---------------------------------|------------------------------|-------------------------------------------------------------------------------|----------------------------------------------------------------------------------------------------|
|                                          |                                 | a) fich                      | ier-indexation.docx                                                           | to be a set of the set of the set |
| 2 · 🛅 🖏 🖟 👗 🖄 🛍 💣 🖉 · 🤅                  | 🛛 • 9 🚺 • 🛅 👫 125% • 🥝          |                              |                                                                               |                                                                                                    |
| Normal Times New Roman 12                | G I & E E E E E E               | •                            | <u>And</u> • <u>A</u> •                                                       |                                                                                                    |
| Accueil Disposition Éléments de document | Tableaux Disposition de tableau | Graphiques                   | SmartArt Révision                                                             |                                                                                                    |
| Police                                   | Paragraphe                      |                              |                                                                               | Styles                                                                                                    |
|                                          |                                 | ABbCcDdE AaBb<br>Normal Titu | CCDr AaBbCcDdEr Aa<br>1 Titre 2 Ti<br>7 · · · · · · · · · · · · · · · · · · · | BbC     AoBbCcDdE     AuBbCcDdEx     AaBbCcDdEx       frre     Sous-titre     Accentuation     Accentuation       1 + +12 + +13 + +14 + +15 + +124     Accentuation     Accentuation                                                                                                    |
|                                          |                                 |                              | fichier-indexa                                                                | tion.docx                                                                                                    |
| N                                        |                                 | Télé                         | chargement                                                                    |                                                                                                    |
|                                          | .aiff                           |                              | .aiff                                                                         |                                                                                                    |
|                                          | .mov                            |                              | .mov                                                                          |                                                                                                    |

| Firefox Fichier Edition                                                                                                    | Affichage Historique Marque-pag                    | es Outils Fenêtre A      | Aide                                                                                                    |  |  |   |
|----------------------------------------------------------------------------------------------------|----------------------------------------------------|--------------------------|----------------------------------------------------------------------------------------------------|--|--|---|
| 000                                                                                                    | Ν                                                  | Iozilla Firefox          |                                                                                                    |  |  |   |
| display="block-transform: style="block-transform: color: block; color: block; color: b | (+)                                                |                          |                                                                                                    |  |  | - |
|                                                                                                    | tps://skydrive. <b>live.com</b> /?id=99B6680D9C79E | D33!420&cid=99b6680d9c79 | 9bd33&#!/view.asj</td><td>x?(☆▽) 🚷</td><td>Google</td><td>Q)</td></tr><tr><th>🗌 Nexity 📶 Windows – Micr 👔</th><td>🛾 Les plus visités 🔻 📕 ADSL 🛛 👦 SNCF 🗧</td><td>🗸 annuaire 🛛 😋 MacGe 🖉</td><td>capca 🚺 M06</td><td>Apple France</td><td>🦳 Mes sites 🔻</td><td>»</td></tr><tr><th>Microsoft<br>Word Web App fichier-indexation</th><td>sur SkyDrive</td><td></td><td></td><td></td><td>Yves-M6 Cornil</td><td>Se déconnecter</td></tr><tr><th></th><td></td><td></td><td></td><td></td><td></td><td>? 🗆 🗙</td></tr><tr><th>Fichier W Ouvrir dans Word Modifie</th><td>r dans le navigateur 👌 Partager 👬 Rechercher</td><td>100 % -</td><td></td><td></td><td>Page</td><td>1 sur 7 4 🕨</td></tr><tr><th>ہـ<br>ب<br>ب</th><th>aiff<br>mov<br>pps<br>ppsx</th><th>.aiff<br>.mov<br>PowerPoint<br>PowerPoint (2010, 2</th><th>2011)</th><th></th><th></th><th></th></tr><tr><th></th><td>ppt</td><td>PowerPoint (2004, 20</td><td>007)</td><td></td><td></td><td></td></tr><tr><th></th><td>wav</td><td>.wav</td><td></td><td></td><td>1.1.1</td><td></td></tr></tbody></table> |  |  |   |

#### Excel 2011 et SkyDrive.

Office 2011 vous permet d'enregistrer vos documents Office (PowerPoint, Word et Excel) sur votre disque sur Internet ; vous pourrez même les afficher et les modifier sur Internet avec les Web Applications depuis la plupart des navigateurs (sur Mac et sur PC).

#### Enregistrer un classeur Excel dans votre SkyDrive.

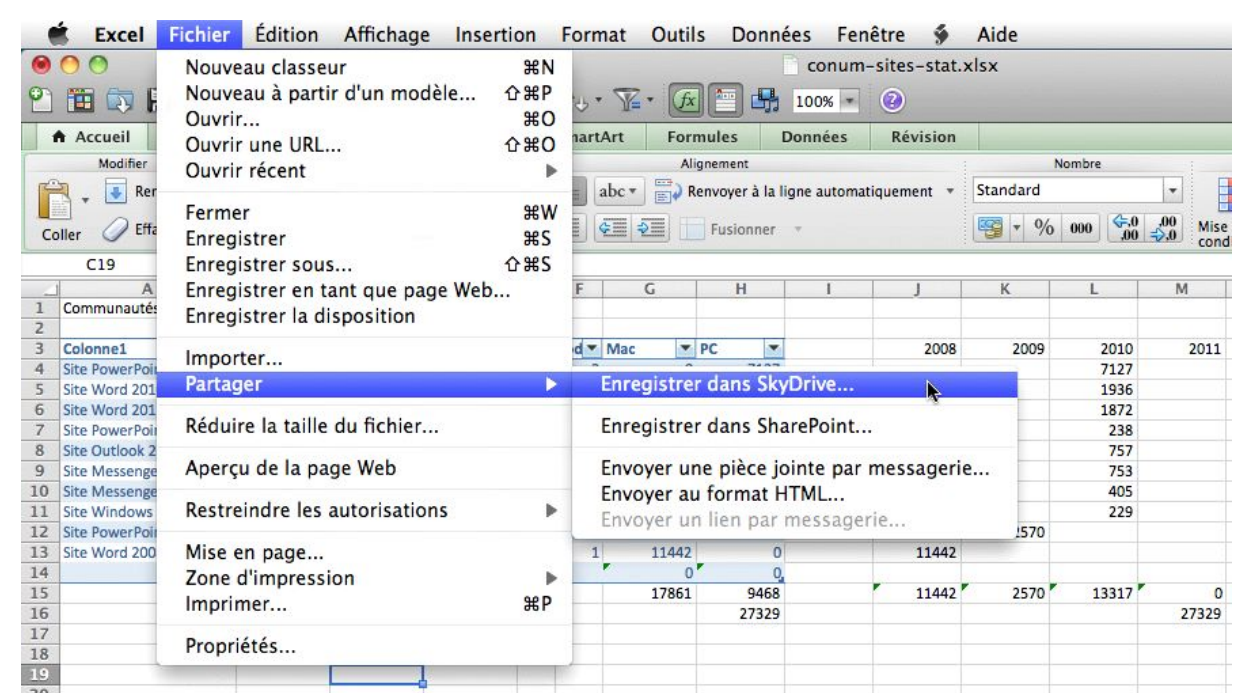

Pour enregistrer un classeur Excel sur votre SkyDrive, allez dans le menu fichier **partager**.

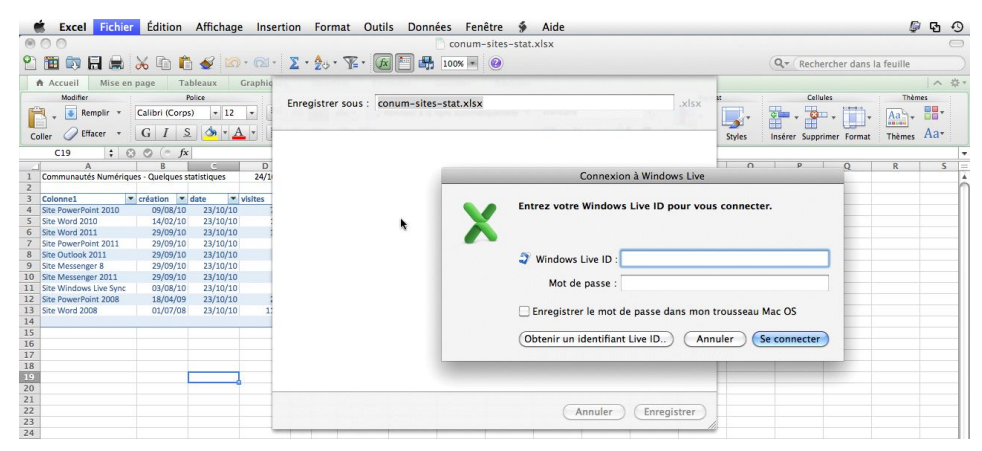

Donnez votre Windows Live-ID et son mot de passe associé.

| nregistrer sous : | conum-sites-stat.xlsx | Land - Handard - Participation - Participation | .xlsx                             | Cellul<br>Cellul<br>Styles Insérer Suppri |
|-------------------|-----------------------|----------------------------------------------------------------------------------------------------|-----------------------------------|-------------------------------------------|
|                   |                       |                                                                                                    |                                   | 0 P                                       |
|                   |                       | Connexion à Wi                                                                                                    | ndows Live                        |                                           |
|                   |                       |                                                                                                    |                                   |                                           |
|                   |                       | Windows Live ID : conum                                                                                                    | @free.fr                          |                                           |
|                   |                       | Windows Live ID : conum<br>Mot de passe :                                                                                                    | @free.fr                          |                                           |
|                   |                       | Windows Live ID : conum<br>Mot de passe :                                                                                                    | @free.fr<br>•••<br>e dans mon tre | ousseau Mac OS                            |

Je vais enregistrer le classeur Excel dans l'espace disque Skydrive de Communautés Numériques.

| Enregistrer sous : conum-sites-stat.xlsx ,xlsx                                                                                    |                                                                                      |
|----------------------------------------------------------------------------------------------------|--------------------------------------------------------------------------------------|
| 0                                                                                                    | Enregistrer sous : conum-sites-stat.xisx                                             |
|                                                                                                    | Dossiers personnels                                                                  |
| $\hat{\sigma}_{\mu\nu}$                                                                                                    |                                                                                      |
|                                                                                                    | Dossiers partages<br>bureau<br>Partagé(e) avec : Les personnes que vous sélectionnez |
| Annuler Enregistrer                                                                                                    | Public<br>Partagé(e) avec : Tout le monde (public)                                   |
| Excel se connecte au Sky-<br>Drive.<br>Choisissez un dossier sur le<br>SkyDrive, le dossier public et<br>cliquez sur enregistrer. |                                                                                      |
|                                                                                                    | En savoir plus sur SkyDrive Annuler Enregistrer                                      |
| 49                                                                                                    |                                                                                      |
| Feuil1                                                                                                    | +                                                                                    |
| Mode Normal Enregist                                                                                                    | trement en cours //68gppa.d                                                          |
| 49                                                                                                    |                                                                                      |
|                                                                                                    |                                                                                      |
| Mode Normal                                                                                                    | Téléchargement sur le serveur                                                        |

Le classeur Excel est téléchargé vers le SkyDrive.

#### **Quitter Excel.**

| (      | Í.     | Excel Fichi               | er          | Édition             | Affic | nage     | e Inserti  | on                                          | Form  | nat   | Outil | s Donn       | ées   | Fend     | être  | ý     |      | Aide         |      |                    |            |                 |                       |  |
|--------|--------|---------------------------|-------------|---------------------|-------|----------|------------|---------------------------------------------|-------|-------|-------|--------------|-------|----------|-------|-------|------|--------------|------|--------------------|------------|-----------------|-----------------------|--|
| 0<br>2 | 0<br>[ | À propos d<br>Inscription | e M<br>en   | icrosoft E<br>ligne | xcel  |          | • @ •      | Σ.                                          | · 🔬 . | • 🖫   | • [fx | ) 🛅 🖷        | C 0   | conum-   | sites | s-sta | t.xl | sx           |      |                    |            |                 |                       |  |
| 1      | A A    | Préférences               | s           |                     | 50    | €,       | iraphiques | aphiques SmartArt Formules Données Révision |       |       |       |              | n     |          |       |       |      |              |      |                    |            |                 |                       |  |
|        | -      | Services                  |             |                     |       |          |            | Alignement                                  |       |       |       |              | 1     | ,        | ombre |       |      |              | Form | at                 |            |                 |                       |  |
| ſ      | 7      | Services                  |             |                     |       | -        | -          |                                             |       | abc 🕶 | Re Re | envoyer à la | ligne | automati | iquem | ent 🔹 | -    | Standard 🔹 📕 |      |                    | f          |                 |                       |  |
| Co     | oller  | Masquer Ex<br>Masquer les | cel<br>s au | itres               | 7     | €H<br>€H |            |                                             |       | ¢ 1   |       | Fusionner    | Ŧ     |          |       |       |      | <b>9</b> • % | 000  | <b>6</b> ,0<br>,00 | 00,<br>⇒,0 | Mise o<br>condi | in forme<br>tionnelle |  |
| -      | 1      | Tout affiche              | er          |                     |       |          | D          | E                                           | F     |       | G     | Н            |       | 1        |       | J     |      | K            | L    |                    | M          |                 | N                     |  |
| 1      | Co     | Quitter Exc               | el          |                     | 5     | €Q       | 24/10/10   |                                             |       |       |       |              |       |          |       |       |      |              |      |                    |            |                 |                       |  |
| 3      | Colo   | nne1                      | -           | réation 💌           | date  | -        | visites 💌  | Cc 🔻                                        | cod • | Mac   | -     | PC           |       |          |       | 2008  | в    | 2009         | 2    | 010                | 2          | 011             |                       |  |
| 4      | Site   | PowerPoint 2010           | 1.10        | 09/08/10            | 23/1  | 0/10     | 7127       | 1                                           | 2     | 2     | 0     | 7127         | 19.   |          |       |       |      |              | 7    | 127                |            |                 |                       |  |
| 5      | Site   | Word 2010                 |             | 14/02/10            | 23/1  | 0/10     | 1936       |                                             | 2     | 2     | 0     | 1936         |       |          |       |       |      |              | 1    | 936                |            |                 |                       |  |
| 6      | Site   | Word 2011                 |             | 29/09/10            | 23/1  | 0/10     | 1872       |                                             | 1     | L .   | 1872  | 0            |       |          |       |       |      |              | 1    | 872                |            |                 |                       |  |
| 7      | Site   | PowerPoint 2011           |             | 29/09/10            | 23/1  | 0/10     | 238        |                                             | 1     | L     | 238   | 0            |       |          |       |       |      |              |      | 238                |            |                 |                       |  |
| 8      | Site   | Outlook 2011              |             | 29/09/10            | 23/1  | 0/10     | 757        |                                             | 1     |       | 757   | 0            | l     |          |       |       |      |              |      | 757                |            |                 |                       |  |
| 9      | Site   | Messenger 8               |             | 29/09/10            | 23/1  | 0/10     | 753        |                                             | 1     | L     | 753   | C            |       |          |       |       |      |              |      | 753                |            |                 |                       |  |
| 10     | Site   | Messenger 2011            |             | 29/09/10            | 23/1  | 0/10     | 405        |                                             | 2     | 2     | 0     | 405          |       |          |       |       |      |              |      | 405                |            |                 |                       |  |
| 11     | Site   | Windows Live Synd         | с           | 03/08/10            | 23/1  | 0/10     | 229        |                                             | 1     | L     | 229   | 0            |       |          |       |       |      |              |      | 229                |            |                 |                       |  |
| 12     | Site   | PowerPoint 2008           |             | 18/04/09            | 23/1  | 0/10     | 2570       |                                             | 1     | L     | 2570  | 0            |       |          |       |       |      | 2570         |      |                    |            |                 |                       |  |
| 13     | Site   | Word 2008                 |             | 01/07/08            | 23/1  | 0/10     | 11442      |                                             | 1     | L     | 11442 | 0            |       |          |       | 1144  | 2    |              |      |                    |            |                 |                       |  |
| 14     |        |                           |             |                     |       |          |            |                                             |       |       | 0     |              |       |          |       |       |      |              |      |                    |            |                 |                       |  |
| 15     |        |                           |             |                     |       |          |            |                                             |       |       | 17861 | 9468         |       |          |       | 11442 | 2    | 2570         | 13   | 317                |            | 0               |                       |  |
| 16     |        |                           |             |                     |       |          |            |                                             |       |       |       | 27329        |       |          |       |       |      |              |      |                    | 27         | 329             |                       |  |
| 17     |        |                           |             |                     |       |          |            |                                             |       |       |       |              |       |          |       |       |      |              |      |                    |            |                 |                       |  |

*Le classeur Excel a été sauvegardé dans le dossier public du SkyDrive de Communautés Numériques.* 

## Excel 2011 et les Web applications.

Nous avons découvert dans le chapitre précédent comment sauvegarder un classeur Excel dans notre SkyDrive ; voyons maintenant les possibilités d'accès et de modifications de feuille Excel stocké sur notre SkyDrive.

Il n'est pas nécessaire d'avoir Office 2011 pour pouvoir utiliser les Web applications. Un petit rappel : Sky-Drive permet de stocker, modifier et partager des documents divers (documents Office, images, PDF, etc.).

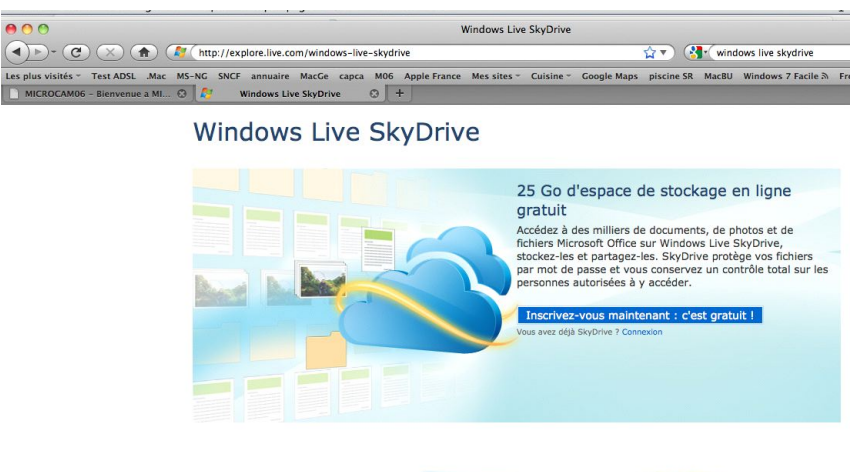

**Contractions** 

Fonctionne avec Office

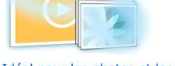

Créez, affichez, modifice et partagez des Vidé fichiers Microsoft Word, Excel, Téléc Powerfoint et OneNote en ligne grâce à SkyDrive, même si Microsoft Office n'est aps instailé sur votre ordinateur.\* "Nen encor disponible dans tous les pays ou engeos.

Idéal pour les photos et les vidéos Téléchargez et partagez facilement des photos et des vidéos pour pouvoir y accéder en ligne. Partagez un fichier, un dossier entier ou un album photo avec les personnes de votre choix, y compris avec l'ensemble de votre réseau social.

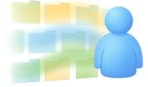

Partager comme bon vous semble

semble SkyDrive facilite le partage. Grâce aux autorisations que vous contrôlez entièrement, vous décidez qui a accès à vos documents, photos et fichiers Office. Partagez vos fichiers avec des personnes, des groupes et les réseaux auxquels vous appartenez, ou gardez-les pour vous et décidez de ne pas les partager.

Pour accéder à votre SkyDrive allez à l'adresse :

#### skydrive.live.com

Donnez le Windows Live ID correspondant au SkyDrive (vous pouvez avoir plusieurs SkyDrive avec chacun son Windows Live ID).

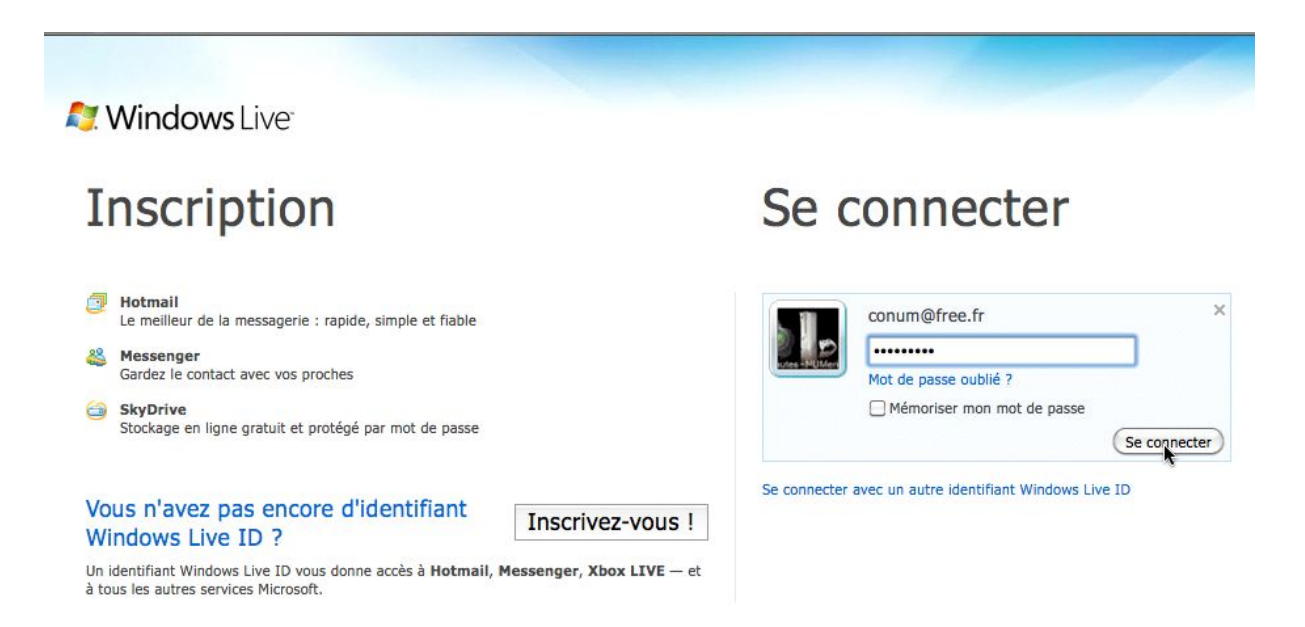

Ici je me connecte sur l'espace disque de Communautés Numériques.

| 灯 Windows Live" Hotmail (1) Messenger Office Photos   MSN                                                                                                    | Communautés Numériques-bis*                                                               |
|----------------------------------------------------------------------------------------------------|-------------------------------------------------------------------------------------------|
| SkyDrive de Communautés<br>Communautés > SkyDrive                                                                                                    | Profil   Se déconnecter                                                                   |
| Nouveau • Ajouter des fichiers Dossiers synchronisés Options •                                                                                                    | Rechercher des documents et plus                                                          |
| Documents         bureau       Image: Mes documents         bureau       Image: Mes documents         burblic       public         public       public         Gardez une trace de vos sites favoris. Créer un dossier pour vos favoris | 24,99 Go disponible(s) sur 25 Go                                                          |
| Photos<br>Photos de la<br>page                                                                                                    |                                                                                           |
| And Windows Live™       Hotmail (1)       Messenger       Office       Photos         M         Image: Public Communautés ►       Office ►       public                                                                                 | SN J'ai enregistre, il y<br>a une minute, un<br>classeur Excel dans<br>le dossier public. |
| Nouveau · Ajouter des fichiers Partager · Affichage: Détails · Trier par : Da                                                                                                    | te • Plus •                                                                               |
| Aujourd'hui                                                                                                    |                                                                                           |
| Communautés Nt II y a 1 minute                                                                                                    |                                                                                           |
| Partagé avec : Tout le monde (public)                                                                                                    |                                                                                           |

#### Modifier la feuille Excel dans le navigateur.

| Windows Live"         | Hotmail (1)      | Messenger        | Office      | Photos    | MSN      |        |
|-----------------------|------------------|------------------|-------------|-----------|----------|--------|
| public<br>Communautés | ► Office ► p     | public           |             |           |          |        |
| Nouveau • Ajouter de  | s fichiers Parta | ager 🔹 Affichage | : Détails • | Trier par | : Date • | Plus • |
|                       |                  |                  |             |           |          |        |
| Aujourd'hui           |                  |                  |             |           |          |        |

Vous pouvez modifier le classeur Excel en cliquant sur le lien **modifier dans le naviga**teur.

| o o conum-sites-stat.xlsx - )                                                                                                    | Microsoft Excel Web App                                                                                                    |                                                                                                    |                                                                                                    |                                                                                                    |
|----------------------------------------------------------------------------------------------------|----------------------------------------------------------------------------------------------------|----------------------------------------------------------------------------------------------------|----------------------------------------------------------------------------------------------------|----------------------------------------------------------------------------------------------------|
| C X (a) (X (http://cid-2f407d55c993545b.office.live.com/edit.aspx/public/conum                                                                                                    | n-sites-stat.xlsx 🙀 🔻 🤇 🤄                                                                                                    | Google                                                                                                    |                                                                                                    | ٩                                                                                                    |
| s plus visités * Test ADSL .Mac MS-NG SNCF annuaire MacGe capca M06 Apple France Mes sites *                                                                                                    | <ul> <li>Cuisine - Google Maps piscine SR</li> </ul>                                                                                                    | R MacBU Windows 7 F                                                                                                    | Facile A FrogZ HUB                                                                                                    |                                                                                                    |
| conum-sites-stat.xlsx - Microsoft                                                                                                    |                                                                                                    |                                                                                                    |                                                                                                    |                                                                                                    |
| el Web App conum-sites-stat sur SkyDrive                                                                                                    |                                                                                                    |                                                                                                    | Communautés                                                                                                    | s Numériques-bis Se déconnect                                                                                                    |
| (* starter for the starter for the starter for                                                                                                    |                                                                                                    |                                                                                                    | Découvrir l                                                                                                    | les nouveautés d'Office 2010                                                                                                    |
| Accueil Inserer                                                                                                    |                                                                                                    |                                                                                                    | 1                                                                                                    | tes inversiones a criter zoro.                                                                                                    |
| ABC - 27 - 2 - 2 - 2 - 2 - 2 - 2 - 2 - 2 -                                                                                                    |                                                                                                    | 😫 🔥 🖄                                                                                                    | 4                                                                                                    |                                                                                                    |
| iller 🍓 Copier 🛛 G 🖌 S 🖻 🖽 - 🌁 - 🛃 = 🗃 🗮 Renvoyer à la ligne Format de % Trier et filt<br>-                                                                                                    | Itrer Options du Insérer Supprimer Dor<br>Tableau tableau                                                                                                    | mées Rechercher Ouvrir di<br>Excel                                                                                                    | ans                                                                                                    |                                                                                                    |
| Presse-papiers Police Automatique Nombre Ta                                                                                                    | ableaux Cellules                                                                                                    | Données Office                                                                                                    |                                                                                                    |                                                                                                    |
| =SOMME(G15+H15)                                                                                                    |                                                                                                    | 1                                                                                                    |                                                                                                    |                                                                                                    |
| A B E F G                                                                                                    | H I J                                                                                                    | К                                                                                                    | L M                                                                                                    | N O                                                                                                    |
|                                                                                                    |                                                                                                    |                                                                                                    |                                                                                                    |                                                                                                    |
| Colonne1                                                                                                    | - 200                                                                                                    | 2009                                                                                                    | 2010 2011                                                                                                    |                                                                                                    |
| Site Word 2010 09/08/2011 2/10/2010 1926 2/ 2 0                                                                                                    | 1926                                                                                                    |                                                                                                    | /12/                                                                                                    |                                                                                                    |
| Site Word 2011 29/09/2010 28/09/2010 1872 1 1872                                                                                                    | 0                                                                                                    |                                                                                                    | 1872                                                                                                    |                                                                                                    |
| Site PowerPoint 2011 29/09/2010 23/10/2010 238 1 238                                                                                                    | 0                                                                                                    |                                                                                                    | 238                                                                                                    |                                                                                                    |
| Site Outlook 2011 29/09/2010 23/10/2010 757 1 757                                                                                                    | 0                                                                                                    |                                                                                                    | 757                                                                                                    |                                                                                                    |
| Site Messenger 8 29/09/2010 23/10/2010 753 1 753                                                                                                    | 0                                                                                                    |                                                                                                    | 753                                                                                                    |                                                                                                    |
| Site Windows Live Sync 03/08/2010 23/10/2010 229 1 229                                                                                                    | 405                                                                                                    |                                                                                                    | 229                                                                                                    |                                                                                                    |
| Site PowerPoint 2008 18/04/2009 23/10/2010 2570 1 2570                                                                                                    | 0                                                                                                    | 2570                                                                                                    |                                                                                                    |                                                                                                    |
| Site Word 2008 01/07/2008 23/10/2010 11442 1 11442                                                                                                    | 0 1144                                                                                                    | 12                                                                                                    |                                                                                                    |                                                                                                    |
| 0                                                                                                    | 0                                                                                                    | 2 2570                                                                                                    | 12217                                                                                                    |                                                                                                    |
| 1/861                                                                                                    | 27329                                                                                                    | 23/0                                                                                                    | 27329                                                                                                    |                                                                                                    |
|                                                                                                    |                                                                                                    |                                                                                                    |                                                                                                    |                                                                                                    |
| i ie modifie la couleur du total.                                                                                                    |                                                                                                    |                                                                                                    |                                                                                                    |                                                                                                    |
|                                                                                                    | crosoft Excel Web App                                                                                                    |                                                                                                    |                                                                                                    |                                                                                                    |
|                                                                                                    |                                                                                                    | Coogle                                                                                                    |                                                                                                    |                                                                                                    |
| (C) (C) (C) (C) (C) (C) (C) (C) (C) (C)                                                                                                    | sites-stat.xisx 🙀 💙 🚺                                                                                                    | Google                                                                                                    |                                                                                                    | 4)                                                                                                    |
| s plus visités - Test ADSL .Mac MS-NG SNCF annuaire MacGe capca M06 Apple France Mes sites -                                                                                                    | Cuisine - Google Maps piscine SR                                                                                                    | MacBU Windows 7 Faci                                                                                                    | le 🕅 FrogZ HUB                                                                                                    |                                                                                                    |
| conum-sites-stat.xisx - Microsoft                                                                                                    |                                                                                                    |                                                                                                    |                                                                                                    |                                                                                                    |
| al Web App conum-sites-stat sur SkyDrive                                                                                                    |                                                                                                    |                                                                                                    |                                                                                                    | and the second second sec |
| control spectral and state state sta                                                                                                    |                                                                                                    |                                                                                                    | Communautés Nur                                                                                                    | menques-ois se deconnecter                                                                                                    |
| P                                                                                                    |                                                                                                    |                                                                                                    | Communautés Nur                                                                                                    | x                                                                                                    |
| Accusi Inster                                                                                                    |                                                                                                    | _                                                                                                    | Communautés Nur<br>Découvrir les n                                                                                                    | x nouveautés d'Office 2010.                                                                                                    |
| Accuai         Inster           ½         Couper         Calibri         * 12         *         =         =         223         7.00         2357                                                                                                    | à 🎫 🏄 🗱                                                                                                    | A 📉                                                                                                    | Communautés Nur<br>Découvrir les n                                                                                                    | vouveautés d'Office 2010,                                                                                                    |
| Accuel     Index       ↓     Callor       ↓     Callor <td>re Options du Inser</td> <td>es Rechercher Ouvrir dans</td> <td>Communautés Nur<br/>Découvrir les n</td> <td>x ouveautés d'Office 2010,</td>                                                                                                    | re Options du Inser                                                                                                    | es Rechercher Ouvrir dans                                                                                                    | Communautés Nur<br>Découvrir les n                                                                                                    | x ouveautés d'Office 2010,                                                                                                    |
| $\begin{array}{c c c c c c c c c c c c c c c c c c c $                                                                                                    | re Octions du<br>Reau tobleau<br>Dax 7° Inderer Supprimer Donné<br>Dax                                                                                                    | es Rechercher<br>broe                                                                                                    | Communautés Nur                                                                                                    | iouveautés d'Office 2010,                                                                                                    |
| ABC TOPPP Commit also date dati Skylynne<br>Her Ba Gopier G I S B                                                                                                    | g Options du Jackérer Supprimer Dormé<br>lease Jablesu Jackérer Supprimer Dormé<br>San Jackére des Ignes                                                                                                    | es Rechercher<br>becer<br>insérer des lignes                                                                                                    | Communautés Nur                                                                                                    | menques-ois se deconnecter X                                                                                                    |
| Accuse the component access due due by points<br>Accuse Termination access and accuse due by points $Accuse Termination access and accuse due by points Accuse Termination access and accuse due by points Accuse Termination access and accuse due by points Accuse Termination accuse accuse ac$                                                                                                    | r Options du Teréfer Supprimer Dorné<br>subbeau babeau<br>National de la factor<br>H teréfer de solance<br>trafere de solance<br>trafere de solance                                                                                                    | es Rechercher<br>breel<br>Insérer des lignes<br>écaler vers la droite                                                                                                    | Communautés Nur<br>Découvrir les n                                                                                                    | N O                                                                                                    |
| A non-pp contain and a data data data data data data da                                                                                                    | r Options du Tenferer Supprimer Donné<br>subbieux bableaux de ligner<br>Nux 3 de ligner des colonies et de<br>H 4 instere des collules et de                                                                                                    | es Rechercher<br>Ouvrir dans<br>Bool<br>Innérer des Ignes<br>écaler vers le bas                                                                                                    | Communautés Nur<br>Découvrir les n                                                                                                    | N O                                                                                                    |
| $\begin{array}{c c c c c c c c c c c c c c c c c c c $                                                                                                    | Constant<br>Constant<br>Constant                                                                                                    | es Rechercher<br>Insérer des Igness<br>Caler vers la drotte<br>écaler vers la base<br>2009                                                                                                    | Communautés Nur<br>Découvrir les n<br>M<br>2010 2011                                                                                                    | N O                                                                                                    |
| $\begin{array}{c c c c c c c c c c c c c c c c c c c $                                                                                                    | Au babes du foréer Supprime Conve<br>au babes du foréer Supprime Conve<br>National data de la fore<br>H - Indere des columes et du<br>127<br>127<br>2008                                                                                                    | es Rechercher<br>Intérer des lignes<br>écaler vers la droke<br>2009                                                                                                    | Communautés Nur<br>Décosurrir les n<br>M<br>2010 2011<br>7127                                                                                                    | N O                                                                                                    |
| A coule and a could be be be by by the by the by t                                                                                                    | H     H     Totater des centres et      totater     Totater des conners     H     Totater des centres     Totater des centres     Totater des centres     Totater des centres     Totater des centres et      Totater des centres et      Totater      Totater      Totater des centres et      Totater des cent                       | es Rechercher<br>insérer des lignes<br>écaler vers la char<br>écaler vers la char<br>2009                                                                                                    | Communautés Nur<br>Découerrir les n<br>M<br>2010 2011<br>7127<br>1936                                                                                                    | N O                                                                                                    |
| A couper contains access back sub stylents<br>$\begin{array}{c} ABC \\ \hline Bar \\ \hline Bar$ | Constant of the second of the second of                      | es Rechercher Ouver des<br>Insderer des lignes<br>Insderer des lignes<br>Rechervers la does<br>2009                                                                                                    | Communaudis Nur<br>Delcauerir les n<br>2010 2011<br>7127<br>1936<br>1872<br>238                                                                                                    | N O                                                                                                    |
| $\begin{array}{c c c c c c c c c c c c c c c c c c c $                                                                                                    | A Defer Supporter Correct<br>Constructions of the second second sec               | s Rechercher Ourridens<br>Beder des linges<br>Kater vers is drote<br>kater vers is drote<br>2009                                                                                                    | Communiades Nur<br>Decountrilles on<br>2010 2011<br>7127<br>1936<br>1872<br>2238<br>757                                                                                                    | N O                                                                                                    |
| $\begin{array}{c c c c c c c c c c c c c c c c c c c $                                                                                                    | Control of the second of the second of                       | es Rechercher Outre dans<br>Beef<br>Beef<br>Control and Control and Control<br>Beef<br>Control and Control and Control<br>Recher des Lippes<br>Recher vers is drote<br>Control and Control and Control<br>Rechercher Control and Control<br>Rechercher Control and Control and Control<br>Rechercher Control and Control and Control<br>Rechercher Control and Control and Control<br>Rechercher Control and Control and Control<br>Rechercher Control and Control and Control<br>Rechercher Control and Control and Control<br>Rechercher Control and Control and Control and Control<br>Rechercher Control and Control and Control                                                                                                   | Communicades Nur<br>Decountrilles n<br>2010 2011<br>7127<br>793                                                                                                    | N O                                                                                                    |
| The proper communates due due by prime<br>the proper communates due due due by prime<br>the proper component of the prime component of the prime component of the p                                                                                                    | Construction of the second second secon                      | Is Rected to Consense<br>Inster des lignes<br>Caler vers la dote<br>Caler vers la dote                                                                                                    | Communication Nutri<br>Decountrilles or<br>2010 2011<br>127<br>1936<br>1872<br>238<br>753<br>405<br>229                                                                                                    | N O                                                                                                    |
| $\begin{array}{c c c c c c c c c c c c c c c c c c c $                                                                                                    | H<br>7127<br>7127<br>717<br>71 | s Rechercher Court des<br>inster des lignes<br>Rader ves is doole<br>2009 2 2570                                                                                                    | Communication Num<br>Decountries on<br>M<br>2010 2011<br>1936<br>1872<br>238<br>757<br>753<br>753<br>405<br>229                                                                                                    | N O                                                                                                    |
| $\begin{array}{c c c c c c c c c c c c c c c c c c c $                                                                                                    | Construction of the second second secon                      | s Rebercher Ouver dass<br>bede<br>bede<br>kaler vers is drobe<br>kaler vers is drobe<br>2009                                                                                                    | Communicades Nur<br>Decountrilles on<br>M<br>2010 2011<br>7127<br>7127<br>757<br>753<br>753<br>753<br>405<br>229                                                                                                    | N 0                                                                                                    |
| The proper communates and an analysis of the proper communates and an analysis of the proper communates and an analysis of the proper communates and analysis of the proper communates and analysis of the proper communates                                                                                                    | Construction     Construction     C                      | is lacted by Court data<br>inder des lignes<br>Caler vers la dota<br>Caler vers la dota<br>2009<br>2570<br>2570                                                                                                    | Communicades Nur<br>Décountrilles no<br>2010 2011<br>1227<br>1936<br>1872<br>238<br>753<br>405<br>229<br>238<br>239<br>249<br>249<br>259<br>201<br>201<br>201<br>201<br>201<br>201<br>201<br>201                                                                                                    | N O                                                                                                    |
| $\begin{array}{c c c c c c c c c c c c c c c c c c c $                                                                                                    | Image: Second Second                                         | is lectercher Courtedens<br>inder dis lignes<br>kaler vers is dobe<br>2009 2<br>2570 1<br>2570 1                                                                                                    | Communication Num<br>Decountries on<br>M<br>2010 2011<br>1227<br>1936<br>1872<br>238<br>757<br>753<br>238<br>257<br>753<br>238<br>275<br>239<br>239<br>239<br>230<br>230<br>201                                                                                                    | N O                                                                                                    |
| The Maximum and Sub Sub Sub Sub Sub Sub Sub Sub Sub Sub                                                                                                    | Construction of the second second secon                      | s Rechercher Outri dass<br>Beder des Inges<br>Kater vers is dock<br>kater vers is dock<br>2009 2<br>2570 1<br>2570 1                                                                                                    | Communication Num<br>Decountries of<br>M<br>2010 2011<br>7127<br>1936<br>1872<br>228<br>757<br>753<br>229<br>3317 0<br>27329                                                                                                    | X x courseutés d'Office 2010. A                                                                                                    |
| Accuert       Index         Accuert       Index         Accuert       Index         Accuert       Index         Accuert       Index         Accuert       Index         B       Copy       Calter       Index       Index       In                                                                                                    | Image: Second of the second of the second of the                                         | ss iketoerber<br>insderer des lignes<br>kaar vers ie kaa<br>2009<br>2570<br>2570<br>11                                                                                                    | Communication Num<br>Decountrilles or<br>0<br>0<br>0<br>0<br>0<br>0<br>0<br>0<br>0<br>0<br>0<br>0<br>0                                                                                                    | N O                                                                                                    |
| The formation of the set of the set of the                                                                                                    | Construction of the second second secon                      | is lacted in Control of Control of Control o                                                                                                    | Communicades Nut<br>Décountrilles no<br>2010 2011<br>1227<br>1936<br>1872<br>238<br>753<br>2405<br>229<br>23317 0<br>27329                                                                                                    | N O                                                                                                    |
| The proper constrained and a definition of the properties of the properties of the                                                                                                    | Henry Gelden up<br>Henry Gelden up<br>H 1 1 1 1 1 1 1 1 1 1 1 1 1 1 1 1 1 1 1                                                                                                    | is Rectercher Controllers<br>Inserer des lignes<br>Caler vers la docte<br>Caler vers la docte<br>Cale | Communicades Nut<br>Découvrir les n<br>0<br>0<br>0<br>0<br>0<br>0<br>0<br>0<br>0<br>0<br>0<br>0<br>0                                                                                                    | N O                                                                                                    |
| The property communance base sub start buy burners<br>$\begin{array}{c ccccccccccccccccccccccccccccccccccc$                                                                                                    | Construction of the second second secon                      | S Rethere the Court designed in the Court of the Court of                                                                                                    | Communicades Nur<br>Decountries on<br>M<br>2010 2011<br>1272<br>1936<br>1872<br>238<br>157<br>153<br>157<br>153<br>229<br>3317 0<br>27329<br>3317 0<br>27329                                                                                                    |                                                                                                    |
| A Coupe       Calabri       12       =       =       Calabri       ABC       123       %       The et filter         If Coupe       Calabri       12       =       =       Remover 8 is ligor       Filter 4 filter       The et filter         If Coupe       Calabri       If S       P       -       A-       #       #       #       Remover 8 is ligor       Finantie - %       If the et filter         If Coupe       Calabri       Visites       P       A       #       #       #       #       #       #       #       #       #       #       #       #       #       #       #       #       #       #       #       #       #       #       #       #       #       #       #       #       #       #       #       #       #       #       #       #       #       #       #       #       #       #       #       #       #       #       #       #       #       #       #       #       #       #       #       #       #       #       #       #       #       #       #       #       #       #       #       #       #       #       #<                                                                                                    | Image: Second second second                                         | sis Netterber Outri dans<br>insfer des lignes<br>Caler vers le las<br>2009 :<br>2570 11<br>Là je                                                                                                    | Communication Num<br>Decountrilles no<br>2010 2011<br>2010 2011<br>1272<br>238<br>753<br>405<br>229<br>233<br>3317 0<br>27329<br>27329                                                                                                    | N O                                                                                                    |
| $\begin{array}{c c c c c c c c c c c c c c c c c c c $                                                                                                    | Image: Second second second                                         | is lecteder Orthogon<br>Inster des lignes<br>Kaler vers is dobe<br>2009 2<br>2570 1<br>2570 1                                                                                                    | Communicades Nur<br>Décountrites n<br>2010 2011<br>127<br>1395<br>1872<br>228<br>753<br>405<br>229<br>3317 0<br>27329<br>28<br>29<br>3317 0<br>27329                                                                                                    | N O                                                                                                    |
| $\begin{array}{c c c c c c c c c c c c c c c c c c c $                                                                                                    | A constraints of the second second seco                      | is lectered in Contraction in Contraction in Contractio in Contractio in Contraction in Contraction in Contract                                                                                                    | Communicades Nue<br>Decountries of<br>M<br>2010 2011<br>1272<br>1936<br>1872<br>238<br>757<br>753<br>405<br>229<br>3317 0<br>27329<br>27329<br>27329                                                                                                    | x<br>consulté d'Office 2010. •                                                                                                    |
| A Cooper       Caller       12       =       =       ACCOUPE       Caller       12       =       =       ACCOUPE       Caller       Image: Account of the content of the content of th                                                                                                    | Construction of the second second secon                      | si ketereber Ouri dass<br>insfer des lignes<br>2009 :<br>2570 1:<br>Là je                                                                                                    | Communication Num<br>Decountrilles no<br>2010 2011<br>127<br>238<br>753<br>405<br>229<br>3337 0<br>27329<br>27329<br>27329                                                                                                    | x<br>coverante d'Office 2010. •                                                                                                    |
| The proper constrained back of displant $\mathbb{R}^{2}$ and $\mathbb{R}^{2}$ and $\mathbb{R}^{2}$                                                                                                    | The Construction of the Construction of the C                  | is lacted in Contract of Contract of Contr                                                                                                    | Communades Nur<br>Décountries n<br>2010 2011<br>127<br>1936<br>1872<br>238<br>753<br>405<br>229<br>3317 0<br>27329<br>28<br>29<br>3317 0<br>27329                                                                                                    | N O                                                                                                    |
| The proper constrained and a set of the prime interval interval i                                                                                                    | Construction     Construction     C                      | is lecteder of lights<br>is lecteder of lights<br>is lecteder of lights<br>is lected of lights<br>2009 2<br>2570 11<br>Là je                                                                                                    | Communicades Nur<br>Décountrities n<br>2010 2011<br>127<br>128<br>228<br>238<br>753<br>405<br>229<br>3317 0<br>27329<br>28<br>27329<br>29<br>29<br>20<br>27329                                                                                                    | N O                                                                                                    |
| Color       Calibri       12       =       =       ABC       ABC                                                                                                    | Construction of the second second secon                      | IN Reference To Control of Control of Contro                                                                                                    | Communicade Nur<br>Décountrites n<br>1<br>2010 2011<br>1272<br>238<br>405<br>229<br>3317 0<br>27329<br>2<br>2<br>2<br>2<br>2<br>2<br>2<br>3<br>3<br>2<br>7<br>5<br>3<br>3<br>1<br>0<br>2<br>1<br>2<br>3<br>3<br>1<br>0<br>2<br>1<br>2<br>3<br>3<br>1<br>0<br>2<br>1<br>2<br>1<br>2<br>3<br>1<br>2<br>3<br>1<br>2<br>3<br>3<br>1<br>0<br>2<br>1<br>2<br>1<br>2<br>1<br>2<br>1<br>2<br>1<br>2<br>1<br>2<br>1<br>2<br>2<br>2<br>2<br>2<br>2<br>2<br>2<br>2<br>2<br>2<br>2<br>2                                                                                                    | N O                                                                                                    |
| A Corpe       Calabi       12       =       =       Albor       Albor </td <td></td> <td>Inder des lignes<br/>Caler vers la tools<br/>22570<br/>2570<br/>2570<br/>2570</td> <td>Communades Nu<br/>Decountries of<br/>1936<br/>1872<br/>288<br/>757<br/>753<br/>229<br/>3337 0<br/>27329</td> <td>N O</td>                                                                                                    |                                                                                                    | Inder des lignes<br>Caler vers la tools<br>22570<br>2570<br>2570<br>2570                                                                                                    | Communades Nu<br>Decountries of<br>1936<br>1872<br>288<br>757<br>753<br>229<br>3337 0<br>27329                                                                                                    | N O                                                                                                    |
| A Corpe Column and Sub Sub Sub York         See Column and Sub Sub Sub Sub York         See Column Column         See Column Column         See Column Column         See Column Column         See Column Column         See Column Column         See Column Column         See Column Column         See Column         See Colum         See Column                                                                                                    | H H H H H H H H H H H H H H H H H H H                                                                                                    | Inder des la construction de la construcción de la construcción de la                                                                                                    | Communicade Nur<br>Décountrites n<br>100 2011<br>127<br>1336<br>1872<br>238<br>753<br>753<br>753<br>753<br>753<br>753<br>753<br>753                                                                                                    | N O                                                                                                    |
| A comp Cateron Cateron Ca                                                                                                    | Provide a subject of a subject of a sub                      | is lectered in Contraction in Contraction in Contractio in Contractio in Contraction in Contraction in Contract                                                                                                    | Communicade Nur<br>Décountrities n<br>2010 2011<br>127<br>238<br>753<br>405<br>229<br>23337 0<br>27329<br>27329                                                                                                    | x<br>coverantés d'Office 2010. •                                                                                                    |
| A receive called and only of the years         Image: Second Called and Second Called and Second Ca                                                                                                    | Construction of the second second secon                      | is locate with a constraint of the constraint of the constraint of                                                                                                    | Communicade Nui<br>Décountrities n<br>2010 2011<br>1221 238<br>1375 1<br>238 1<br>238 1<br>238 1<br>239 1<br>231 0<br>27329 1<br>27329 1<br>2732 | x<br>coverantés d'Office 2010. •                                                                                                    |
| A Comp       Color       Color <t< td=""><td>Viri dans<br/>Excel</td><td>is lactoriar or boots<br/>inserved to the server<br/>control of the server<br/>2570<br/>2570<br/>11<br/>Là jee</td><td>Communicade Nur<br/>Décountrites n<br/>2010 2011<br/>127<br/>128<br/>238<br/>405<br/>229<br/>3317 0<br/>27329<br/>233<br/>27329<br/>27329</td><td>N O</td></t<>                                                                                                    | Viri dans<br>Excel                                                                                                    | is lactoriar or boots<br>inserved to the server<br>control of the server<br>2570<br>2570<br>11<br>Là jee                                                                                                    | Communicade Nur<br>Décountrites n<br>2010 2011<br>127<br>128<br>238<br>405<br>229<br>3317 0<br>27329<br>233<br>27329<br>27329                                                                                                    | N O                                                                                                    |
| Accur       index         Accur       index         Accur       index         Accur       index         Accur       index         Accur       index         Accur       index         Accur       index         Accur       index         Accur       index         Accur       index         B Corr       Calibrity         Colone1       index         Colone1       index         Colone1       index         Colone1       index         Colone1       index         Colone1       index         Colone2       index         Ste Word 2010       32/10/2010         Ste Word 2011       29/09/2010         Ste Word 2011       29/09/2010         Ste Word 2011       29/09/2010         Ste Word 2010       32/10/2010         Ste Word 2010       32/10/2010         Ste Word 2010       32/10/2010         Ste Word 2010       32/10/2010         Ste Word 2010       32/10/2010         Ste Word 2010       32/10/2010         Ste Word 2010       32/10/2010         Ste Word 2010                                                                                                    | H H H H H H H H H H H H H H H H H H H                                                                                                    | Inder des lands<br>Carder des lands<br>2009 2<br>2570 1<br>2570 1<br>Là je                                                                                                    | Communicade Nur<br>Décountrites of<br>100 2011<br>127<br>133<br>128<br>229<br>3337 0<br>27329<br>27329<br>201<br>27329<br>201<br>201<br>201<br>201<br>201<br>201<br>201<br>201                                                                                                    | x<br>consulté d'Office 2010. •                                                                                                    |

#### Ouvrir dans Excel depuis le navigateur.

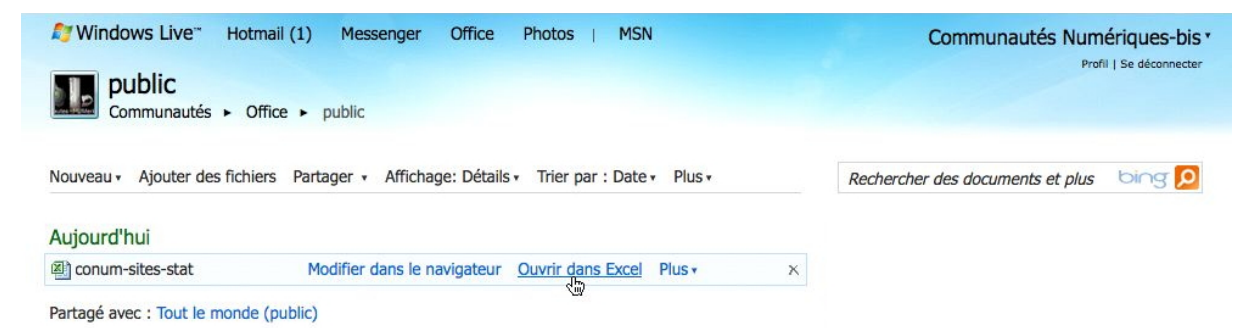

Pour ouvrir le feuille de calcul dans Excel, cliquez sur le lien **ouvrir dans Excel**.

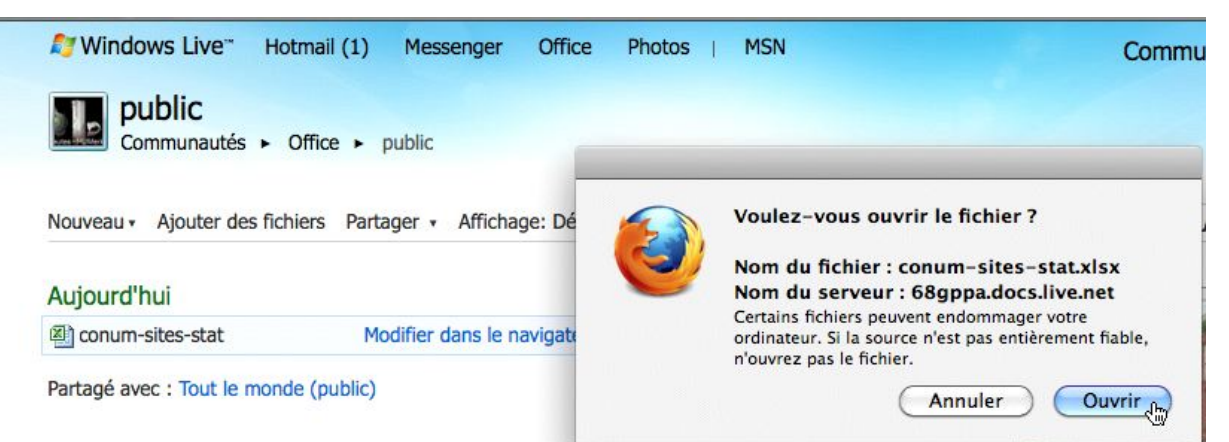

#### Un message d'attention.

| Mindows Live* Hot                          | tmail (1) Me      | essenger (        | Office Photos                    | MSN         |              |               |                     | Communau            | tés Numériq | ues-bis *         | Donr                                                                                                    | nez le Windows Live Id       |
|--------------------------------------------|-------------------|-------------------|----------------------------------|-------------|--------------|---------------|---------------------|---------------------|-------------|-------------------|----------------------------------------------------------------------------------------------------|------------------------------|
| public                                     |                   |                   |                                  |             |              |               |                     |                     | Figure 1 Se | Getormetter       | et le                                                                                                    | mot de passe.                |
| Communautes F                              | Office   public   | c                 |                                  | Con         | nexion a V   | Vindows Live  | e                   |                     | _           |                   |                                                                                                    |                              |
| Nouveau • Ajouter des fich                 | iers Partager     | ▼ Aff             | Entre                            | z votre Win | dows Liv     | e ID pour v   | ous connecte        | er.                 | plus bi     | ng <mark>P</mark> |                                                                                                    |                              |
| Aujourd'hui                                |                   |                   | <b>.</b>                         | indows Live |              |               |                     |                     |             |                   |                                                                                                    |                              |
| Conum-sites-stat                           | Modifie           | er dans           |                                  | Mot do par  |              |               |                     |                     |             |                   |                                                                                                    |                              |
| Partagé avec : Tout le mond                | le (public)       |                   |                                  | mot de pas  | ise .        |               |                     |                     |             |                   |                                                                                                    |                              |
|                                            |                   |                   | Enr                              | egistrer le | mot de pa    | sse dans mo   | on trousseau        | Mac OS              |             |                   |                                                                                                    |                              |
|                                            |                   |                   | Obte                             | nir un iden | tifiant Live | ID            | Annuler (           | Se connecter        |             |                   |                                                                                                    |                              |
|                                            |                   |                   |                                  |             |              |               |                     |                     |             |                   |                                                                                                    |                              |
|                                            |                   |                   | ves Cornil<br>3315-054-0058807-0 | 32427       |              | • 2010 Micros | oft Corporation. To | aus droits réservés | loç         |                   |                                                                                                    |                              |
| 🔊 Windows Li                               | ve" Ho            | tmail (1)         | Messen                           | per C       | ffice        | Photos        | MS                  | V                   |             |                   | -                                                                                                    | Communautés Numériques-bis t |
| , mildono Li                               | ire no            |                   | Tresserie                        | gei o       | mee          | THOLOS        | 1 1101              |                     |             |                   |                                                                                                    |                              |
| <b>Dublic</b>                              |                   |                   |                                  |             |              |               |                     |                     |             |                   |                                                                                                    | Prom   Se deconnecter        |
| Commun                                     | autés 🕨           | Office 🕨          | public                           |             |              |               |                     |                     |             |                   |                                                                                                    |                              |
|                                            |                   |                   | 1                                |             |              |               |                     |                     |             |                   |                                                                                                    |                              |
|                                            |                   |                   |                                  |             |              |               |                     | conum-              | sites-stat. | xlsx              |                                                                                                    | _                            |
| Nouveau - Ajou                             | ter des fich      | niers Par         | tager 🔹 Af                       | fichage:    | Détails      |               |                     |                     |             |                   |                                                                                                    | documents et plus bing 🔎     |
|                                            |                   |                   |                                  |             |              | Téléo         | hargeme             | nt                  |             |                   |                                                                                                    |                              |
| Aujourd'huj                                |                   |                   |                                  |             |              |               |                     |                     |             |                   |                                                                                                    | 8                            |
| Conum-sites-s                              | tat               | Μ                 | lodifier dans                    | s le navig  | ateur        | Ouvrir d      | ans Excel           | Plus *              |             | x                 |                                                                                                    | *                            |
| Partagé avec : To                          | ut le mond        | le (public)       |                                  |             |              |               |                     |                     |             |                   |                                                                                                    |                              |
|                                            |                   |                   |                                  |             |              |               |                     |                     |             | E/                | A DESCRIPTION OF A DESCRIPTION OF A DESC |                              |
| Excel Eichier                              | Édition           | Affichago         | Incortion                        | Format      | Outil        | c Donn        | éos Eoni            | Stro St             | Aido        |                   |                                                                                                    |                              |
|                                            | Luition           | Amenage           | Insertion                        | ronna       | Outin        | s Donn        | Conum-              | sites-stat.         | Alue        |                   |                                                                                                    |                              |
| 9 88 69 8 4                                |                   | ~ 10              | · @ · 5                          | . A         | Z . (fx      |               | 100%                | 0                   |             |                   |                                                                                                    |                              |
|                                            |                   |                   | Cranhiques                       | SmartArt    | Eor          | mulas         | Données             | Pávision            |             | _                 |                                                                                                    |                              |
| Modifier                                   | Page Tai          | olice             | napinques                        | Sinarcare   | Ali          | ignement      | Donnees             | REVISION            | N           | ombre             | 1                                                                                                    |                              |
| 🚔 🖕 💽 Remplir 🔹                            | Calibri (Corps)   | ) = 12            | -                                | abc         | • 🗒 R        | envoyer à la  | ligne automati      | quement *           | Standard    |                   | -                                                                                                    |                              |
| Coller @ Effacer •                         | GIS               | 🧄 - <u>A</u>      |                                  |             | <b>\$</b>    | Fusionner     |                     |                     | <b>* %</b>  | 000 \$5,0         | 00 Mise er                                                                                                    |                              |
| C19 ‡ 🕄                                    | 🔿 (= fx           |                   |                                  |             | 1            |               |                     |                     |             |                   | conditi                                                                                                    |                              |
| A                                          | В                 | С                 | D E                              | F           | G            | Н             | 1                   | J                   | K           | L                 | М                                                                                                    |                              |
| 2 Communautés Numérique                    | es - Quelques sta | atistiques        | 24/10/10                         |             |              |               |                     |                     |             |                   |                                                                                                    |                              |
| 3 Colonne1  4 Site PowerPoint 2010         | création T c      | ate 73/10/10      | visites Co                       | cod Ma      | ac 💌         | PC -          |                     | 2008                | 2009        | 2010              | 2011                                                                                                    |                              |
| 5 Site Word 2010                           | 14/02/10          | 23/10/10          | 1936                             | 2           | 0            | 1936          |                     |                     |             | 1936              |                                                                                                    |                              |
| 6 Site Word 2011<br>7 Site PowerPoint 2011 | 29/09/10          | 23/10/10          | 1872                             | 1           | 1872         | 0             |                     |                     |             | 1872              |                                                                                                    |                              |
| 8 Site Outlook 2011                        | 29/09/10          | 23/10/10          | 757                              | 1           | 757          | 0             | 0                   |                     |             | 757               |                                                                                                    |                              |
| 9 Site Messenger 8                         | 29/09/10          | 23/10/10          | 753                              | 1           | 753          | 0             |                     |                     |             | 753               |                                                                                                    |                              |
| 11 Site Windows Live Sync                  | 03/08/10          | 23/10/10          | 229                              | 1           | 229          | 405           |                     |                     |             | 229               |                                                                                                    |                              |
| 12 Site PowerPoint 2008                    | 18/04/09          | 23/10/10          | 2570                             | 1           | 2570         | 0             |                     |                     | 2570        |                   |                                                                                                    |                              |
| 15 Site Word 2008<br>14 Site Word 2007     | 31/12/09          | 23/10/10 24/10/10 | 302                              | 1           | 11442        | 302           |                     | 11442               | 302         |                   |                                                                                                    |                              |
| 15                                         | ,,>               |                   | 0                                | 2           | 0            | q             |                     |                     |             |                   |                                                                                                    |                              |
| 16                                         |                   |                   |                                  |             | 17861        | 9770          |                     | 11442               | 2872        | 13317             | 27631                                                                                                    |                              |
| 10                                         |                   |                   |                                  |             |              | 2,001         |                     |                     |             |                   | 27001                                                                                                    |                              |

La feuille de calcul, modifiée précédemment dans le navigateur est maintenant ouverte dans Excel.

#### **PowerPoint 2011 et SkyDrive.**

Office 2011 vous permet d'enregistrer vos documents Office (PowerPoint, Word et Excel) sur votre disque sur Internet ; vous pourrez même les afficher et les modifier sur Internet avec les Web Applications depuis la plupart des navigateurs (sur Mac et sur PC).

#### Enregistrer dans votre SkyDrive.

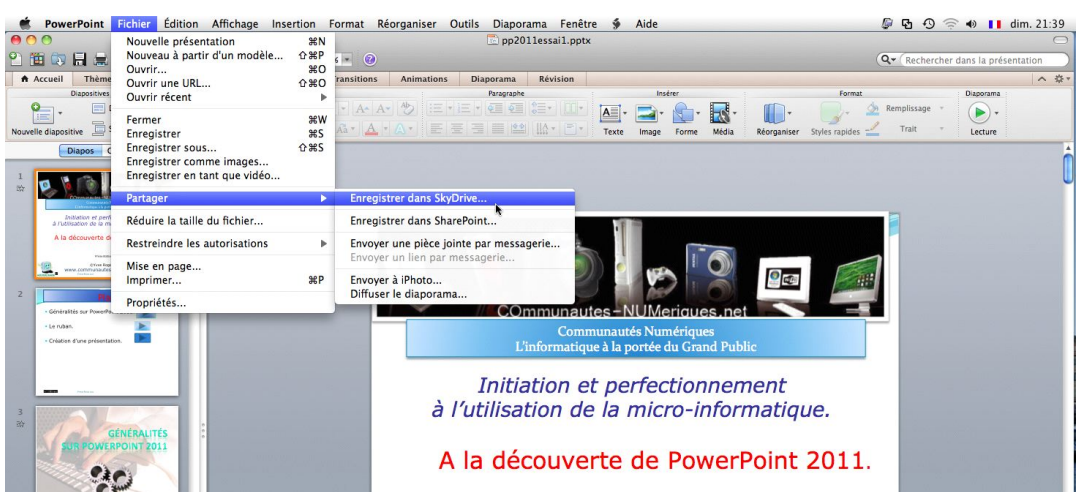

Pour enregistrer votre présentation PowerPoint 2011 dans votre espace SkyDrive, allez dans le menu fichier  $\rightarrow$  partager  $\rightarrow$  sauvegarder dans SkyDrive.

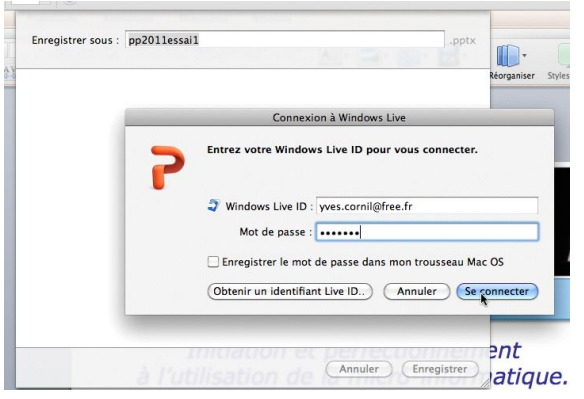

Enregistrer sous : pp2011essai1 .pptx

Photos

Vidéos

Dossiers partagés

Dossiers partagée) par : Club Microcam

Partagé(e) par : Club Microcam

Communautés Numériques

Communautés Numériques CA

Partagé(e) par : Communatés Numériques

Destruarde 2008
Partagé(e) par : It monde (public)

Partagé(e) par : It monde (public)

Partagé(e) par : It monde (public)

Partagé(e) par : Communautés Numériques

En savoir plus sur SkvDrive

Annuler

Enregistrer

Il faudra donner votre Windows Live-ID et le mot de passe associé à votre SkyDrive.

Choisissez un dossier pour sauvegarder votre présentation (ici Public) et cliquez sur le bouton Enregistrer.

| 🦓 Téléchargement | 1 sur 15 |  |
|------------------|----------|--|
| Téléchargement   | 1 sur 15 |  |

La présentation est en cours de sauvegarde vers le SkyDrive.

#### **Ouverture d'une présentation depuis le SkyDrive.**

| PowerPoint           | Fichier Édition | Affichage                 | Insertion | Format     | Réorganiser   | Outils | Diaporama    | Fenêtre      | \$    | Aide                  |
|----------------------|-----------------|---------------------------|-----------|------------|---------------|--------|--------------|--------------|-------|-----------------------|
| 00                   | Nouvelle présen | tation                    | ₩N        | letter and |               |        | 🛅 Présenta   | ation1       |       |                       |
| 2 🋅 🗊 🖪 🚍            | Nouveau à parti | r d <mark>'un</mark> modè | le 企業P    | 6 - 🥝      |               |        |              |              |       |                       |
| Accueil Thème        | Ouvrir          |                           | 2%O       | ransition  | s Animation   | 5 Dia  | aporama Rév  | /ision       |       |                       |
| Diapositives         | Ouvrir récent   |                           | 0#U       | 2          | )11essai1 nnt | — htt  | ns://e6nxiw. | locs live ne | et/6c | 35872759d0c69e/Public |
| 🍳 . 🖃 (              | ouvrin recent   |                           |           | pp20       | 11essai1.ppt  | — /V   | olumes/OPTIN | 1A           |       |                       |
| Nouvelle dispositive | Fermer          |                           | жw        | pp20       | 01101.pptx    |        |              |              |       |                       |

Si vous aviez modifié récemment une présentation vous pouvez, certainement, la retrouver dans les fichiers récents.

| P | Entrez votre Windows Live ID pour vous connecter.       |
|---|---------------------------------------------------------|
|   | Windows Live ID : yves.cornil@free.fr                   |
|   | Mot de passe :                                          |
|   | 🗌 Enregistrer le mot de passe dans mon trousseau Mac OS |

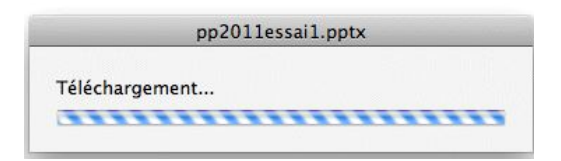

Donnez votre Windows Live ID et le mot de passe.

### Quitter sans sauvegarder.

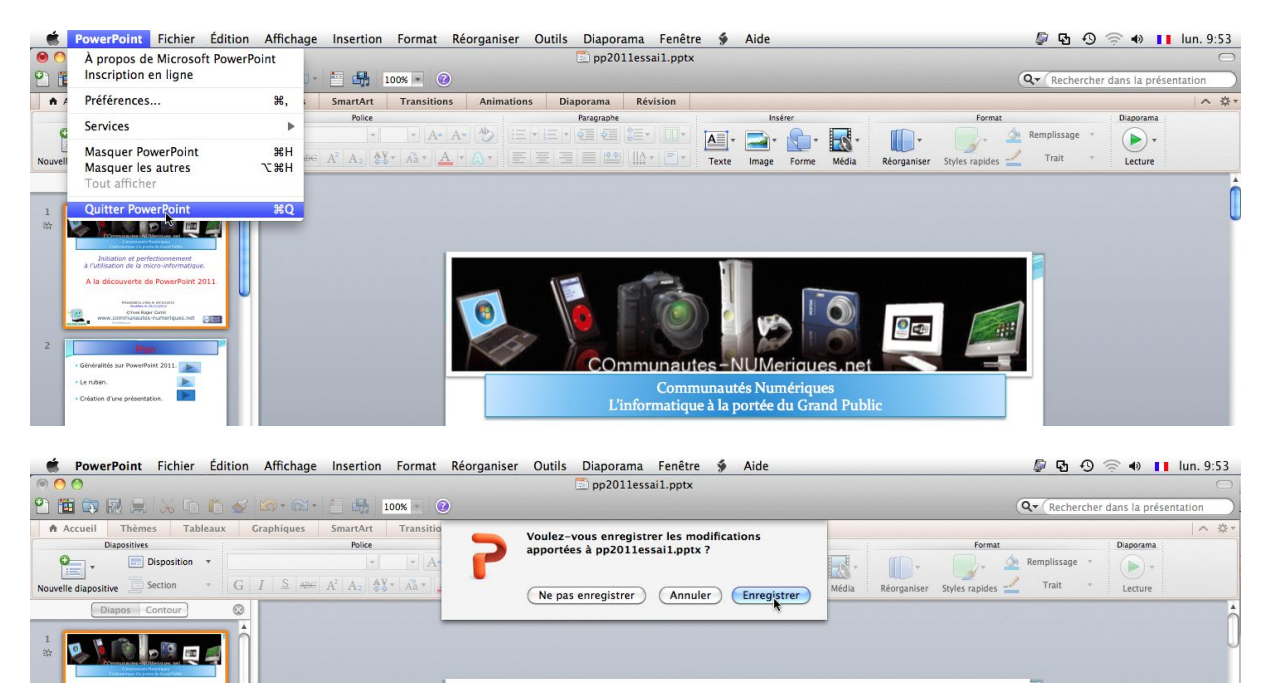

| _        | pp201  | lessai1.pptx |  |
|----------|--------|--------------|--|
|          |        |              |  |
| Téléchar | gement |              |  |

Si vous aviez modifié la présentation et que vous quittiez la présentation sans sauvegarder, PowerPoint vous demandera si vous voulez sauvegarder la présentation.

Si la présentation avait été ouverte devers le SkyDrive.

puis votre SkyDrive alors le fichier sera envoyé vers le SkyDrive.

#### **PowerPoint 2011 et les Web applications.**

Nous avons découvert dans le chapitre précédent comment sauvegarder une présentation dans notre SkyDrive ; voyons maintenant les possibilités d'accès et de modifications d'une présentation stockée sur notre SkyDrive.

Il n'est pas nécessaire d'avoir Office 2011 pour pouvoir utiliser les Web applications.

Un petit rappel : SkyDrive permet de stocker, modifier et partager des documents divers (documents Office, images, PDF, etc.).

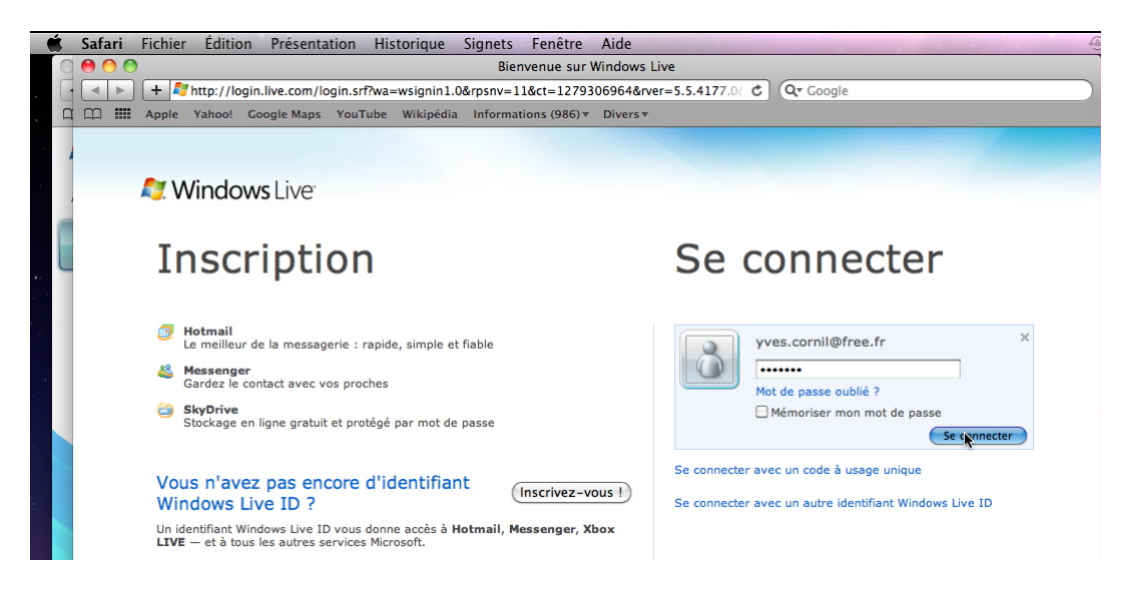

Pour accéder à votre SkyDrive allez à l'adresse Skydrive.live.com Donnez le Windows Live ID correspondant au SkyDrive (vous pouvez avoir plusieurs SkyDrive avec chacun son identifiant).

Alors que j'avais utilisé précédemment Firefox pour Word 2011 et Excel 2011, voyons les Web Apps Powerpoint avec le navigateur Safari.

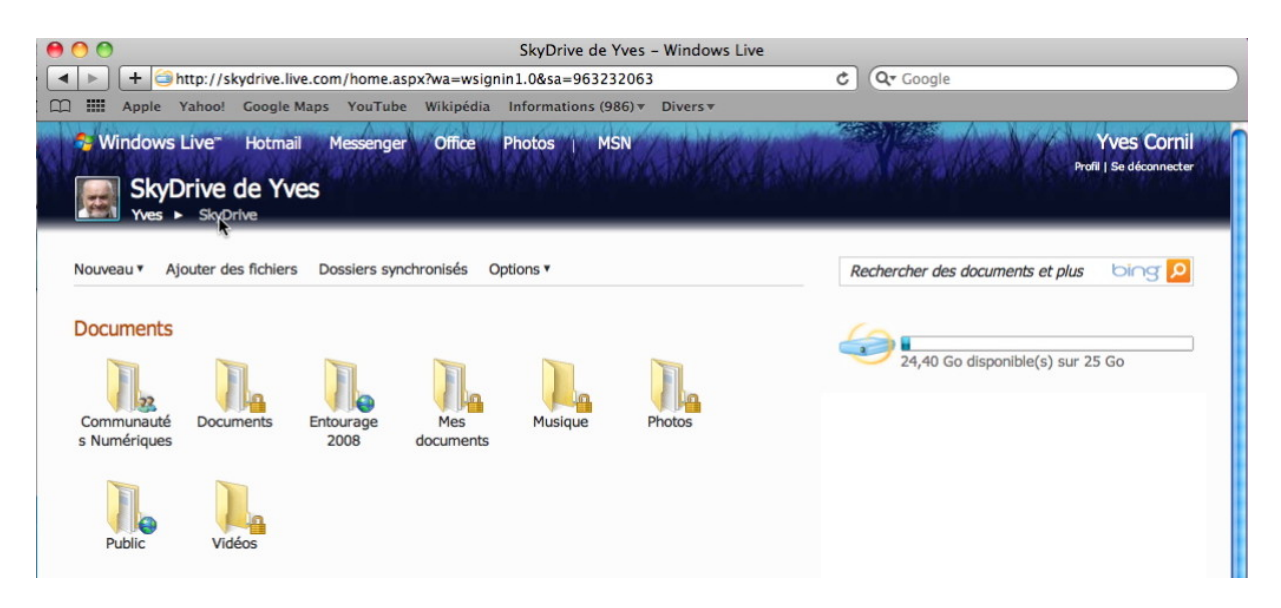

Voici mon SkyDrive avec ses différents dossiers.

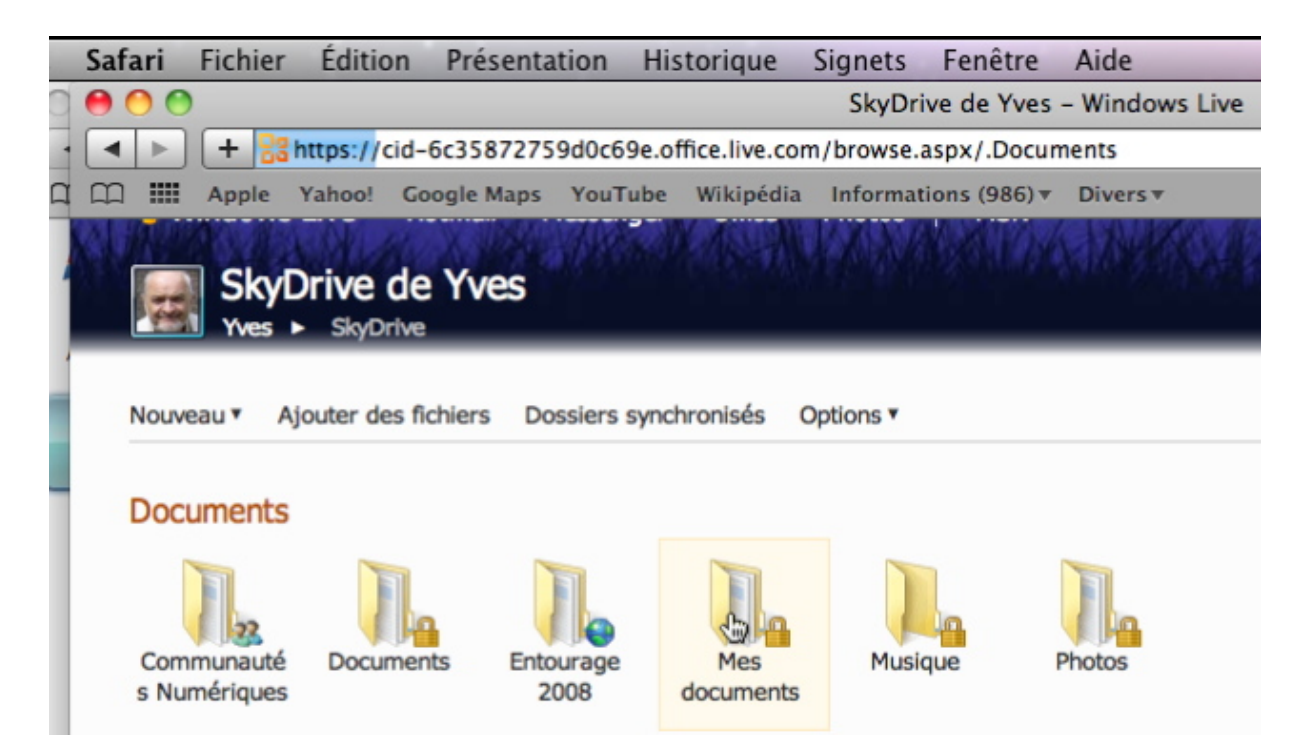

Je vais maintenant ouvrir le dossier Mes Documents.

| Windows Live Hotmail<br>Mes documents<br>Yves  Office  Mes | Messenger Office    | e Photos   MSN                        | Profit [ 1                       | Ves Cornil<br>Se déconnecter |
|------------------------------------------------------------|---------------------|---------------------------------------|----------------------------------|------------------------------|
| Nouveau • Ajouter des fichiers                             | Partager 🔻 Afficher | : Détails 🔻 Trier par : Date 🏾 Plus 🕷 | Rechercher des documents et plus | bing <mark>P</mark>          |
| Aujourd'hui                                                |                     |                                       |                                  |                              |
| Pp2011ex01                                                 | Yves Cornil         | Il y a 4 minutes                      |                                  |                              |
| P pp2011expuces                                            | Yves Cornil         | Il y a 17 minutes                     |                                  |                              |
| Plus tôt dans la semaine                                   | Yves Cornil         | Il y a 2 jours                        |                                  |                              |

Dans le dossier mes documents 2 présentations ont été modifiés récemment.

### Afficher la présentation dans votre navigateur.

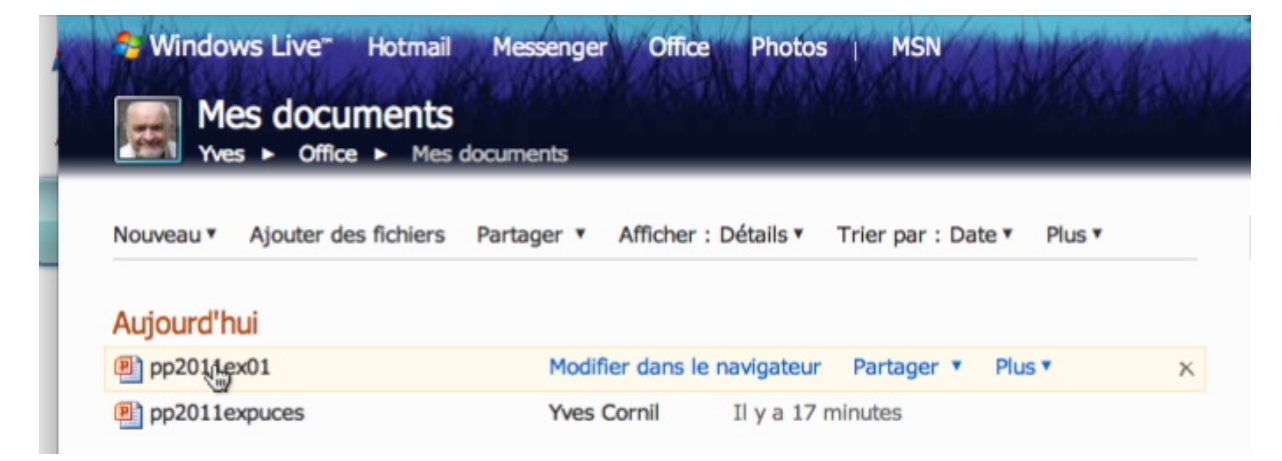

Pour voir la présentation et plus si nécessaire, cliquez sur le nom du fichier ou sur la lien modifier dans le navigateur.

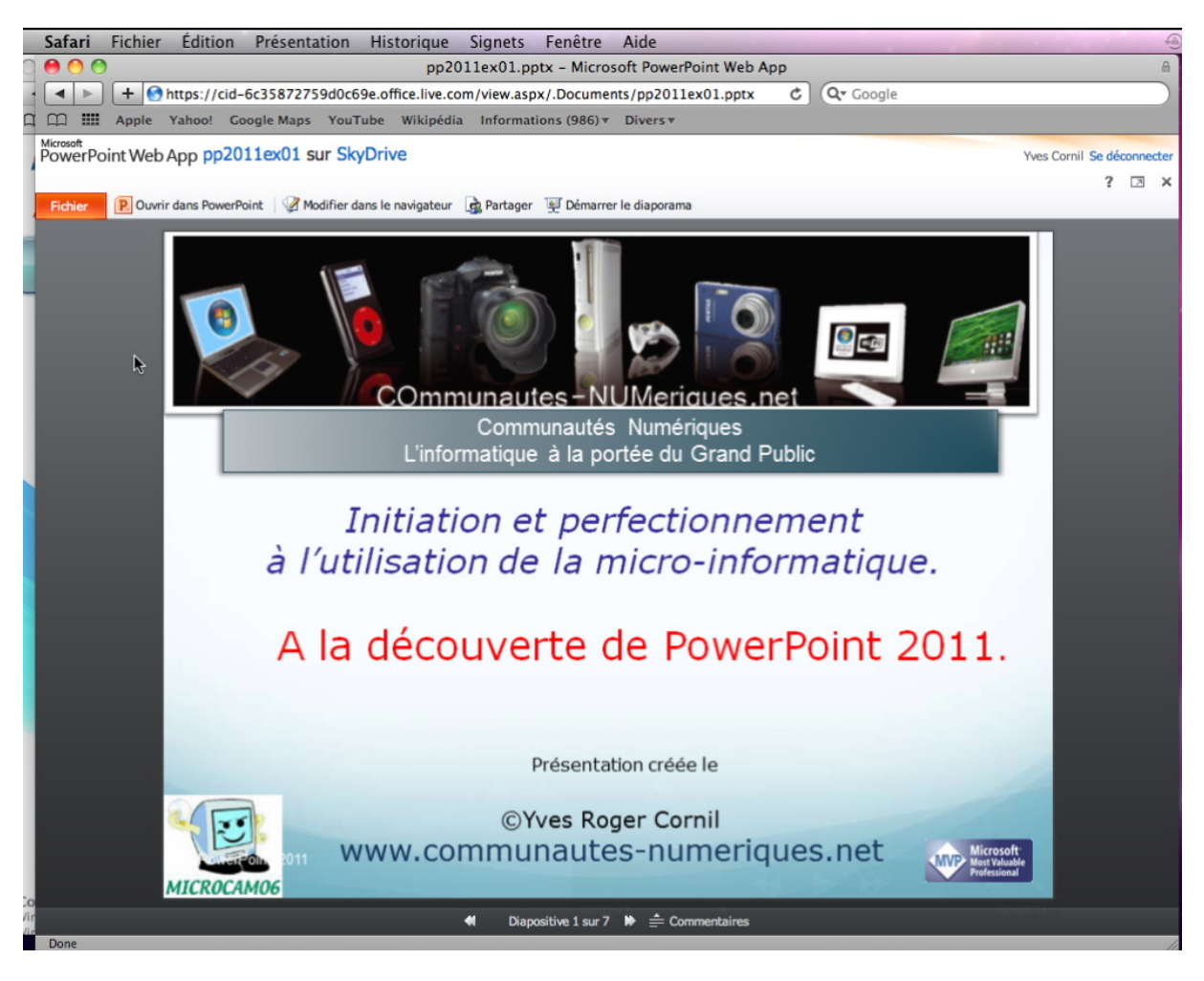

La présentation est affichée dans le navigateur.
### Démarrer le diaporama.

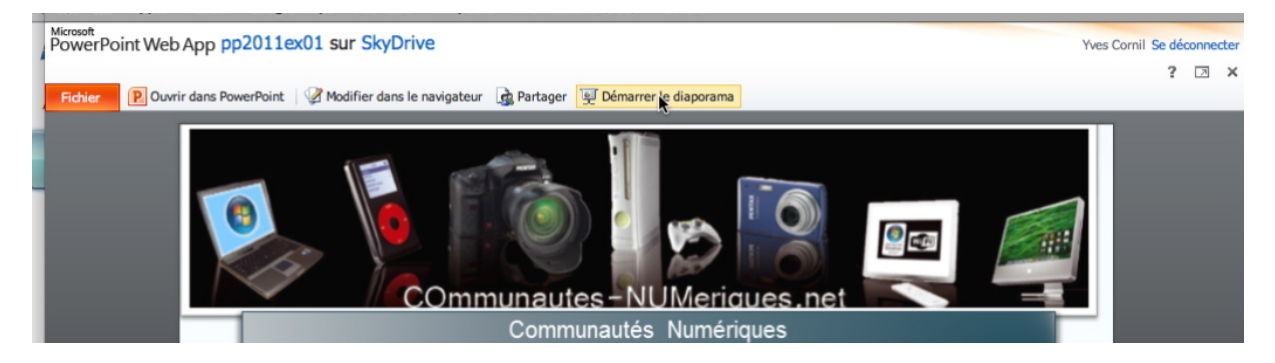

Vous pouvez visionner le diaporama dans votre navigateur; cliquez sur démarrer le diaporama.

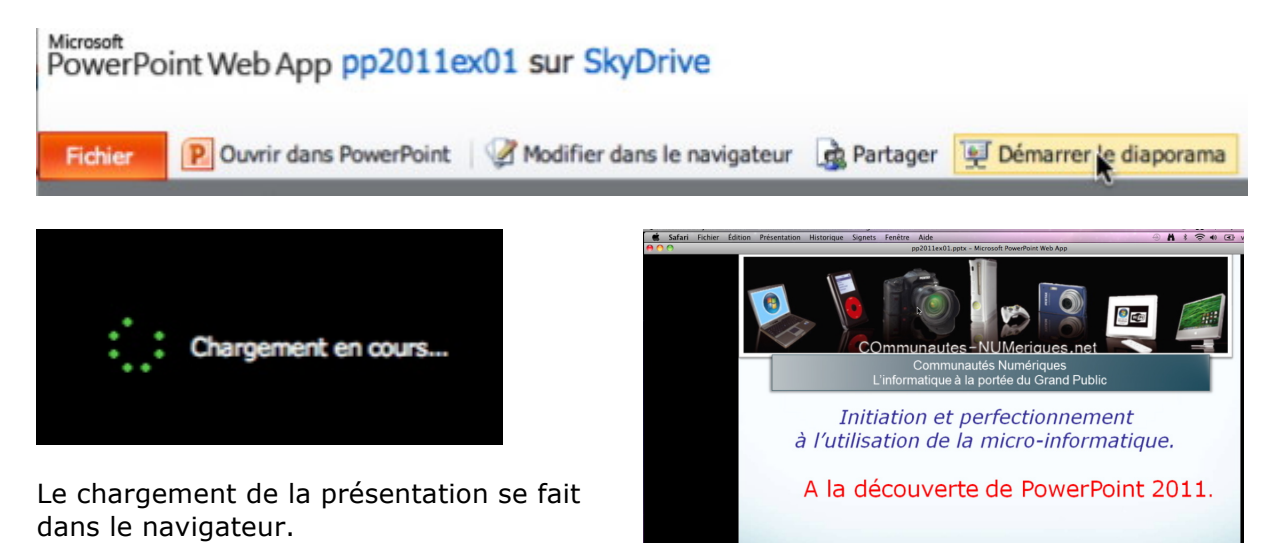

1

Présentation créée le ©Yves Roger Cornil

www.communautes-numeriques.net

Microsoft Most Valuable

# Modifier la présentation dans le navigateur.

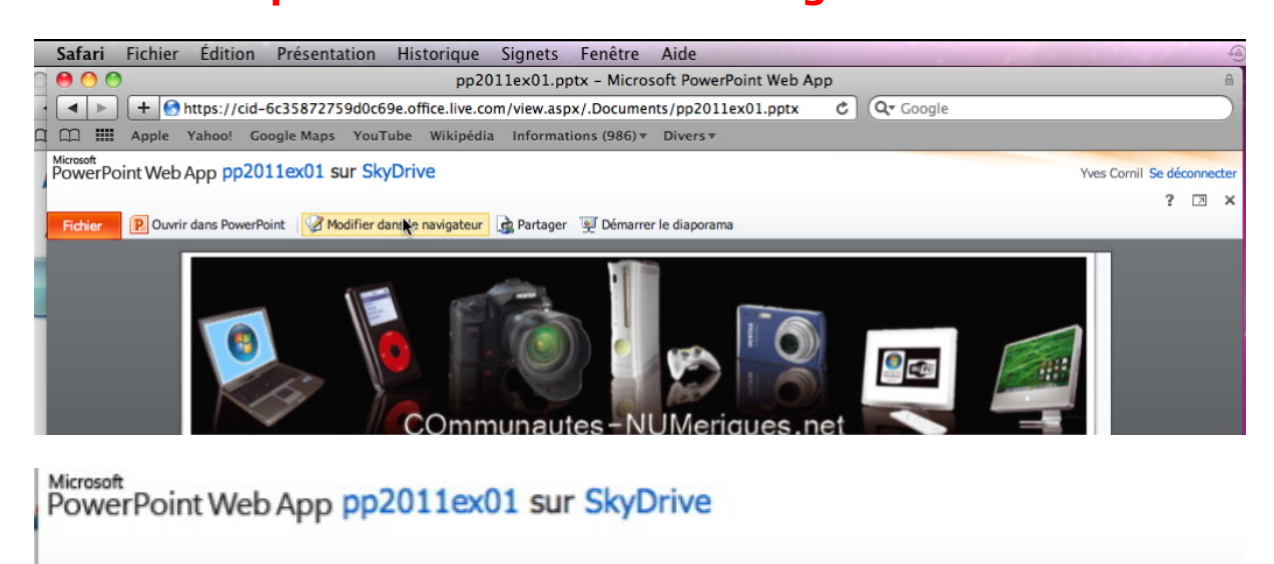

Fichier Pouvrir dans PowerPoint Modifier dans en avigateur Revenavigateur Pour modifier la présentation dans le navigateur, cliquez sur modifier dans le navigateur.

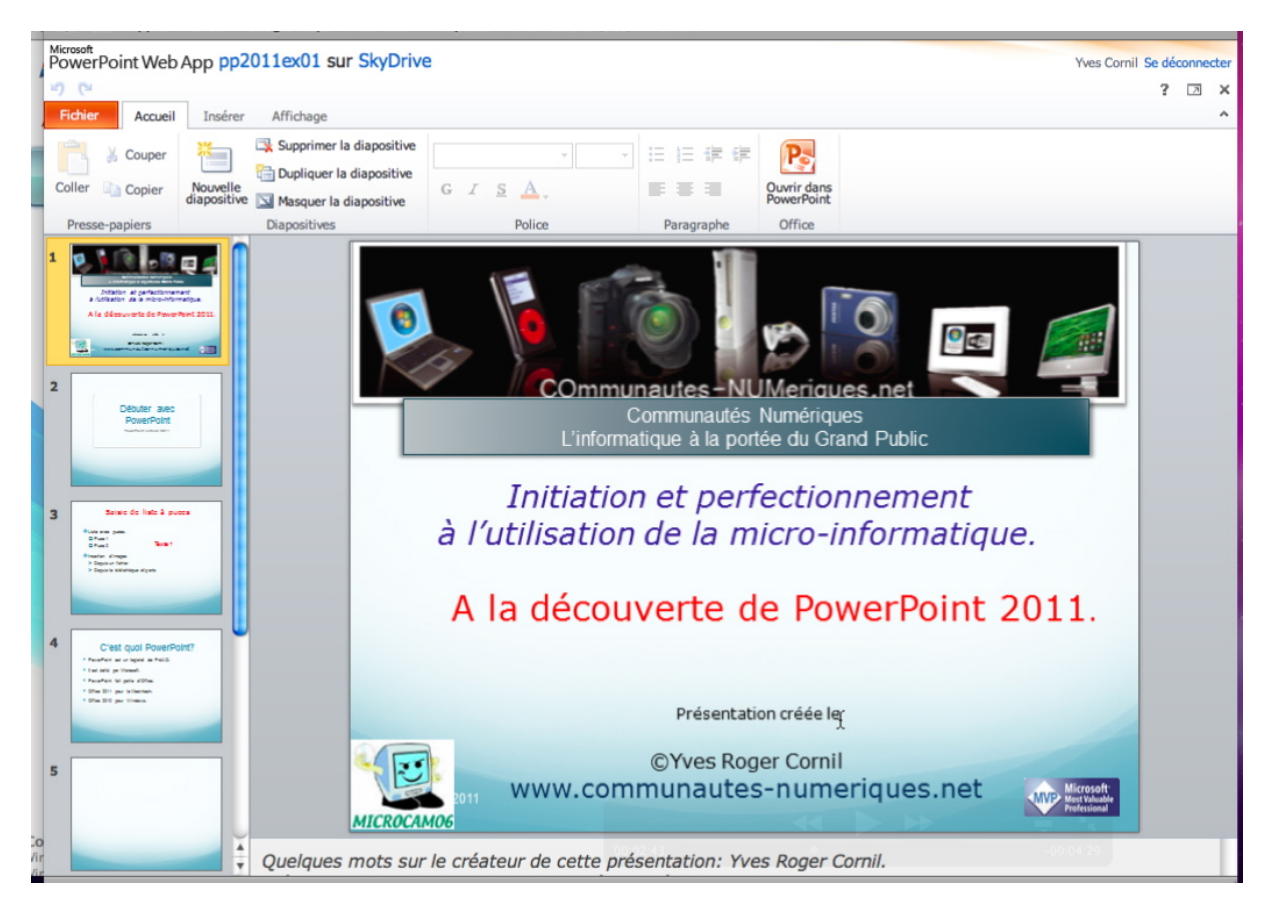

Modifiez la présentation (modification du texte, ajout ou suppression de diapositives, etc.).

### Fermer la présentation dans le navigateur.

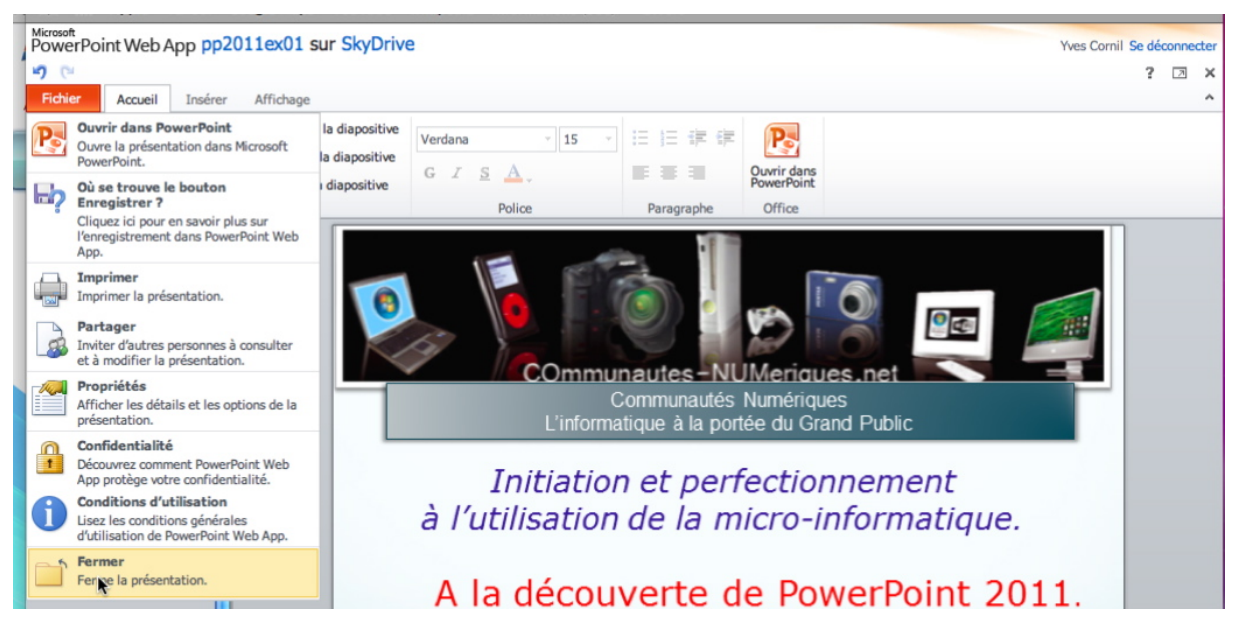

Ne cherchez pas après le bouton sauvegarder ; quand vous fermerez la présentation, elle sera automatiquement sauvée.

#### **Ouvrir la présentation dans PowerPoint.**

| 00       |                                                                               |                      |                 | a rampe48           | .docx             |                                         |                                             |                |                 | (                  |  |  |  |
|----------|-------------------------------------------------------------------------------|----------------------|-----------------|---------------------|-------------------|-----------------------------------------|---------------------------------------------|----------------|-----------------|--------------------|--|--|--|
| 000      |                                                                               |                      |                 | Mes documents -     | Windows Live      |                                         |                                             |                |                 | 8                  |  |  |  |
|          | A A A + B https://cid-6c35872759d0c69e.office.live.com/browse.aspx/.Documents |                      |                 |                     |                   |                                         | C Qr Bing                                   |                |                 |                    |  |  |  |
| m III (  | Connect Google Maps Test ADSL                                                 | .Mac Newsgr          | roups MMS SN    | CF annuaire aug     | MacGe capca       | M06 War                                 | adoo Apple Collection                       | Apple France   | Mes sites v Cu  | isine <del>v</del> |  |  |  |
|          | 🔊 Windows Live" Hotmai                                                        | (1) Messen           | iger Office     | Photos   MS         | N                 |                                         | A Ria                                       | Yves           | Cornil          |                    |  |  |  |
|          |                                                                               |                      |                 |                     |                   |                                         |                                             | Profil   Se de | éconnecter      |                    |  |  |  |
| Marchine | Mes documents                                                                 | and includes and the | August Heles    | helping and an      | Delication of rel | and and and and and and and and and and |                                             | man hat the    | an and realized | Dine               |  |  |  |
| KINK KK  | Yves > Office > Mes                                                           | documents /          | When the series | ALL AND AND         | MX / LANK         | Kon Man N                               | M M AND AND AND AND AND AND AND AND AND AND | X W Kill       |                 | K1175              |  |  |  |
|          |                                                                               |                      |                 |                     |                   |                                         |                                             |                |                 |                    |  |  |  |
|          | Nouveau · Ajouter des fichiers                                                | Partager •           | Affichage: Déta | ils • Trier par : D | ate • Plus •      | F                                       | Rechercher des document                     | ts et plus bir |                 |                    |  |  |  |
|          |                                                                               |                      |                 |                     |                   |                                         |                                             | •              |                 |                    |  |  |  |
|          | Plus tôt dans l'année                                                         |                      |                 |                     |                   |                                         |                                             |                |                 |                    |  |  |  |
|          | fichier-indevation                                                            | Yuos Corpil          | E Aqût          |                     |                   |                                         |                                             |                |                 |                    |  |  |  |
|          |                                                                               | rves cornin          | 5 Addi          |                     |                   |                                         |                                             |                |                 |                    |  |  |  |
|          | imprimerlivret                                                                | Yves Cornil          | 5 Août          |                     |                   |                                         |                                             |                |                 |                    |  |  |  |
|          | fichier-indexation1                                                           | Yves Cornil          | 22 Juil.        |                     |                   |                                         |                                             |                | 88              |                    |  |  |  |
|          | ichier-indexation                                                             | Yves Cornil          | 20 Juil.        |                     |                   | _                                       |                                             |                |                 |                    |  |  |  |
|          | pp2011ex01                                                                    | Modifier dan         | s le navigateur | Ouvrir dans Power   | Point Plus •      | ×                                       | ms                                          |                |                 |                    |  |  |  |
|          | modele-rampeX1                                                                | Yves Cornil          | 17 Juil.        |                     |                   | _                                       |                                             |                |                 |                    |  |  |  |

Dans la mesure où Office 2011 est installé sur votre Mac, vous pourrez modifier la présentation dans PowerPoint 2011. Il faut donner le Windows Live ID et le mot de passe liés au SkyDrive. Vous pourrez apporter des modifications et re-sauver la présentation modifiée dans votre SkyDrive.

pp2011ex01.pptx

| Connex               | kion à Windows Live                  |
|----------------------|--------------------------------------|
| Entrez votre Windo   | ws Live ID pour vous connecter.      |
| Windows Live ID      | : yves.cornil@free.fr                |
| Mot de passe         | : ••••••                             |
| 🗌 Enregistrer le mo  | t de passe dans mon trousseau Mac OS |
| Obtenir un identifia | ant Live ID) Annuler Se conne        |

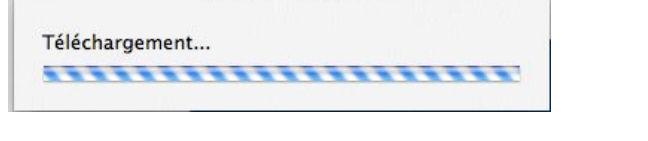

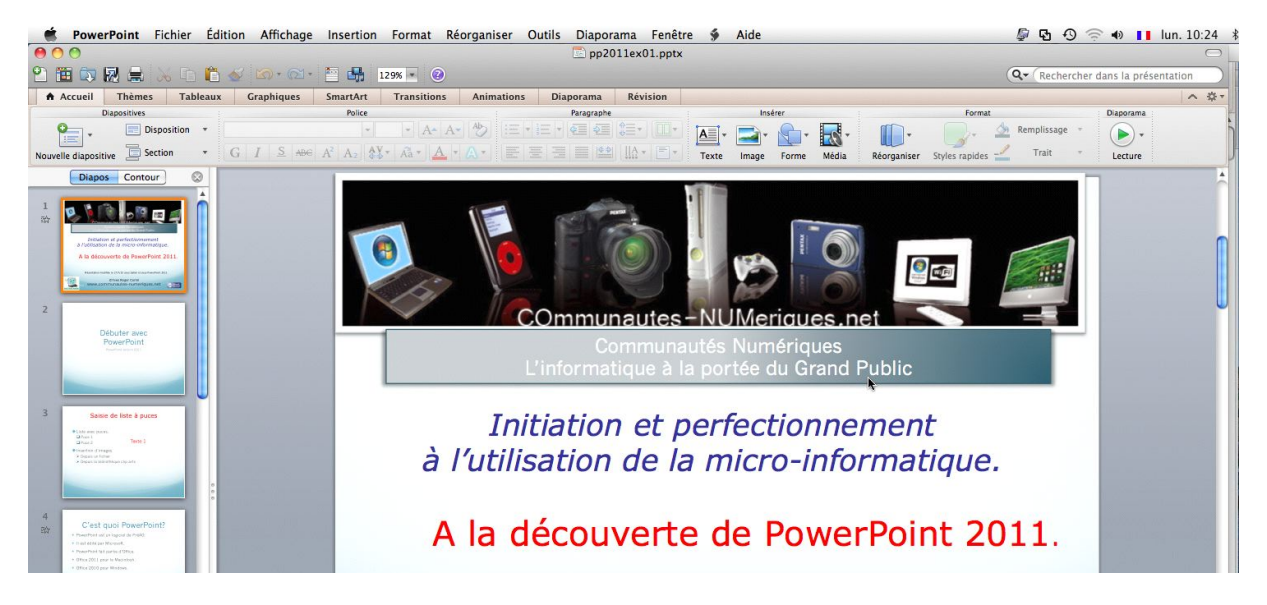

PowerPoint 2011 est lancé.

## **SkyDrive sous IOS.**

#### SkyDrive sur mobiles.

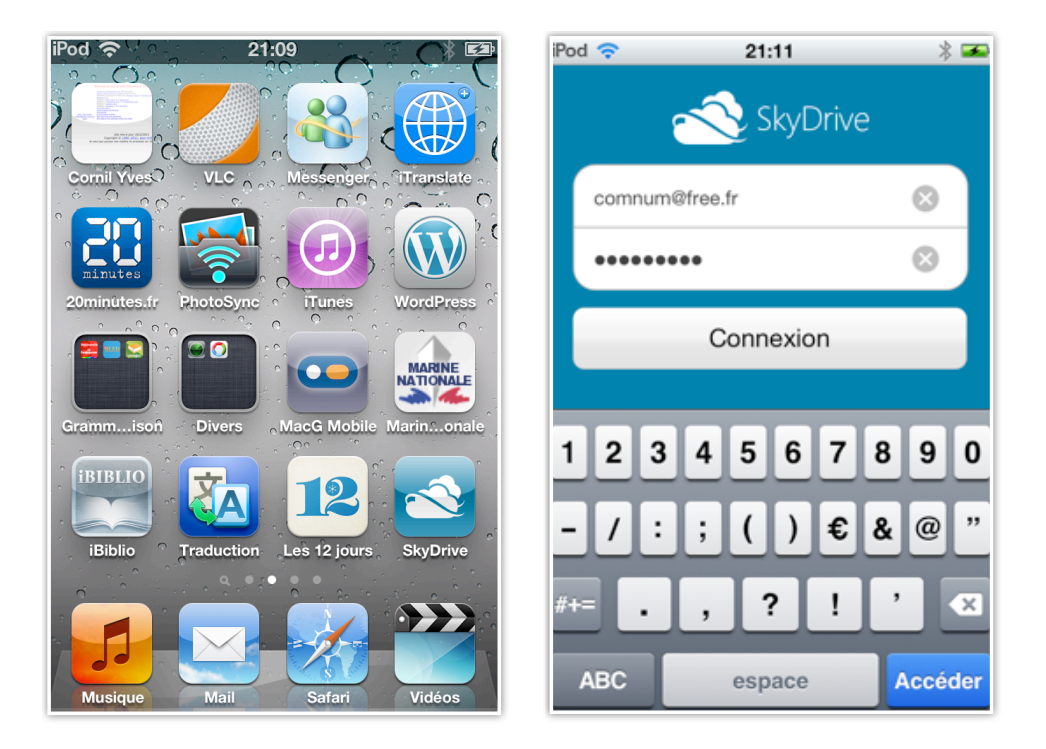

Depuis la fin 2011 le système SkyDrive est accessible depuis des mobiles, dont l'iPhone (et iPod touch et iPad) et les smartphones sous Windows phone.

Lancez l'application et donnez le Windows Live ID correspondant à votre espace Sky-

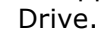

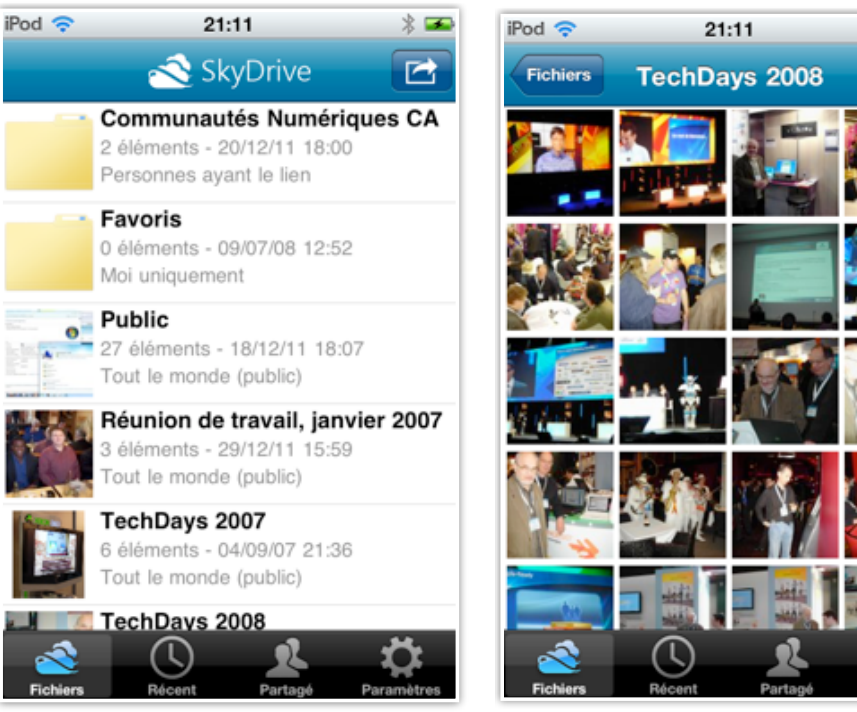

\* 🛥

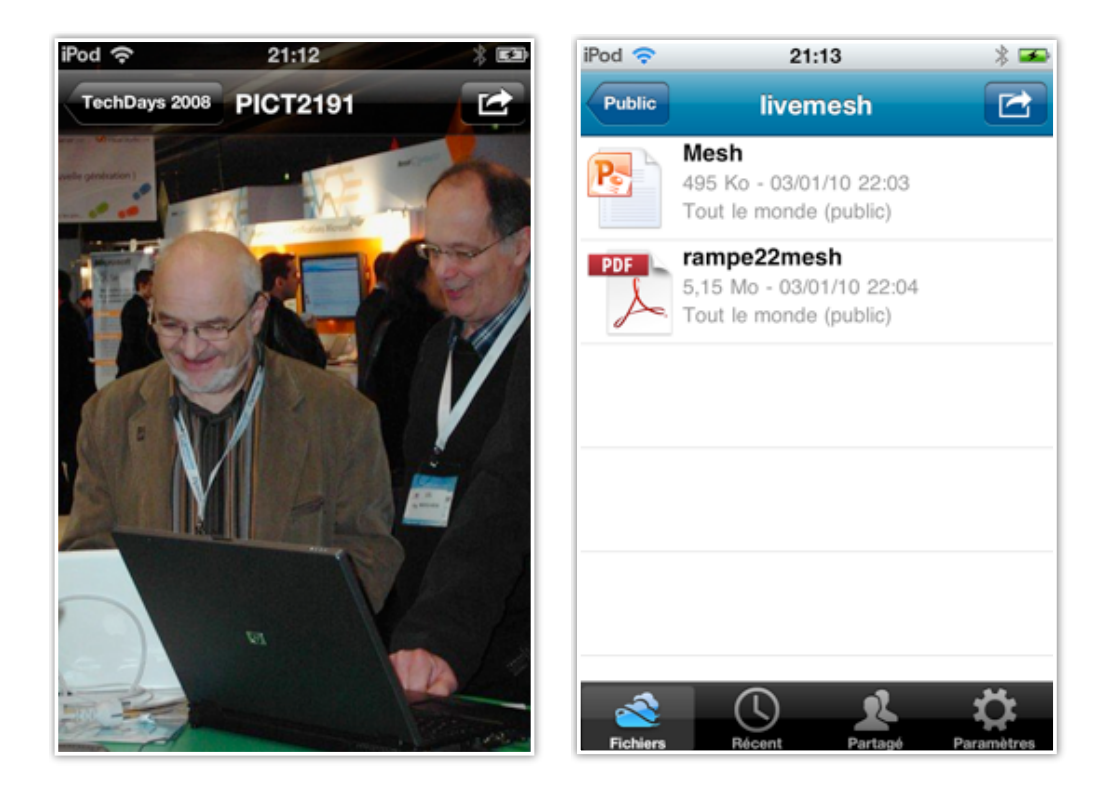

Avec SkyDrive sur iPhone (ici sur iPod touch) vous pourrez accéder à vos dossiers sur votre espace SkyDrive. Vous pourrez afficher vos photos, PDF, documents Office, mais vous ne pourrez pas les modifier.

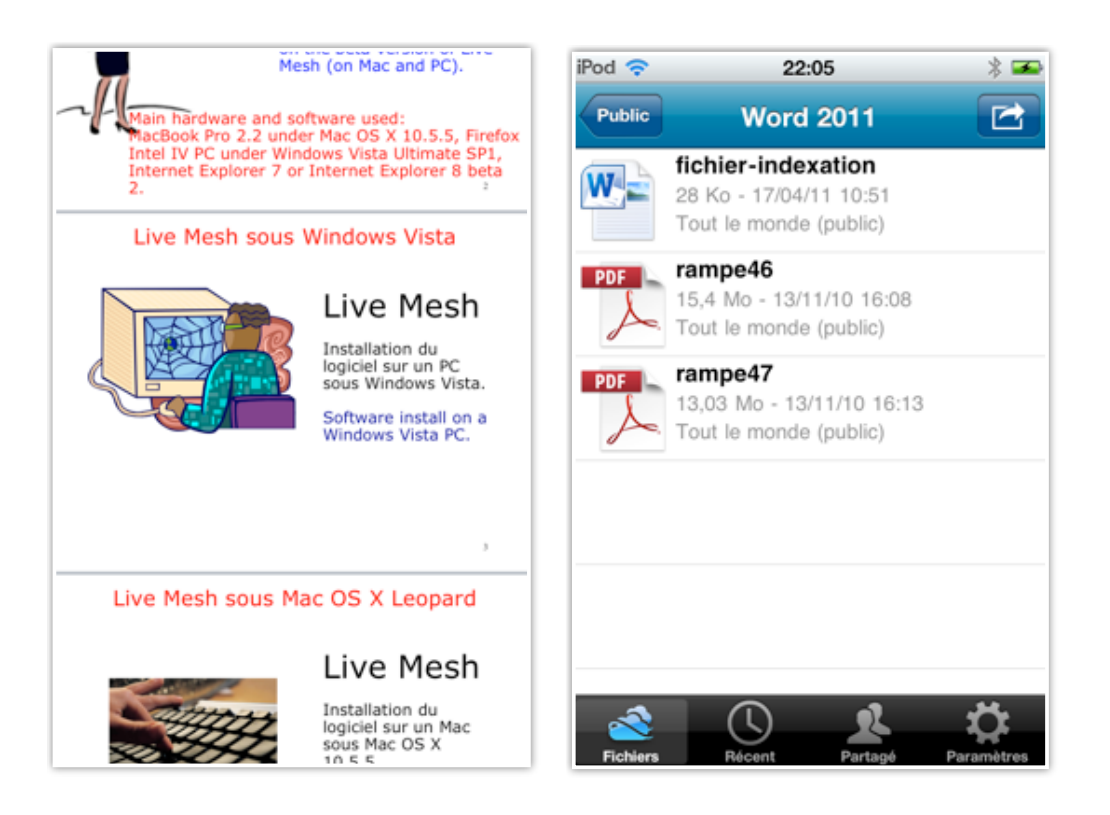

| Ana indexation                                                                                                    | Voir SkyDrive Commun Word2011                                                                                                    |                              |                                                                                                    |            |           |     |         |           |          |      |        |
|----------------------------------------------------------------------------------------------------|----------------------------------------------------------------------------------------------------|------------------------------|----------------------------------------------------------------------------------------------------|------------|-----------|-----|---------|-----------|----------|------|--------|
| ash indexation                                                                                                    | modif depuis IE9                                                                                                    |                              |                                                                                                    |            |           |     |         |           |          |      |        |
| Aac indexation                                                                                                    | Modif depuis Word2010 et Word2011                                                                                                    |                              |                                                                                                    |            |           |     |         |           |          |      |        |
| And indexation                                                                                                    | Modif depuis Word2011                                                                                                    |                              |                                                                                                    |            |           |     |         |           |          |      |        |
| aitY                                                                                                    | aiff                                                                                                    |                              |                                                                                                    |            |           |     |         |           |          |      |        |
| mov                                                                                                    | imov                                                                                                    |                              |                                                                                                    |            |           |     |         |           |          |      |        |
| 70*                                                                                                    | PewerPoint                                                                                                    |                              |                                                                                                    |            |           |     |         |           |          |      |        |
| (ppan)                                                                                                    | PewerPoint                                                                                                    |                              |                                                                                                    |            |           |     |         |           |          |      |        |
| 1991                                                                                                    | PowerPoint                                                                                                    |                              |                                                                                                    |            |           |     |         |           |          |      |        |
| war                                                                                                    | and a second second sec | Community Naminigum - Darker | - Balleligan                                                                                                    |            | 2011/10   |     | 2811.14 | 10.401247 | the late |      |        |
| were v                                                                                                    | (WHEN)                                                                                                    |                              |                                                                                                    |            |           |     |         |           |          |      | _      |
| Sit .                                                                                                    | Arobase                                                                                                    | 514                          | are allowed as a second second s | mint th    | ites sub- | 100 | PC I    | - Mart    | R        | 200  | 200    |
| activation                                                                                                    | Activation                                                                                                    | Sta PersonPerior 2018        | 10.0                                                                                                    | 1 141114   | 100       | -   | -       | 1047      |          |      |        |
| administratour                                                                                                    | Administrativar                                                                                                    | the Stylicity of the diff.   |                                                                                                    | 101110     | 10        |     |         |           |          |      |        |
| advour                                                                                                    | Advance                                                                                                    | Star Walk Store              | 14.9.9                                                                                                    |            | 100       |     |         | 1000      | - L      |      | _      |
| advenue directional                                                                                                    | Advance discipations                                                                                                    | In Test St.                  |                                                                                                    | 101110     |           | -   |         |           |          |      | _      |
| and                                                                                                    | 4051                                                                                                    | The Charlest No.             |                                                                                                    | 101111     |           |     | -       | _         |          |      |        |
| 15P                                                                                                    | AFP                                                                                                    | In Manager 1                 |                                                                                                    |            |           | -   |         |           |          |      |        |
| Lidhat                                                                                                    | Aidhat                                                                                                    | And Management 2011          |                                                                                                    | 1011110    |           |     |         |           |          |      |        |
| inster is will des cellules                                                                                                    | Almater In taille des collisies                                                                                                    | No. Wadness Line West, West  | 1.0010                                                                                                    | 201110     |           |     |         |           |          | _    | _      |
| See                                                                                                    | A S-                                                                                                    | Site Property 1998           | 1.4.1                                                                                                    | 101110     |           |     | 100.0   |           | -        |      | 2415   |
| 0                                                                                                    | A Deserver of                                                                                                    | Inc Word 2008                | 1/108                                                                                                    | 1 101110   | 12017     |     | 1000    |           |          | 0.00 |        |
| ingenen                                                                                                    | Aughenet                                                                                                    | InterWindows 71 aut Mar.     | 1.76/08                                                                                                    | 101110     | 100.04    |     |         | 100114    | -        |      | 100.04 |
| MDA                                                                                                    | and on                                                                                                    | Dis (Tana 11 per Windows     | 1.000                                                                                                    | 201110     | 410       |     |         | 100       | - C      |      |        |
| enomation.                                                                                                    | Animation                                                                                                    | Connection Max/WC            | 141144                                                                                                    | 281114     |           |     | +       |           | 1.00     |      | 1.45   |
| animations                                                                                                    | Animation                                                                                                    |                              |                                                                                                    |            | 1.000     |     | 21000   | 21217     | 1.0471   | 1007 | 2.74   |
| Arriere-plan                                                                                                    | Amere-plan                                                                                                    |                              |                                                                                                    |            |           |     | 14,47%  | 10,000    | 2.27%    |      |        |
| Incentional                                                                                                    | Ascensur                                                                                                    |                              |                                                                                                    |            |           |     |         |           |          |      |        |
| attributs d'un texte                                                                                                    | Attributs & un teste                                                                                                    |                              | Répartito                                                                                                    | in Mac/P() |           |     |         |           |          |      |        |
| radio                                                                                                    | Audio                                                                                                    |                              |                                                                                                    |            |           |     |         |           |          |      |        |
| tarro de memor                                                                                                    | Barto de memor                                                                                                    |                              |                                                                                                    |            |           |     |         |           |          |      |        |
| sorre de taches                                                                                                    | marre de tâches                                                                                                    |                              |                                                                                                    |            |           |     |         |           |          |      |        |
| Name tatorale                                                                                                    | there tatorale                                                                                                    |                              |                                                                                                    |            |           |     |         |           |          |      |        |
| hartes d'outlite                                                                                                    | Barry & outrils                                                                                                    |                              |                                                                                                    |            |           |     |         |           |          |      |        |
| March 1994 March 1994                                                                                                    | Pred de page                                                                                                    |                              |                                                                                                    |            |           |     |         |           |          |      |        |
| no os bebi                                                                                                    | Bolte d'ansoi                                                                                                    |                              |                                                                                                    |            |           |     |         |           |          |      |        |
| teñte d'anvoi                                                                                                    |                                                                                                    |                              |                                                                                                    |            |           |     |         |           |          |      |        |
| brite d'envoi<br>seite d'envoi<br>seite de réception                                                                                                    | Boite de réception                                                                                                    |                              |                                                                                                    |            |           |     |         |           |          |      |        |
| beile d'envoi<br>beile d'envoi<br>beile de réception<br>Root Camp                                                                                                    | Boilte de réception<br>Boot Camp                                                                                                    |                              |                                                                                                    |            |           |     |         |           |          |      |        |
| lan da page<br>bolle d'envoi<br>bolle de réception<br>llaot Camp<br>lloot Camp                                                                                                    | Boile de réception<br>Boot Camp<br>Boot Camp                                                                                                    |                              |                                                                                                    |            |           |     |         |           |          |      |        |
| look Campo<br>Dolle Convoi<br>Dolle de réception<br>Root Camp<br>BootCamp<br>Sontant                                                                                                    | Builte de réception<br>Buot Camp<br>Boot Camp<br>Bordure                                                                                                    |                              |                                                                                                    |            |           |     |         |           |          |      |        |
| no de page<br>bolhe E crevoi<br>bolhe de réception<br>Boot Camp<br>Boot Camp<br>sondare<br>sondare<br>tordare                                                                                                    | Bolte de réception<br>fluot Camp<br>Bord Camp<br>Bordure<br>Bordure                                                                                                    |                              |                                                                                                    |            |           |     |         |           |          |      |        |
| nin de page<br>bille d'envoi<br>bille d'envoi<br>Baot Cang<br>Boot Cang<br>Boot any<br>bootare<br>sontare<br>sontare                                                                                                    | Boht de ritoption<br>Boot Camp<br>Boot Camp<br>Bordare<br>Bordare<br>Bordare<br>Bordare                                                                                                    |                              |                                                                                                    |            |           |     |         |           |          |      |        |
| on on page<br>both of crovol<br>both of crovol<br>Boot Croup<br>Boot Croup | Bohr de recorption<br>Bone Camp<br>Bone Camp<br>Borduer<br>Borduer<br>Borduer<br>Born                                                                                                    |                              |                                                                                                    |            |           |     |         |           |          |      |        |
| no proposition of a proposition of a pro                                                                                                    | Bolit de ricoption<br>Boot Camp<br>Bootaru<br>Boolaru<br>Boolaru<br>Boolaru<br>Bookaru<br>Bookaru<br>Bookaru<br>Bookaru                                                                                                    |                              |                                                                                                    |            | 1         |     |         |           |          |      |        |
| to page<br>the d covol<br>the d covol<br>the d covol<br>to Camp<br>other<br>other<br>other<br>other<br>other<br>other<br>other<br>other<br>S<br>S<br>S<br>S<br>S<br>S<br>S<br>S<br>S<br>S<br>S<br>S<br>S                                                                                                    | Bohr de ricoptos<br>Boot Careg<br>Boot Careg<br>Bordure<br>Bordure<br>Bordure<br>Box<br>Box<br>Box<br>Box<br>Box<br>Boxes<br>Boxes                                                                                                    |                              |                                                                                                    |            |           |     |         |           |          |      |        |

Affichage d'un document Word et d'un document Excel.

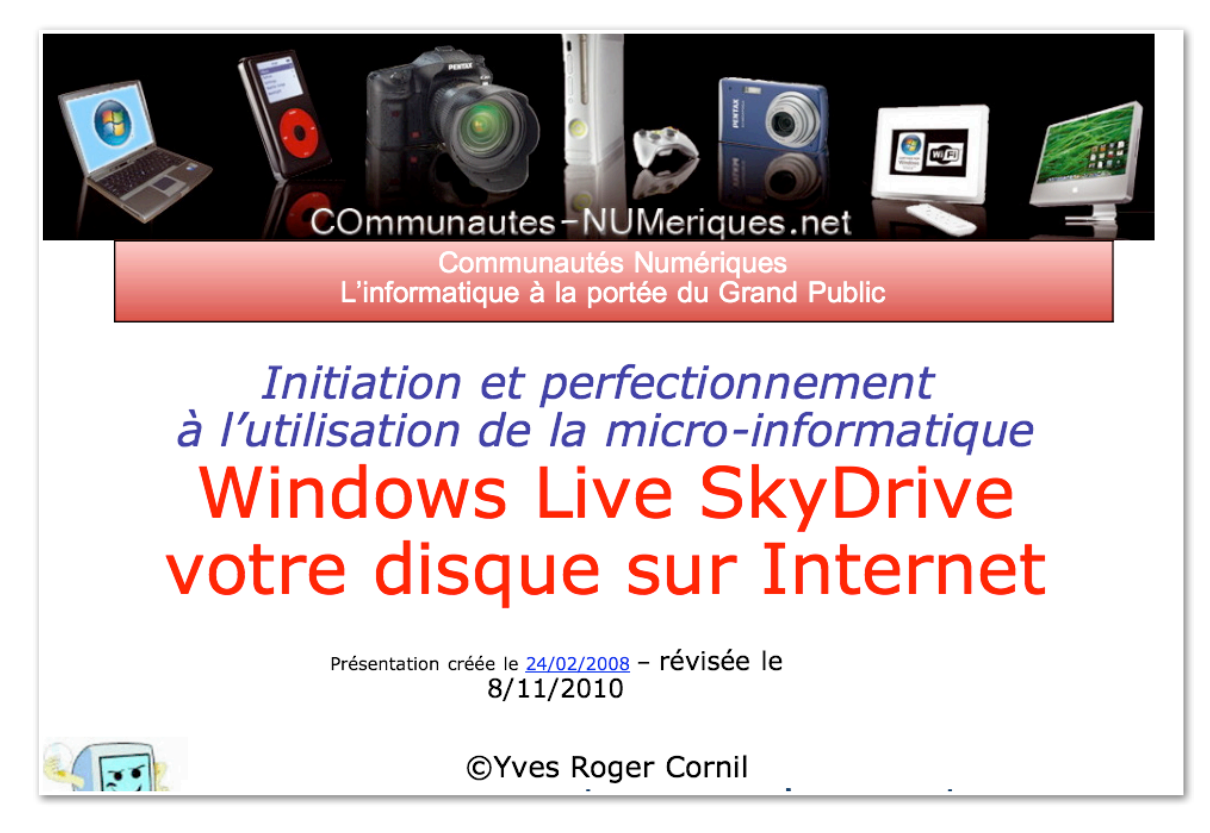

Affichage d'une présentation PowerPoint (mais sans les animations).

Pour vous aider dans la maîtrise de la micro-informatique, adhérez à un club de micro informatique référencé MUG (Microsoft User Group), tel que Microcam06, le club de micro-informatique du Crédit Agricole **P**rovence **C**ôte d'**A**zur

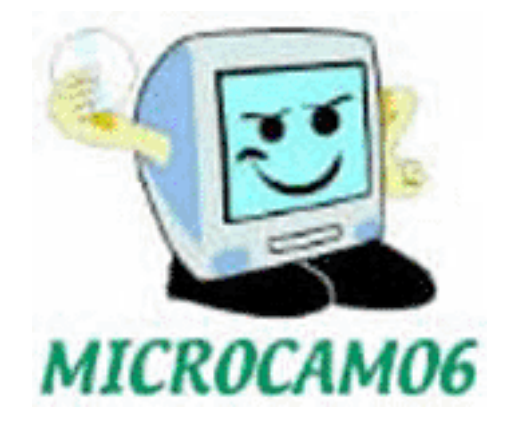

www.microcam06.org

ou visitez régulièrement le site des Communautés Numériques.

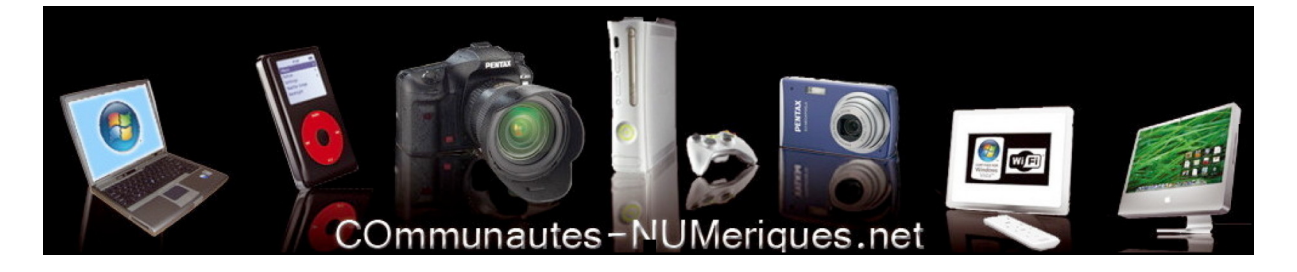

www.communautes-numeriques.net